# BFM136 Branch Feeder Monitor NMI Approved

# Installation and Operation Manual

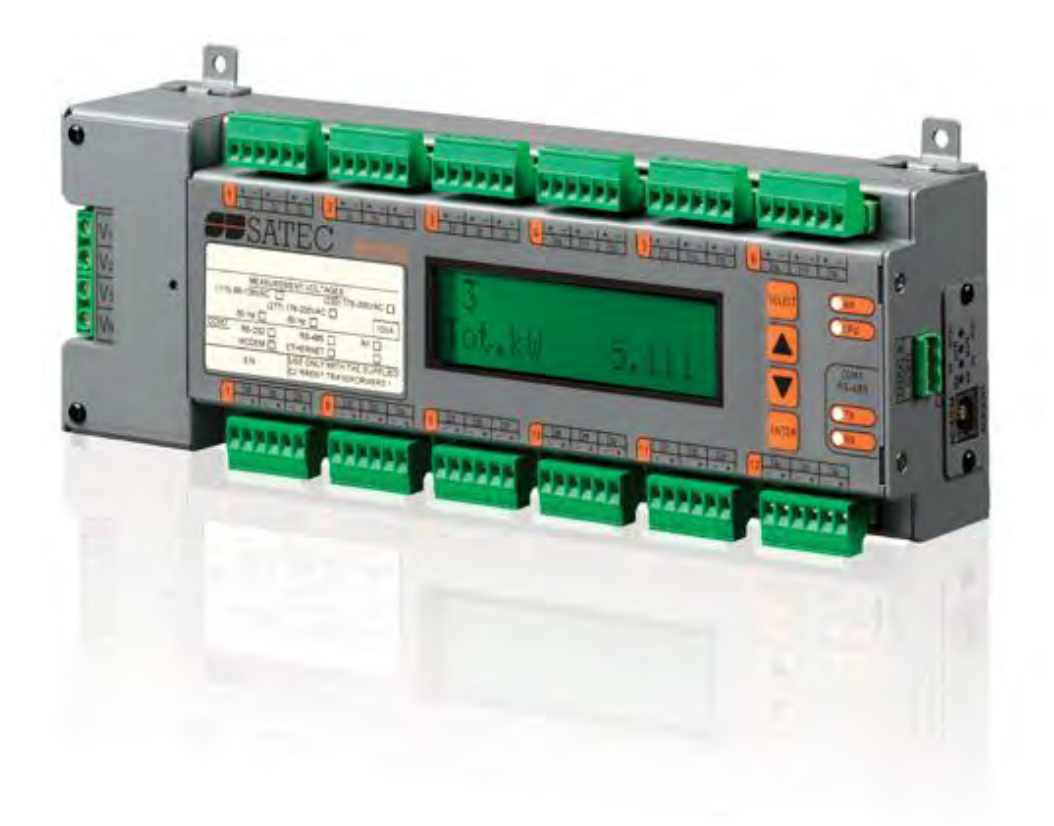

BG0394 Rev. A10

### LIMITED WARRANTY

The manufacturer offers the customer a 24-month functional warranty on the instrument for faulty workmanship or parts from date of dispatch from the distributor. In all cases, this warranty is valid for 36 months from the date of production. This warranty is on a return to factory basis.

This warranty is only applicable to SATEC instruments using HACS SATEC current transformers.

The manufacturer does not accept liability for any damage caused by instrument malfunction. The manufacturer accepts no responsibility for the suitability of the instrument to the application for which it was purchased.

Failure to install, set up or operate the instrument according to the instructions herein will void the warranty.

Only a duly authorized representative of the manufacturer may open your instrument. The unit should only be opened in a fully anti-static environment. Failure to do so may damage the electronic components and will void the warranty.

The greatest care has been taken to manufacture and calibrate your instrument. However, these instructions do not cover all possible contingencies that may arise during installation, operation or maintenance, and all details and variations of this equipment are not covered by these instructions.

For additional information regarding installation, operation or maintenance of this instrument, contact the manufacturer or your local representative or distributor.

### WARNING

Read the instructions in this manual before performing installation and take note of the following precautions:

- BFM136 is intended for measurements performed in building installations, relating to measurement category III (UL61010-1, 6.7.4).
- Ensure that all incoming AC power and other power sources are turned OFF before performing any work on the instrument. Failure to do so may result in serious or even fatal injury and/or equipment damage.
- Before connecting the instrument to the power source, check the labels at the front of the instrument to ensure that your instrument is equipped with the appropriate rating input voltages and currents.
- Under no circumstances should the instrument be connected to a power source if it is damaged.
- To prevent potential fire or shock hazard, do not expose the instrument to rain or moisture.
- While installing HACS to the secondary of an external third party current transformer, the external current transformer secondary output must never be allowed to be open circuit when the primary is energized. An open circuit can cause high voltages, possibly resulting in equipment damage, fire and even serious or fatal injury. Ensure that the current transformer wiring is secured using an external strain relief to reduce mechanical strain on the screw terminals, if necessary.
- Only qualified personnel familiar with the instrument and its associated electrical equipment must perform setup procedures.
- Do not open the instrument under any circumstances when it is connected to a power source.
- Do not use the instrument for primary protection functions where failure of the device can cause fire, injury or death. The instrument can only be used for secondary protection if needed.

Read this manual thoroughly before connecting the device to the current carrying circuits. During operation of the device, hazardous voltages are present on input terminals. Failure to observe precautions can result in serious or even fatal injury or damage to equipment.

All trademarks are property of their respective owners. March 2015 Copyright 2005-2015 © SATEC Ltd.

# **Table of Contents**

|          | I obolir                                                                                                    |                                                                                                    |                                                                                                    |         | •••••  | ••••• |       |           |
|----------|----------------------------------------------------------------------------------------------------|----------------------------------------------------------------------------------------------------|----------------------------------------------------------------------------------------------------|---------|--------|-------|-------|-----------|
| <u> </u> | Labelli                                                                                                    |                                                                                                    |                                                                                                    |         |        |       |       |           |
| Cha      | pter 2                                                                                                    | Installa                                                                                                    | tion                                                                                                    | •••••   |        | ••••• | ••••• | •••••     |
|          | Mecha                                                                                                    | nical Insta                                                                                                    | allation                                                                                                    |         |        |       |       |           |
|          | Electric                                                                                                    | al Installa                                                                                                    | ation                                                                                                    |         |        |       |       |           |
|          | Comm                                                                                                    | unications                                                                                                    | 5                                                                                                    |         |        |       |       |           |
|          | RS-485                                                                                                    | Connectio                                                                                                    | n                                                                                                    |         |        |       |       |           |
|          | RS232                                                                                                    | Connectior                                                                                                    | ۱                                                                                                    |         |        |       |       |           |
|          | Modem                                                                                                    | Connectio                                                                                                    | n                                                                                                    |         |        |       |       |           |
|          | Etherne                                                                                                    | t Connectio                                                                                                    | on                                                                                                    |         |        |       |       | • • • • • |
|          | RF                                                                                                    |                                                                                                    | • • •                                                                                                    |         |        |       |       | ••••      |
|          | Contro                                                                                                    | is and ind                                                                                                    | icators                                                                                                    |         |        |       |       | ••••      |
|          | Enorgy                                                                                                    |                                                                                                    |                                                                                                    |         |        |       |       | ••••      |
|          | Front P                                                                                                    | anel Displa                                                                                                    | v                                                                                                    |         |        |       |       |           |
|          | Device                                                                                                    | Sottinge                                                                                                    | · <b>·</b> · · · · · · · · · · · · · · · · ·                                                                                                    |         |        |       |       |           |
|          | Passwo                                                                                                    | ord                                                                                                    |                                                                                                    |         | •••••  |       |       | ••••      |
|          | Submet                                                                                                    | er Svstem                                                                                                    |                                                                                                    |         |        |       |       |           |
|          | Submet                                                                                                    | er Address                                                                                                    | sing                                                                                                    |         |        |       |       |           |
|          | Basic D                                                                                                    | evice Setti                                                                                                    | ngs                                                                                                    |         |        |       |       |           |
|          | Energy/                                                                                                    | TOU Syste                                                                                                    | em                                                                                                    |         |        |       |       |           |
|          | Device                                                                                                    | Diagnost                                                                                                    |                                                                                                    |         |        |       |       |           |
|          |                                                                                                    |                                                                                                    | ICS                                                                                                    |         |        |       |       |           |
| Cha      | nter 3                                                                                                    | BEM13                                                                                                    | ics<br>6 Displ                                                                                                    | av Oper | ations |       |       |           |
| Cha      | pter 3<br>Stortur                                                                                                    | BFM13                                                                                                    | 6 Displ                                                                                                    | ay Oper | ations |       |       | ••••      |
| Cha      | pter 3<br>Startur                                                                                                    | BFM13                                                                                                    | ics<br>6 Displ<br>tics                                                                                                    | ay Oper | ations |       |       | ••••      |
| Cha      | pter 3<br>Startup<br>Display                                                                                                    | BFM13<br>Diagnost<br>Features                                                                                                    | ics<br>6 Displ<br>tics                                                                                                    | ay Oper | ations |       |       |           |
| Cha      | pter 3<br>Startup<br>Display<br>Submet<br>Display                                                                                                    | BFM13<br>Diagnost<br>Features<br>er Displays<br>Undate                                                                                                    | ics<br>6 Displ<br>tics<br>5                                                                                                    | ay Oper | ations |       |       |           |
| Cha      | pter 3<br>Startup<br>Display<br>Submet<br>Display<br>Auto Re                                                                                                    | BFM13<br>Diagnost<br>Features<br>er Displays<br>Update                                                                                                    | ics<br>6 Displ<br>tics                                                                                                    | ay Oper | ations |       |       |           |
| Cha      | pter 3<br>Startup<br>Display<br>Submet<br>Display<br>Auto Re<br>Auto Sc                                                                                                    | BFM13<br>Diagnost<br>/ Features<br>er Displays<br>Update<br>turn<br>roll                                                                                                    | 105<br>6 Displ<br>tics<br>5                                                                                                    | ay Oper | ations |       |       |           |
| Cha      | pter 3<br>Startup<br>Display<br>Submet<br>Display<br>Auto Re<br>Auto Sc<br>Backlig                                                                                                    | BFM13<br>Diagnost<br>Features<br>er Displays<br>Update<br>turn<br>roll                                                                                                    | ics<br>6 Displ<br>tics                                                                                                    | ay Oper | ations |       |       |           |
| Cha      | pter 3<br>Startup<br>Display<br>Submet<br>Display<br>Auto Re<br>Auto Sc<br>Backlig<br>Naviga                                                                                                    | BFM13<br>Diagnost<br>Features<br>er Displays<br>Update<br>turn<br>roll<br>nt                                                                                                    | ns                                                                                                    | ay Oper | ations |       |       |           |
| Cha      | pter 3<br>Startup<br>Display<br>Submer<br>Display<br>Auto Re<br>Auto Sc<br>Backlig<br>Naviga<br>Display                                                                                                    | BFM13<br>Diagnost<br>Features<br>er Displays<br>Update<br>turn<br>troll<br>nt<br>tion Butto<br>Views                                                                                                    | ics<br>6 Displ<br>tics                                                                                                    | ay Oper | ations |       |       |           |
| Cha      | pter 3<br>Startup<br>Display<br>Submer<br>Display<br>Auto Re<br>Auto Sc<br>Backlig<br>Naviga<br>Naviga                                                                                                    | BFM13<br>Diagnost<br>Features<br>Prolisplays<br>Update<br>turn<br>tion Butto<br>Views<br>ting in Me                                                                                                    | ncs                                                                                                    | ay Oper | ations |       |       |           |
| Cha      | pter 3<br>Startup<br>Display<br>Submet<br>Display<br>Auto Re<br>Auto So<br>Backlig<br>Naviga<br>Display<br>Naviga<br>Entering                                                                                                    | BFM13<br>Diagnosi<br>Features<br>er Displays<br>Update<br>turn<br>roll<br>tion Butto<br>Views<br>ting in Me<br>Numbers                                                                                                    | ics<br>6 Displ<br>tics<br>5<br>ns                                                                                                    | ay Oper | ations |       |       |           |
| Cha      | pter 3<br>Startup<br>Display<br>Submet<br>Display<br>Auto Re<br>Auto Sc<br>Backlig<br>Naviga<br>Display<br>Naviga<br>Entering                                                                                                    | BFM13<br>Diagnosi<br>Features<br>er Displays<br>Update<br>turn<br>roll<br>nt                                                                                                    | ns                                                                                                    | ay Oper | ations |       |       |           |
| Cha      | pter 3<br>Startup<br>Display<br>Submer<br>Display<br>Auto Re<br>Auto Sc<br>Backlig<br>Naviga<br>Display<br>Naviga<br>Entering<br>Selectin                                                                                                    | BFM13<br>Diagnosi<br>Features<br>er Displays<br>Update<br>turn<br>troll<br>nt<br>tion Butto<br>Views<br>ting in Me<br>Numbers<br>a Passwo<br>g Menus                                                                                                    | ns                                                                                                    | ay Oper | ations |       |       |           |
| Cha      | pter 3<br>Startup<br>Display<br>Submer<br>Display<br>Auto Re<br>Auto Sc<br>Backlig<br>Naviga<br>Display<br>Naviga<br>Entering<br>Selectir<br>Viewing                                                                                              | BFM13<br>Diagnosi<br>Features<br>er Displays<br>Update<br>turn<br>tion Butto<br>Views<br>Views<br>ting in Me<br>Numbers<br>a Passwo<br>g Menus<br>and Chan                                                                                                    | ics<br>6 Displ<br>tics<br>5<br><br>s<br><br>s<br><br><br>s<br><br>s<br><br>s<br><br>s<br><br>s<br><br>s<br><br>s<br><br>s<br><br>s<br><br>s<br><br>s<br><br>s<br><br>s<br><br>s<br><br>s<br><br>s<br><br>s<br><br><br>s<br><br>s<br><br>s<br><br><br><br><br><br><br><br><br><br> | ay Oper | ations |       |       |           |
| Cha      | pter 3<br>Startup<br>Display<br>Submet<br>Display<br>Auto Re<br>Auto Sc<br>Backlig<br>Naviga<br>Display<br>Naviga<br>Entering<br>Selectin<br>Viewing<br>Menu (                                                                                    | BFM13<br>Diagnosi<br>/ Features<br>er Displays<br>Update<br>turn<br>roll<br>nt                                                                                                    | ICS<br>6 Displ<br>tics<br>5<br><br>s<br><br>s<br>                                                                                                    | ay Oper | ations |       |       |           |
| Cha      | pter 3<br>Startup<br>Display<br>Submet<br>Display<br>Auto Re<br>Auto Sc<br>Backlig<br>Naviga<br>Display<br>Naviga<br>Entering<br>Selectir<br>Viewing<br>Menu (<br>Submet                                                                          | BFM13<br>Diagnosi<br>Features<br>er Displays<br>Update<br>turn<br>roll<br>tion Butto<br>Views<br>Views<br>ting in Me<br>Numbers<br>a Passwo<br>g Menus<br>and Chang<br>Dperations<br>er Channel                                                                                                    | ics<br>6 Displ<br>tics<br>5<br>ns<br>ord<br>ging Setu<br>5<br><br>1 Assignm                                                                                                    | ay Oper | ations |       |       |           |
| Cha      | pter 3<br>Startup<br>Display<br>Submet<br>Display<br>Auto Re<br>Auto Sc<br>Backlig<br>Naviga<br>Display<br>Naviga<br>Entering<br>Selectir<br>Viewing<br>Menu (<br>Submet<br>Reset                                                                 | BFM13<br>Diagnosi<br>Features<br>er Displays<br>Update<br>turn<br>roll<br>nt<br>tion Butto<br>Views<br>Views<br>Views<br>ting in Me<br>Numbers<br>a Passwo<br>g Menus<br>and Chan<br>Dperations<br>er Channel                                                                                                    | ics<br>6 Displ<br>tics<br>5<br>ns<br>prus<br>prus<br>ging Setu<br>s<br><br>I Assignm                                                                                                    | ay Oper | ations |       |       |           |
| Cha      | pter 3<br>Startup<br>Display<br>Submer<br>Display<br>Auto Re<br>Auto Sc<br>Backlig<br>Naviga<br>Display<br>Naviga<br>Entering<br>Selectir<br>Viewing<br>Menu (<br>Submer<br>Reset<br>Real Tin<br>Basic D                                          | BFM13<br>Diagnosi<br>Features<br>er Displays<br>Update<br>turn<br>ton Butto<br>Views<br>tion Butto<br>Views<br>ting in Me<br>o Numbers<br>o Passwo<br>o Menus<br>and Chang<br>Dperations<br>er Channel<br>me Clock S                                                                                                    | ics<br>6 Displ<br>tics<br>5<br>5<br>5<br>5<br>5<br>5<br>5<br>5<br>5<br>5<br>5<br>5<br>5<br>5<br>5<br>5<br>5                                                                                                    | ay Oper | ations |       |       |           |
| Cha      | pter 3<br>Startup<br>Display<br>Submet<br>Display<br>Auto Re<br>Auto Sc<br>Backlig<br>Naviga<br>Display<br>Naviga<br>Entering<br>Selectir<br>Viewing<br>Menu (<br>Submet<br>Reset<br>Real Tin<br>Basic D<br>Transfo                               | BFM13<br>Diagnosi<br>Features<br>er Displays<br>Update<br>turn<br>roll<br>nt.<br>tion Butto<br>Views<br>ting in Me<br>g Numbers<br>g a Passwo<br>g Menus<br>and Chang<br>Dperations<br>er Channel<br>me Clock S<br>evice Settii<br>rmer Corre                                                                           | ICS<br>6 Displ<br>tics<br>5<br>5<br>5<br>5<br>5<br>5<br>5<br>5<br>5<br>5<br>5<br>5<br>5<br>5<br>5<br>5<br>5                                                                                                    | ay Oper | ations |       |       |           |
| Cha      | pter 3<br>Startup<br>Display<br>Submet<br>Display<br>Auto Re<br>Auto Sc<br>Backlig<br>Naviga<br>Display<br>Naviga<br>Entering<br>Selectin<br>Viewing<br>Menu (<br>Submet<br>Reset<br>Real Tin<br>Basic D<br>Transfo<br>Device                     | BFM13<br>Diagnosi<br>Features<br>er Displays<br>Update<br>oturn<br>oroll<br>nt.<br>tion Butto<br>Views<br>ting in Me<br>g Numbers<br>g a Passwo<br>g Menus<br>and Chan<br>Dperations<br>er Channel<br>me Clock S<br>evice Settil<br>rmer Corre<br>Options                                                               | ICS                                                                                                    | ay Oper | ations |       |       |           |
| Cha      | pter 3<br>Startup<br>Display<br>Submet<br>Display<br>Auto Re<br>Auto Sc<br>Backlig<br>Naviga<br>Display<br>Naviga<br>Entering<br>Selectir<br>Viewing<br>Menu (<br>Submet<br>Reset<br>Real Tin<br>Basic D<br>Transfo<br>Device<br>Commu            | BFM13<br>Diagnosi<br>Features<br>er Displays<br>Update<br>turn<br>or<br>or<br>or<br>tion Butto<br>Views<br>tion Butto<br>Views<br>ting in Me<br>g Numbers<br>g a Passwor<br>g Menus<br>and Chang<br>Dperations<br>er Channel<br>me Clock S<br>evice Settin<br>rmer Corre<br>Options<br>nication Po                      | ICS<br>6 Displ<br>tics<br>5<br><br>                                                                                                    | ay Oper | ations |       |       |           |
| Cha      | pter 3<br>Startup<br>Display<br>Submet<br>Display<br>Auto Re<br>Auto So<br>Backlig<br>Naviga<br>Display<br>Naviga<br>Entering<br>Selectir<br>Viewing<br>Menu (<br>Submet<br>Reset<br>Real Tin<br>Basic D<br>Transfo<br>Device<br>Commu            | BFM13<br>Diagnosi<br>Features<br>er Displays<br>Update<br>turn<br>roll<br>nt<br>tion Butto<br>Views<br>Views<br>Views<br>ting in Me<br>g Numbers<br>g A Passwo<br>g Menus<br>and Chang<br>Derations<br>er Channe<br>me Clock S<br>evice Settin<br>rmer Corre<br>Options<br>nication Po<br>etwork Set                    | ICS<br>IGS<br>IGS<br>IGS<br>IGS<br>IGS<br>IGS<br>IGS<br>IG                                                                                                    | ay Oper | ations |       |       |           |
| Cha      | pter 3<br>Startup<br>Display<br>Submet<br>Display<br>Auto Re<br>Auto Sc<br>Backlig<br>Naviga<br>Display<br>Naviga<br>Entering<br>Selectir<br>Viewing<br>Menu (<br>Submet<br>Reset<br>Real Tin<br>Basic D<br>Transfo<br>Device<br>Commu<br>Local N | BFM13<br>Diagnosi<br>Features<br>er Displays<br>Update<br>turn<br>tion Butto<br>Views<br>Views<br>ting in Me<br>Numbers<br>Numbers<br>Numbers<br>Numbers<br>a Passwo<br>Na Menus<br>and Chang<br>Derations<br>er Channel<br>me Clock S<br>evice Setti<br>rmer Corre<br>Options<br>nication Po<br>etwork Set<br>ettings. | ics<br>6 Displ<br>tics<br>5<br>ns<br>enus<br>enus<br>ord<br>ging Setu<br>s<br>i Assignm<br>setting<br>ngs<br>cction<br>orts<br>tings                                                                                                    | ay Oper | ations |       |       |           |

| Chapter 4                 | PAS Application Software                   | . 36            |  |  |  |
|---------------------------|--------------------------------------------|-----------------|--|--|--|
| Setting u                 | p your Submeters                           | 36              |  |  |  |
| Setting up Communications |                                            |                 |  |  |  |
| Communi<br>Communi        | cating through a Serial Port               | 37              |  |  |  |
| Preparing Setups          |                                            |                 |  |  |  |
| Download                  | ling Setups                                | 39              |  |  |  |
|                           | j Setups                                   | 39<br><b>30</b> |  |  |  |
| Changin                   | a Port Settings                            | 40              |  |  |  |
| Setting U                 | p Communication Ports                      | 40              |  |  |  |
| Setting U                 | p the Local Network                        | 40              |  |  |  |
| Configuri                 | ng eXpertPower Client                      | 41              |  |  |  |
| General                   | Meter Setup                                | 43              |  |  |  |
| Basic Me                  | ter Setup                                  | 43              |  |  |  |
| Transform                 | ner Correction                             | 44              |  |  |  |
| Local Set                 | tings                                      | 46              |  |  |  |
| Using Ala                 | rm/Control Setpoints                       | 4/<br>18        |  |  |  |
| Setting up                | o Total and Tariff Registers               | 49              |  |  |  |
| Configuri                 | ng the Daily Tariff Schedule               | 50              |  |  |  |
| Configuri                 | ing Data Recorders                         | 51<br>52        |  |  |  |
| Remote                    | Device Control                             | 52              |  |  |  |
| Viewing a                 | nd Clearing Device Diagnostics             | 53              |  |  |  |
| Updating<br>Clearing      | the Clock                                  | 53              |  |  |  |
| Administ                  | ration                                     | 54              |  |  |  |
| Upgradir                  | ng Device Firmware                         | 54              |  |  |  |
| Data Mo                   | nitoring                                   | 57              |  |  |  |
| Viewing F                 | Real-Time Data                             | 57              |  |  |  |
| Retrieving                |                                            |                 |  |  |  |
| Appendix A                |                                            | . 60            |  |  |  |
| Appendix B                | HACS Connection Template                   | . 63            |  |  |  |
| Appendix C                | Parameters for Data Monitoring and Logging | . 64            |  |  |  |
| Appendix D                | Setpoint Triggers and Actions              | . 68            |  |  |  |
| Appendix E                | Data Scales                                | . 69            |  |  |  |
| Appendix F                | Device Diagnostic Codes                    | . 70            |  |  |  |

# This package contains

BFM136

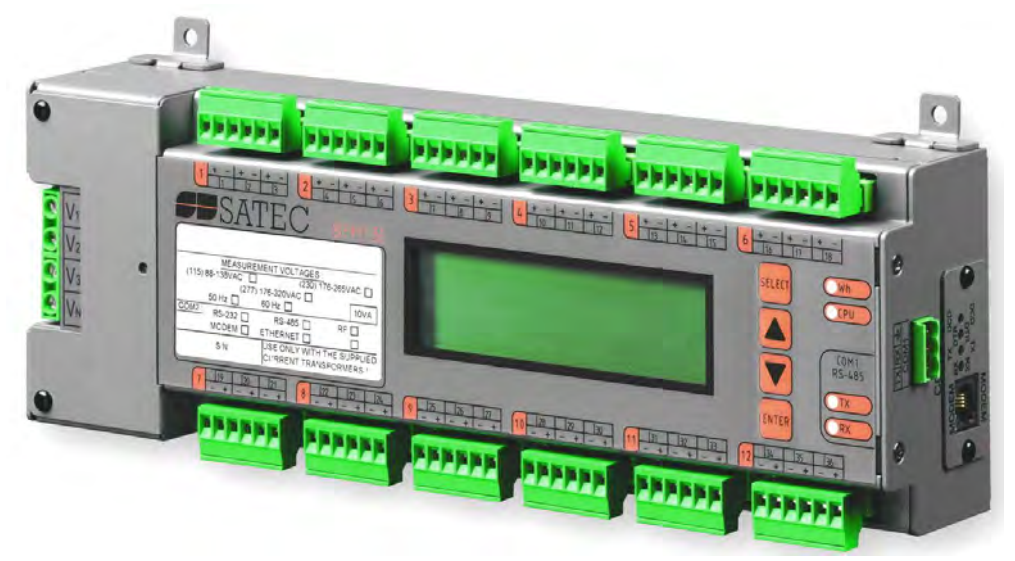

High Accuracy Current Sensors - HACS<sup>1</sup> according to your request, for more options refer to HACS\_Datasheet catalog

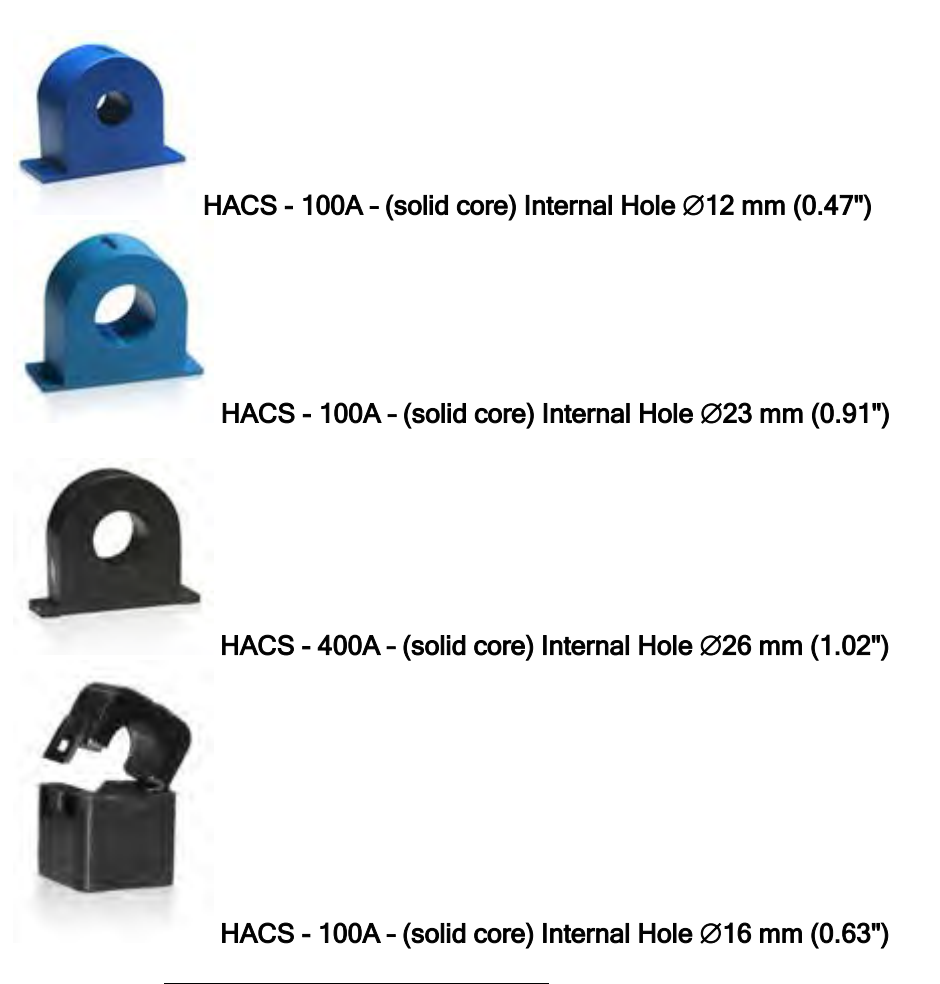

<sup>1</sup> HACS - SATEC proprietary current sensor

#### **Designator Label Sets**

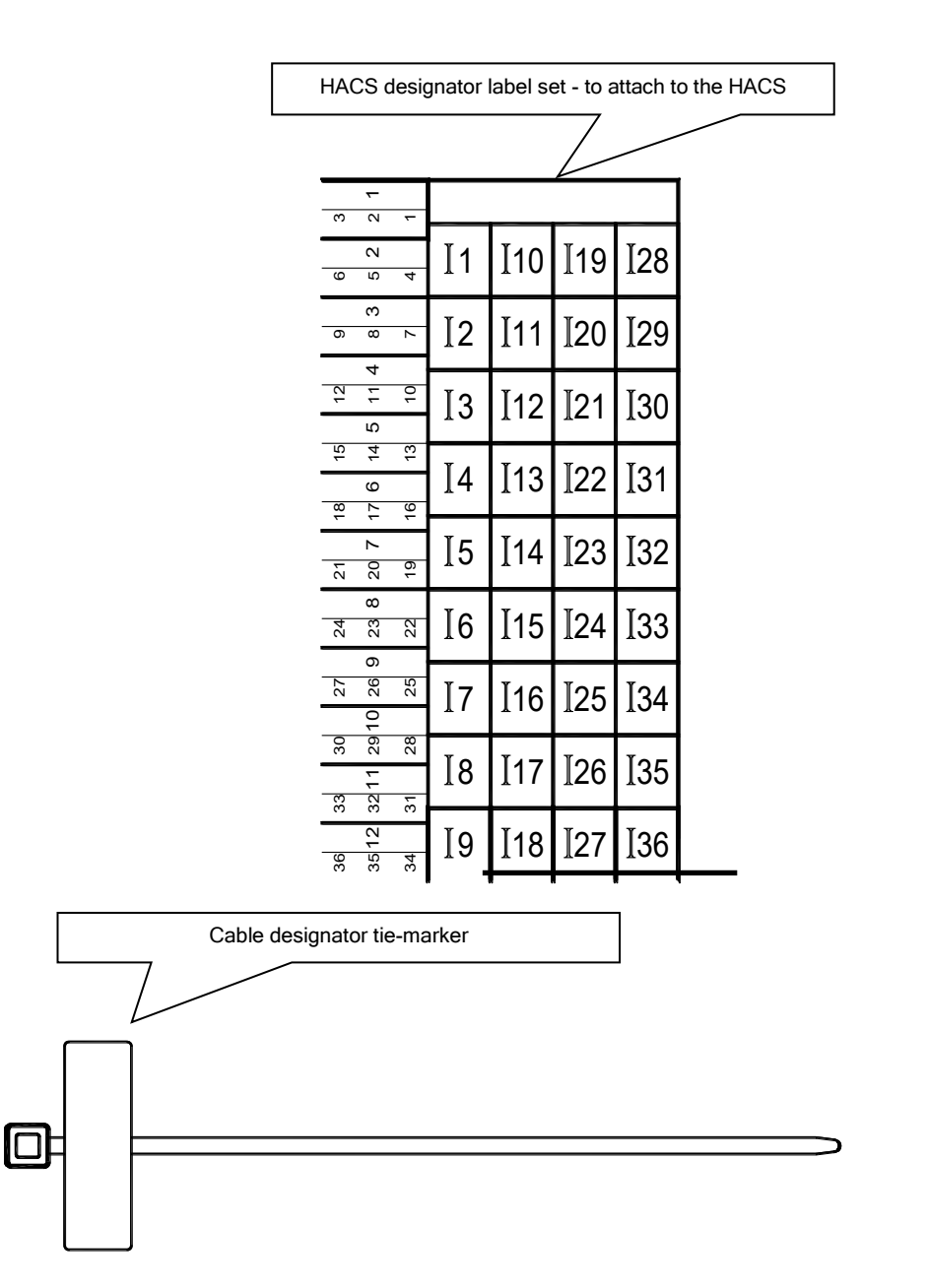

# Chapter 1 General Information

The BFM136 is a 3-phase, multi-channel, multi-function energy meter suitable for use in single-phase and multi-phase electrical networks.

#### Meter highlights

- Multi-channel submetering up to 36 single-phase or 18 two-phase or 12 three-phase submeters in a single device. Any combination of single-, two-, and three-phase consumers can be chosen up to a total of 36 current inputs.
- Automatic totalization energy from different sub-consumers

#### Features

- Calibrated to meet Class 0.5S active energy and Class 1 reactive energy meter accuracy
- 3-phase/2-phase/single-phase meters (true RMS, volts, amps, power, power factor, neutral current)
- Ampere/Volt demand meter
- Time-of-Use, 4 energy/demand registers x 6 tariffs<sup>1</sup>, 4 seasons x 4 types of days, 8 tariff changes per day, easy programmable tariff schedule
- Import/export energy and power demands
- Automatic 120-day daily profile for import/export<sup>2</sup> energy and maximum demand readings (total and tariff registers) separate for each submeter
- Event recorder for logging internal diagnostic events and setpoints operations
- Data recorders; programmable periodical data logs separate for each submeter
- Embedded programmable controller (4 control setpoints, programmable thresholds and delays) separate for each submeter
- Easy to read 2-row x 16 characters LCD display with backlight (BFM136 only)
- 50/60 Hz operation
- Internal clock, keeping the clock running over one week without external power
- HACS with overvoltage protection diodes to avoid any damage while disconnecting the primary current sensor
- Standard RS-485 serial port
- Optional second communication port. Communication options available:
  - RS-232
  - RS-422/485
  - 56K Dial-up modem
  - Ethernet 10/100BaseT
  - Wireless RF modem (unlicensed 907-922 MHz)
- Modbus RTU and Modbus ASCII communication protocols
- Easy field upgrading device firmware through any communication port

<sup>&</sup>lt;sup>1</sup> From Firmware version 18.4.1

<sup>&</sup>lt;sup>2</sup> From Firmware version 18.5.1

# Labeling

|            |             |           |           |                     | CE            | c (UL) us            |
|------------|-------------|-----------|-----------|---------------------|---------------|----------------------|
| ANSI C12   | 2.20 Class  | 0.5 3 X   | 120/20    | 08V 50/60           | Hz            | LISTED               |
| Rated Volt | age Inputs  | :110-277\ | /AC±20    | )% 50/60H           | z,17VA        | ENERGY METER<br>36FZ |
| Rated Cur  | rent Inputs | (HACS 10  | 00): In(l | lmax) 3X1           | 5A(100A       | A)-5.4Wh/imp         |
| According  | g To Oper   | ating Te  | mpera     | ture : <b>-</b> 10° | ° TO +6       | 50°C ∕∕              |
| COM1       | COM2 :      | RS-232    |           | RS                  | -485 <b>[</b> |                      |
| RS-485     |             | MODEN     | 1         | ETHER               |               |                      |
| S/N        |             | USE C     | ONLY WIT  | H THE               | SUPPLIED      |                      |
|            |             | SATE      | C HACS(C  | URRENT              | TRANSFORMER   |                      |

Figure 1-1a Device label - Wye/Delta wiring configuration

| BFM136    |                           |                   | NMI 14/2/8          | 0    |
|-----------|---------------------------|-------------------|---------------------|------|
| IEC/AS 6  | 2053-22 Class 0.5         | S 3 X 230/400     | / 50Hz 17VA         |      |
| Rated Cur | rent Inputs (HACS 1       | 00): In(Imax) 3X1 | I5A(100A)-5.4 Wh/Im | ıp   |
| According | g To Operating Te         | mperature : -10   | ° TO +60°C △ ͡      | 5    |
| COM1      | COM2: RS-232 🗖 RS-485 🗖 R |                   |                     |      |
| RS-485    |                           |                   |                     |      |
|           | S/N                       | USE ONLY WI       | TH THE SUPPLIED     |      |
| l         |                           | SATEC HACS(       | CURRENT TRANSFORM   | (ER) |

Figure 1-1b Device label - Wye/Delta wiring configuration per NMI standards

# Chapter 2 Installation

# **Mechanical Installation**

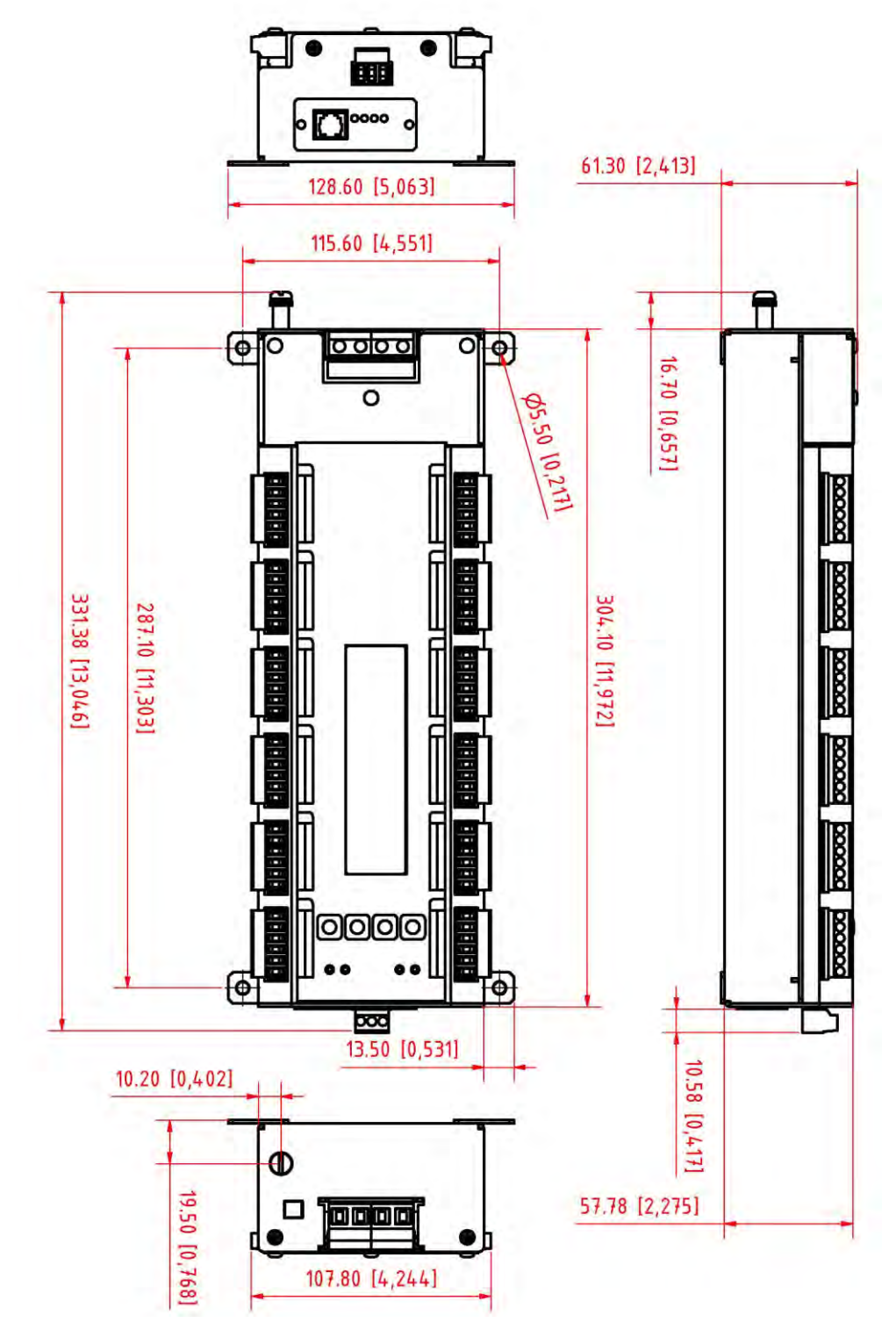

Figure 2-1 BFM136 dimensions

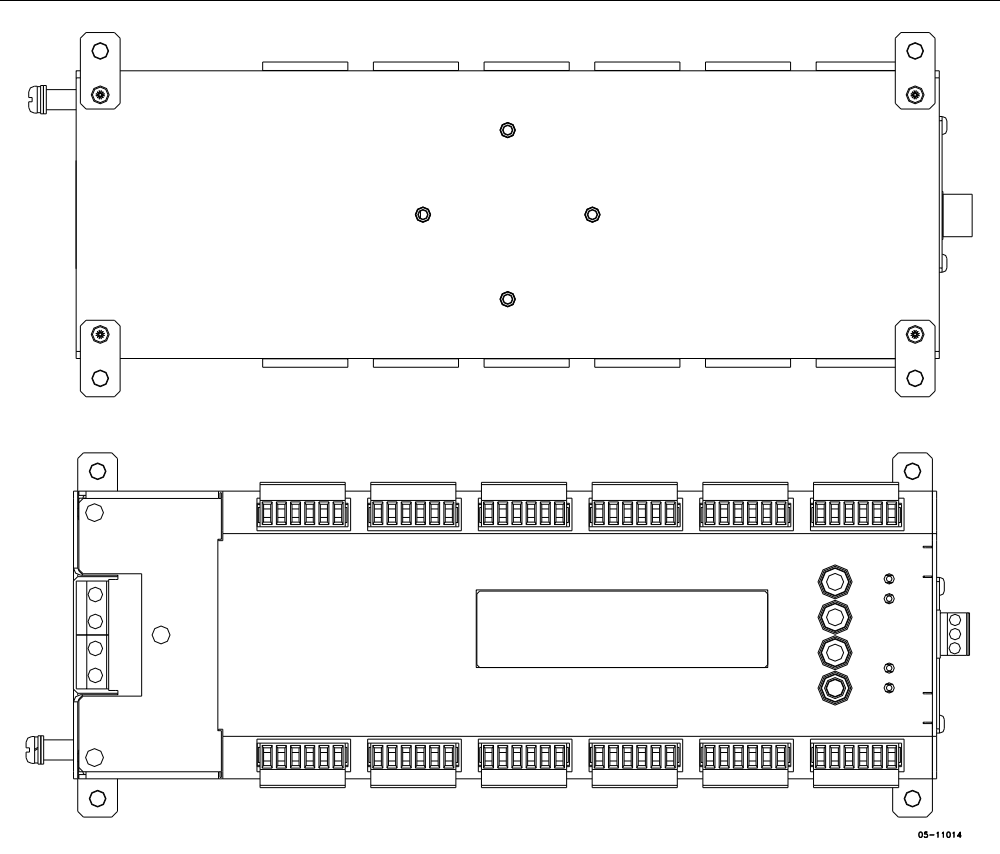

Figure 2-2 Wall mounting

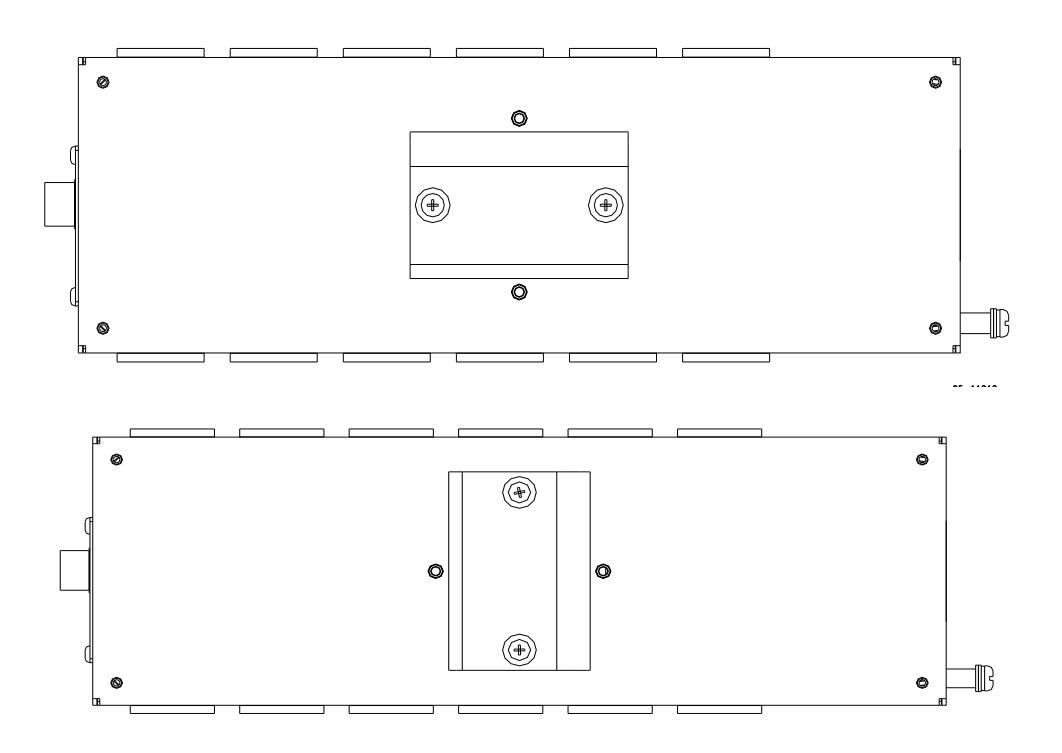

Figure 2-3 DIN rail mounting

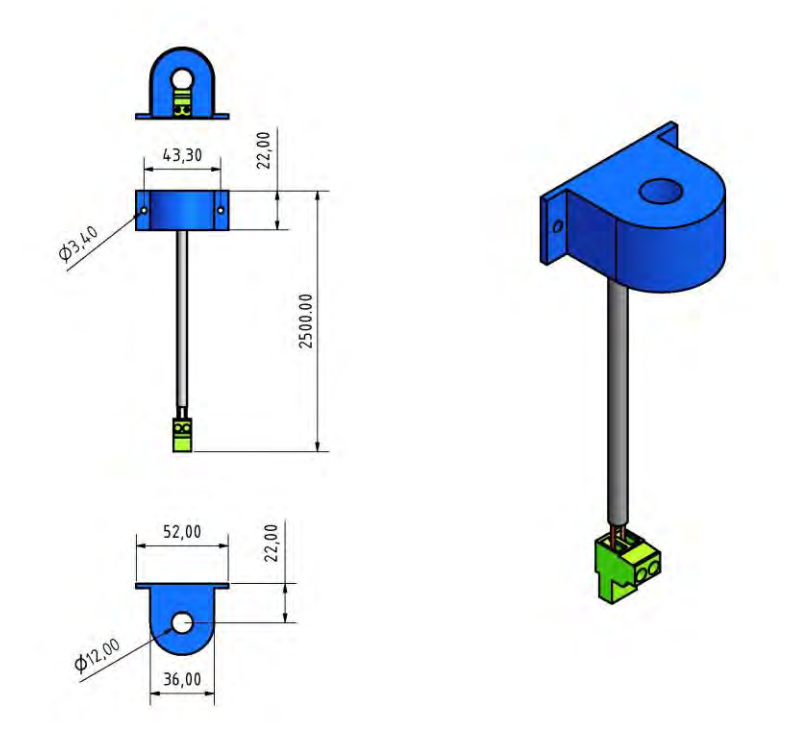

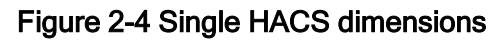

# **Electrical Installation**

BFM136 offers maximum flexibility of current connections by using the variety of HACS options and by wiring any HACS to any current input of the device. The following drawings present applications serviced by the BFM136.

Before installation ensure that all incoming power sources are shut OFF. Failure to observe this practice can result in serious or even fatal injury and damage to equipment.

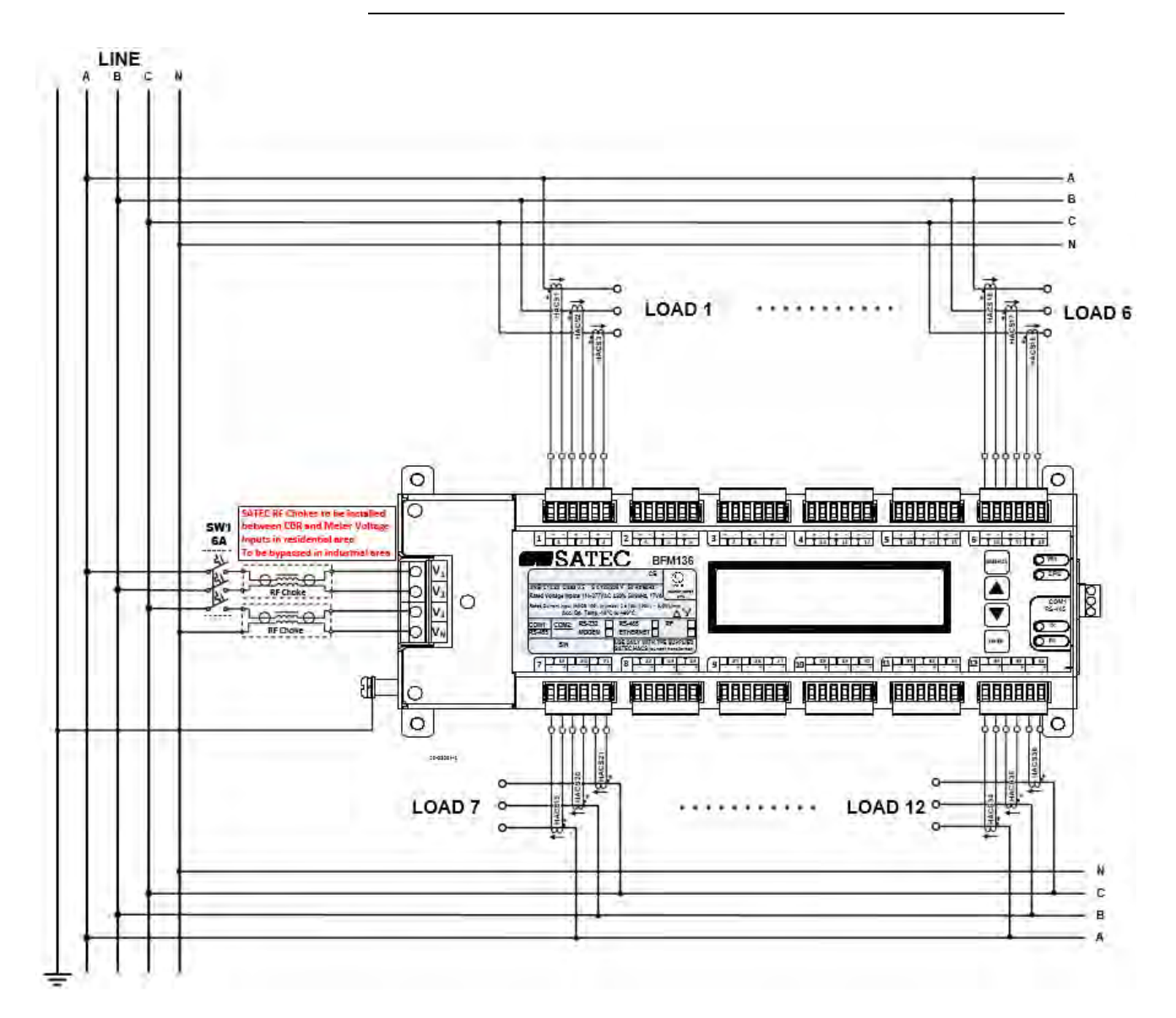

Figure 2-5a Typical Electrical Installation - Wye wiring

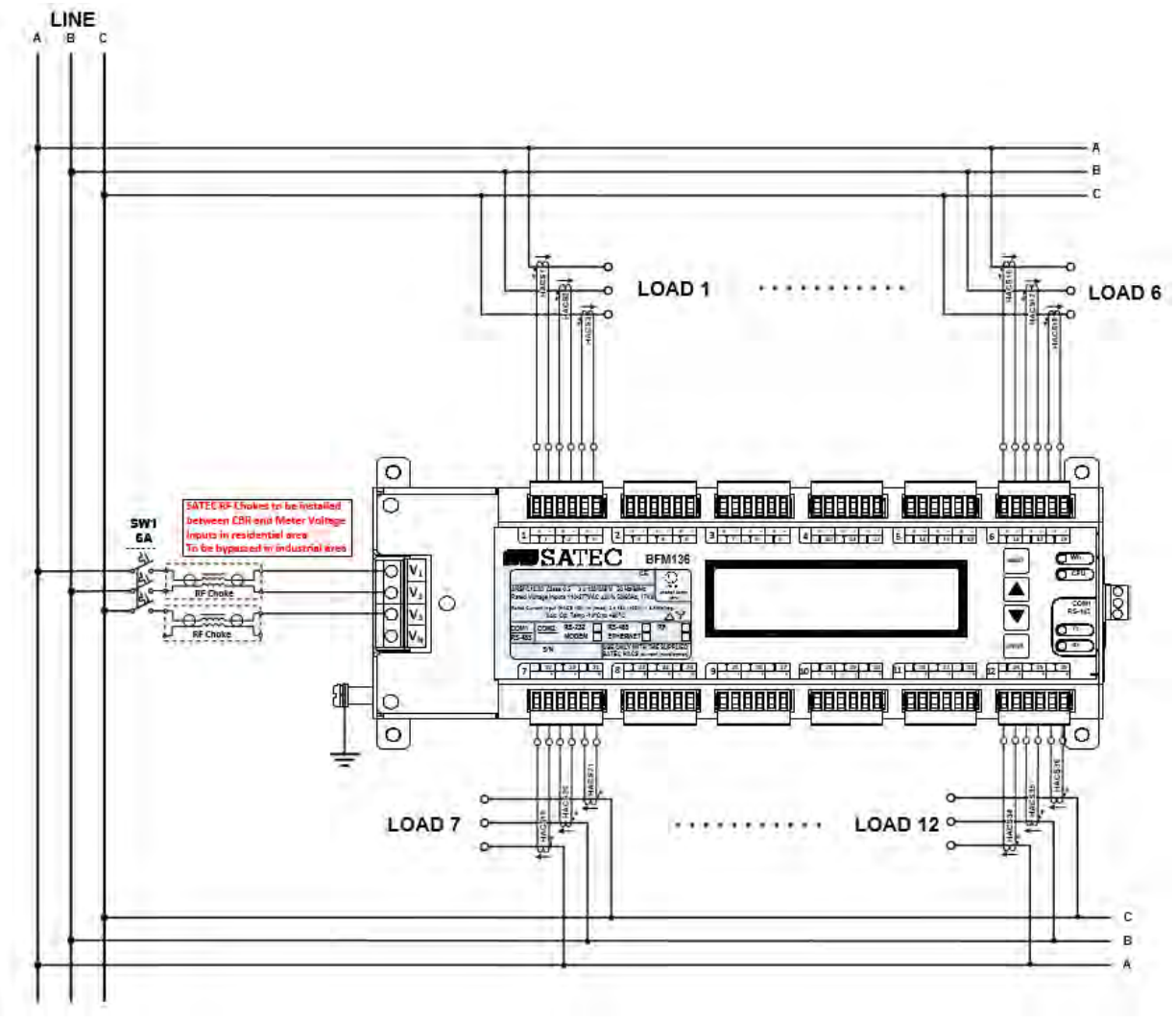

Figure 2-5b Typical Electrical Installation - Delta wiring

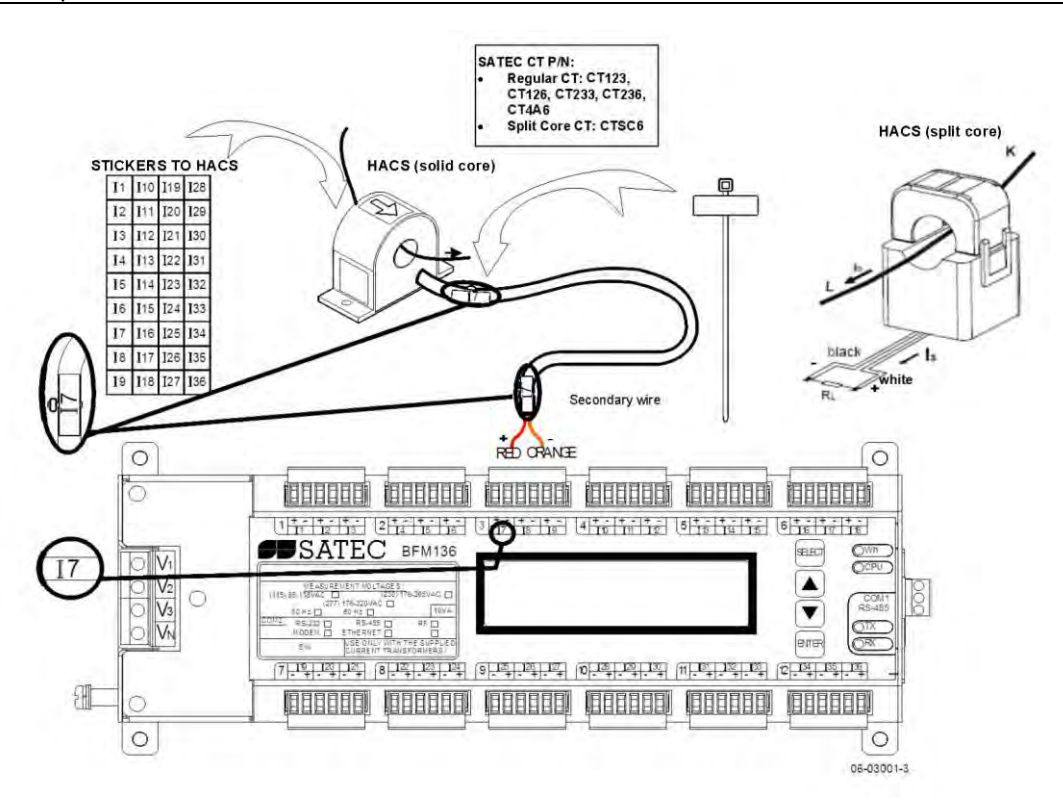

#### Figure 2-6 Single HACS wiring and labeling

#### USE ONLY WITH SUPPLIED BFM CURRENT TRANSFORMERS!

Connect the wires to the + and - inlets according to the following polarity colors:

| Polarity | Solid Core HACS secondary | Split Core HACS secondary |
|----------|---------------------------|---------------------------|
| +        | RED                       | WHITE                     |
| -        | ORANGE                    | BLACK                     |

It is recommended to mark the cables and CTs with the supplied tie markers.

HACS stickers I1 through I36 correspond to the BFM136 current inputs with matching labels. Cable stickers 1 through 12 correspond to the BFM136 current terminal blocks with matching labels.

Use the table from Appendix B to annotate your input assignments and wiring connections.

#### Labeling example:

Assume you want to connect three HACSs to the device terminal block 3 so these three HACSs would be connected to the device inputs 17, 18, and 19 respectively:

- 1. Take a HACS connection cable, attach a tie wrap marker to each side of the cable and mark them as 3 to indicate that it should be connected to the device terminal block 3.
- 2. Put the HACS label stickers I7, I8, and I9 directly on HACSs to indicate that these HACSs will be associated with the device current terminals I7, I8, and I9.

#### Safety Requirements

To ensure safety requirements the BFM136 must be grounded - the protective ground terminal should be connected to protective earth with a copper conductor or strap with minimal length (less than 1 m desirable) and cross-section  $5.3 \text{ mm}^2$  (AWG10) at least.

The properly marked external 3-pole disconnect device with circuit-breaker and a fuse 6A, 600V in every pole should be installed between voltage measurement terminals and power lines, located as close as possible (less than 2 m recommended) to the BFM136, as shown in figure 2-5.

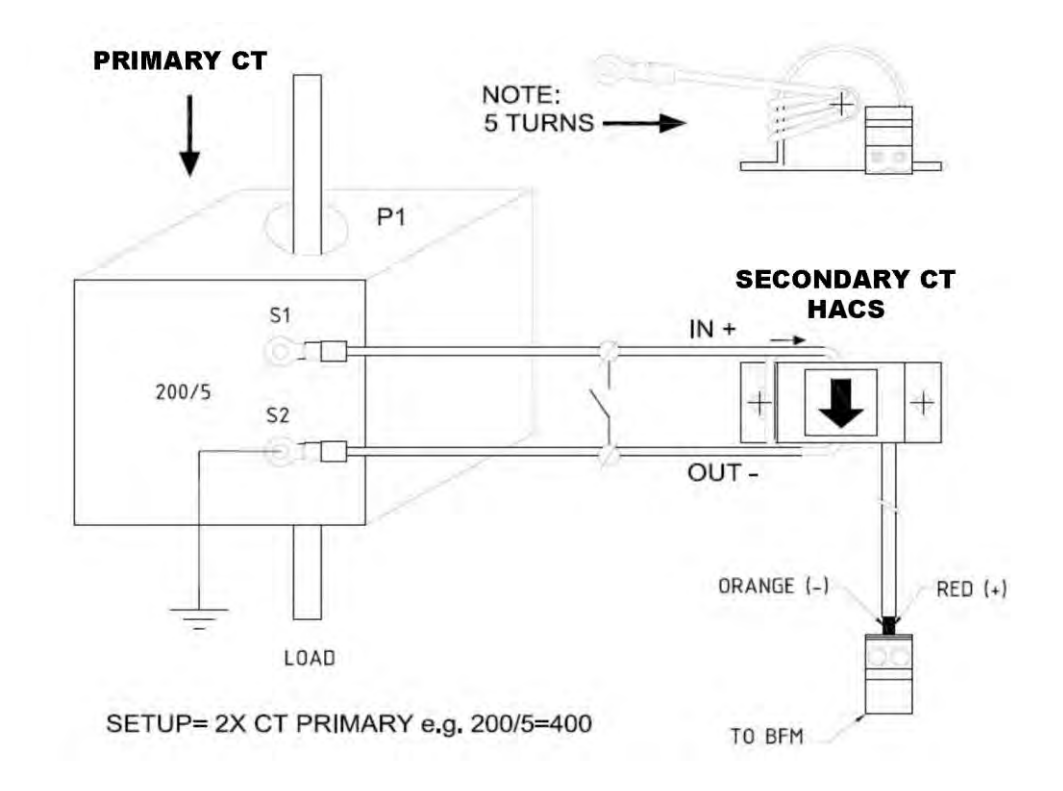

Figure 2-7 External CT connection to HACS

### Communicatione

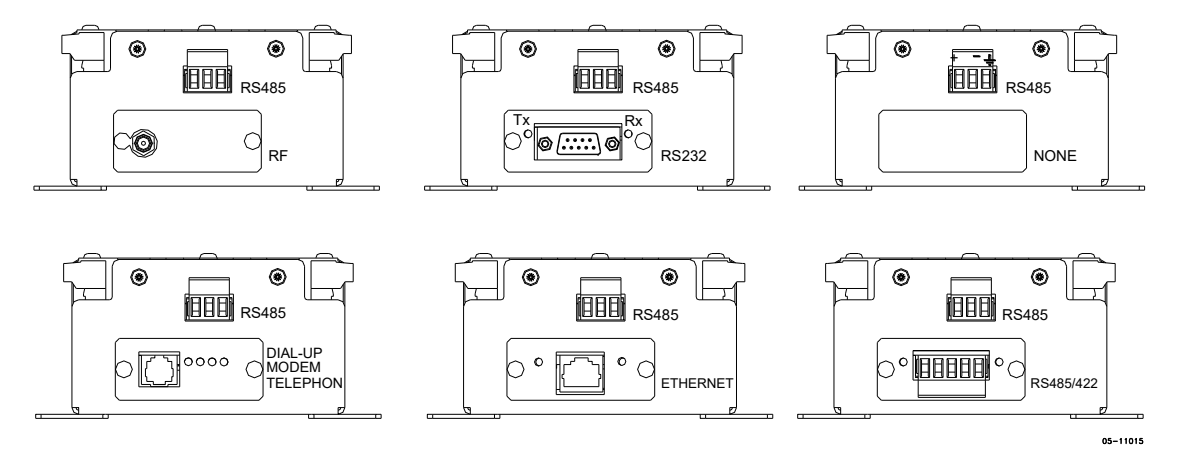

Figure 2-8 Communication options

#### **RS-485** Connection

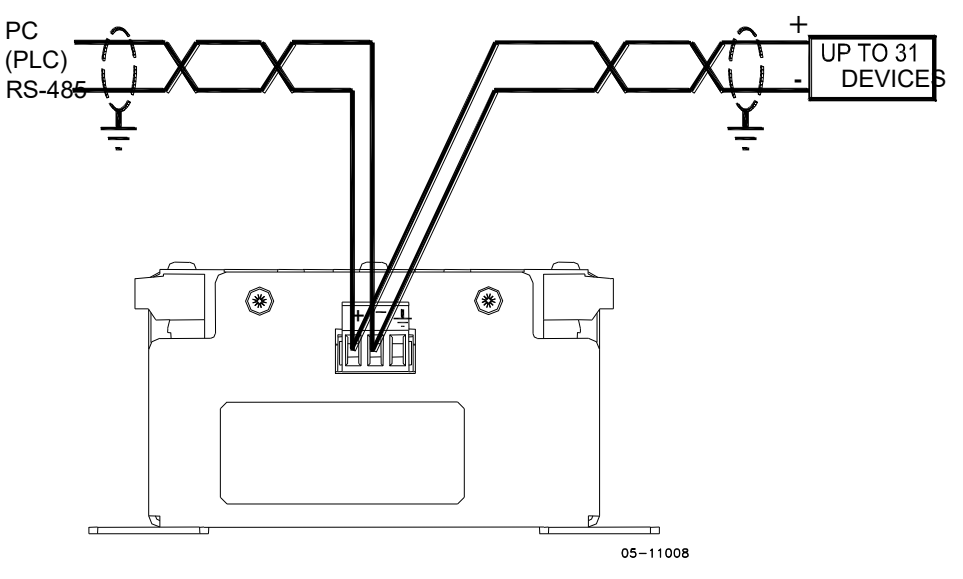

Figure 2-9 RS-485 2-wire connection

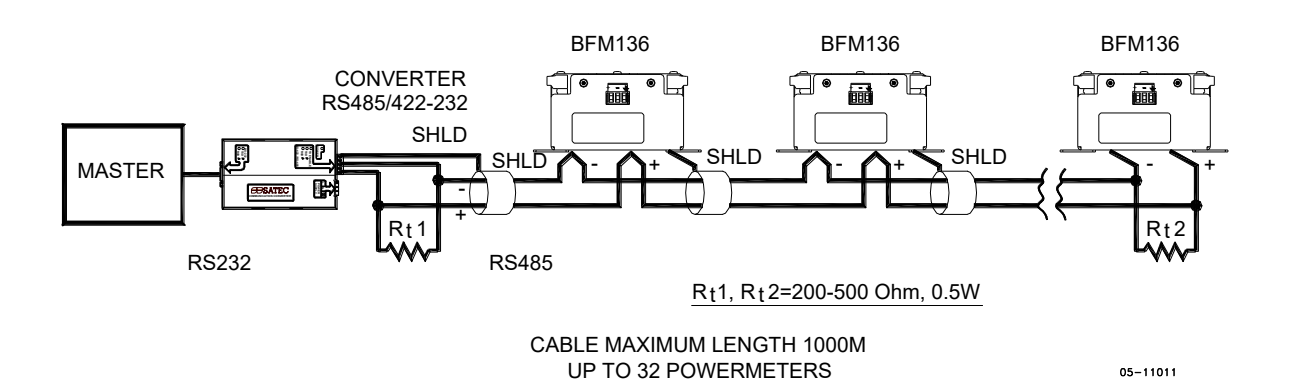

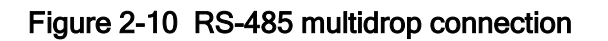

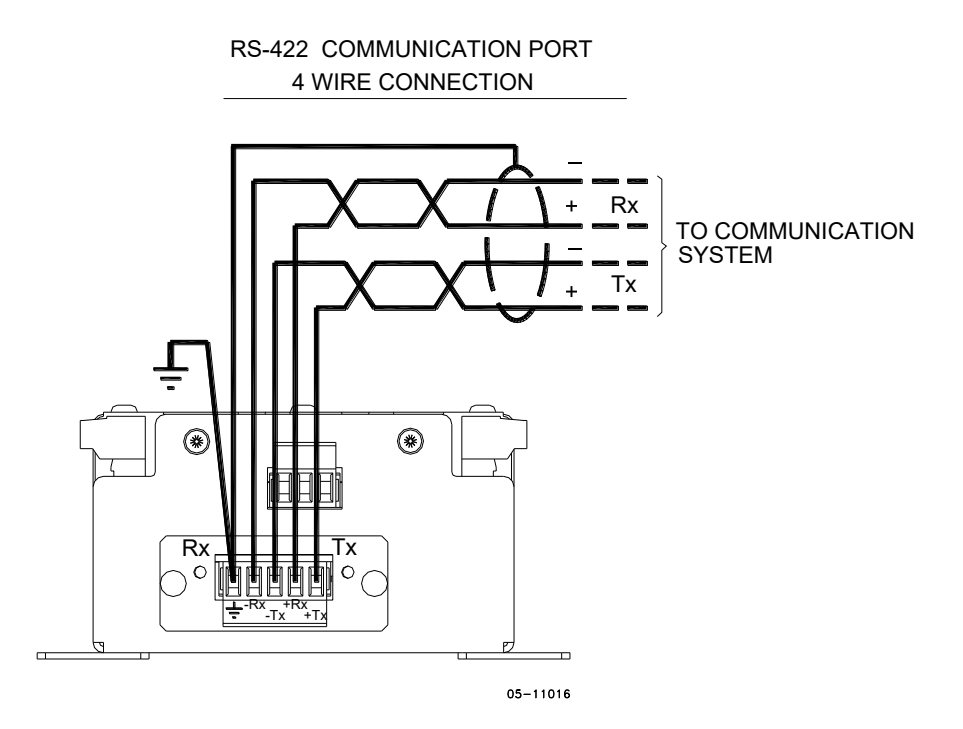

Figure 2-11 RS-422/485 4-wire connection

#### **RS232** Connection

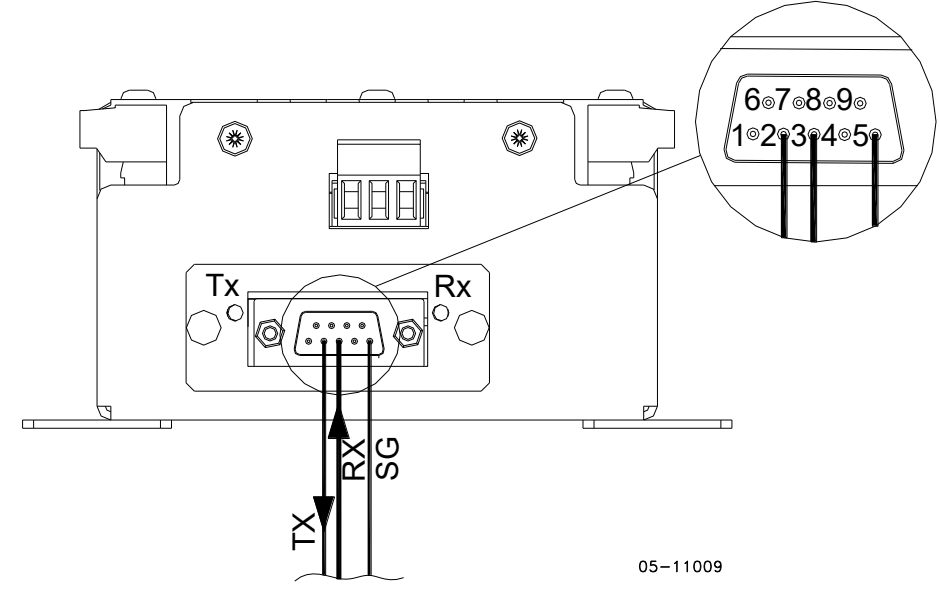

Figure 2-12 RQ-222 connection

#### **COMPUTER CONNECTIONS RS-232**

EM610 RS232 MALE CON. IBM PC/COMPATIBLE EM610 25-PIN DB25 RS232 FEMALE CON. MALE C

MALE CON.

- -

**IBM PC/COMPATIBLE** 9-PIN DB9 FEMALE CON.

| 5 | SG  | GND | 7 |  |
|---|-----|-----|---|--|
| 0 | TxD | RxD | 7 |  |
| Ζ |     | TVD | З |  |
| 3 |     | IXD | 2 |  |

| 5 | SG  | GND  | 5 |
|---|-----|------|---|
| 5 | TUD | D. D | 5 |
| 2 | TXD | KXD  | 2 |
| - |     | TVD  | - |
| 3 | NXD |      | 3 |
| - |     |      | - |

----

**RS-232 SIMPLE 3-WIRE CONNECTION 25-PIN** 

**RS-232 SIMPLE 3-WIRE CONNECTION 9-PIN** 

05-08004-5A

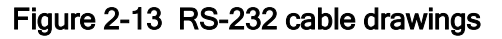

#### **Modem Connection**

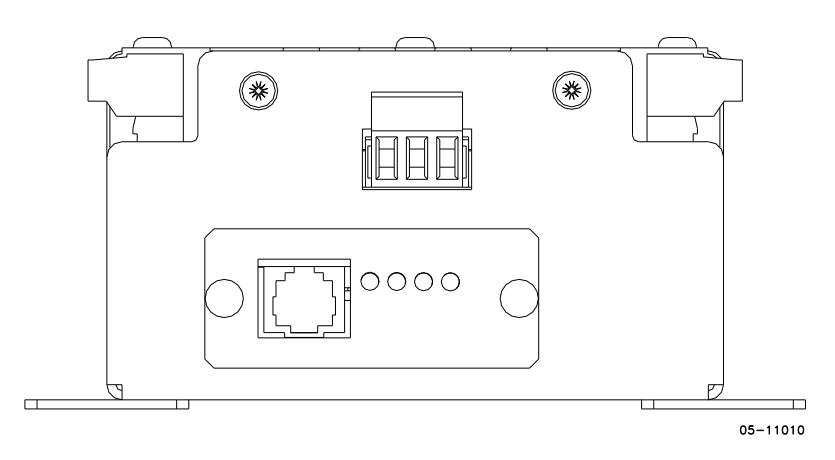

#### **Ethernet Connection**

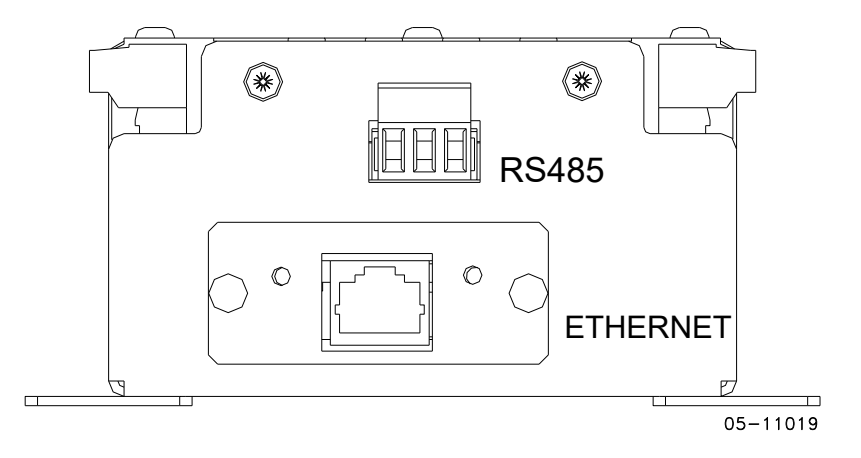

RF

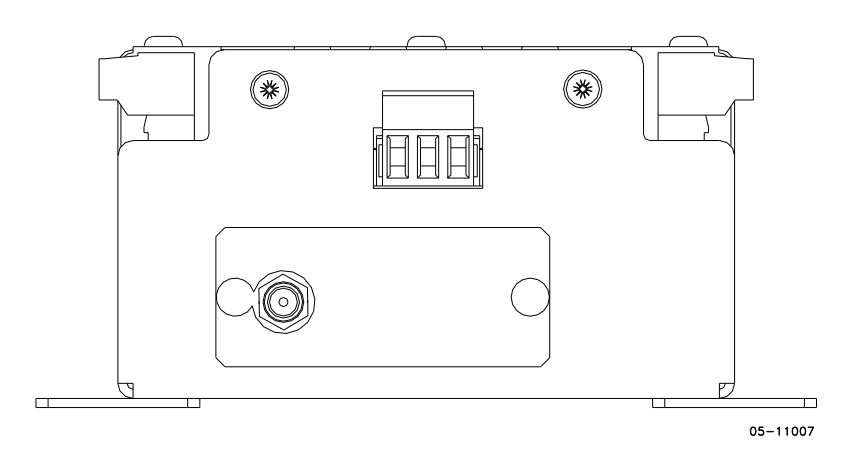

# **Controls and Indicators**

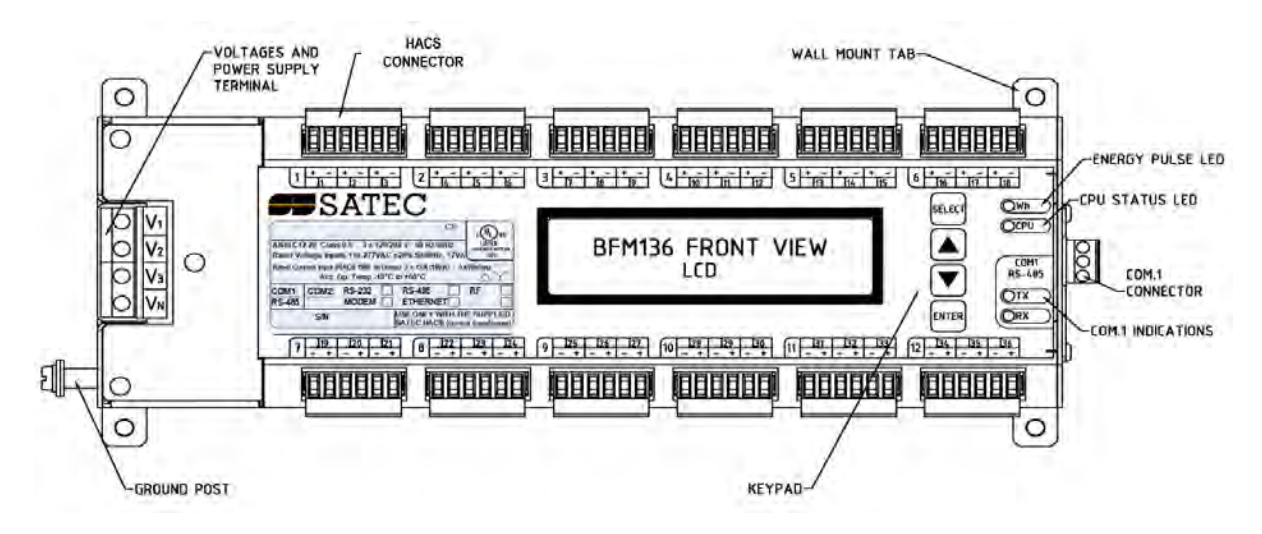

Figure 2-14 BFM136 Front View

| Indicator LEDs      |                                                                                                    |
|---------------------|----------------------------------------------------------------------------------------------------|
|                     | The flashing yellow CPU LED shows that the device is operational and is<br>functioning normally.                                                                                                    |
|                     | The green TX and RX LEDs indicate activity on the COM1 communication port. The LEDs flash when the port is receiving or transmitting data.                                                                                                    |
| Energy Pulse LED    |                                                                                                    |
|                     | The red "Wh" LED flashes at a user-programmed rate when a load is applied<br>to the device. In normal mode, the LED pulses indicate imported Wh for a<br>selected submeter. In energy test mode, the LED pulses indicate either<br>imported Wh, or imported (inductive) varh for a selected submeter. Energy<br>test mode is used for testing the device energy measurement accuracy. In<br>test mode, the energy and demand accumulators do not account for<br>consumed energy. |
|                     | See <u>Device Options</u> in Chapter 3 and <u>General Meter Setup</u> in Chapter 4 on how to put the device into energy test mode and how to select the LED pulse rate and a submeter for testing.                                                                                                    |
| Front Panel Display |                                                                                                    |
|                     | The BFM136 is provided with an LCD display and four push buttons that are used for local meter reading and setup. See <u>BFM136 Display Operations</u> in Chapter 3 for information on using the front panel display.                                                                                                    |

# **Device Settings**

|                     | Application Software) a use.                                                                                                    | llow you to configure the                                                                                                    | BFM136 for your particular                                                                                                    |         |
|---------------------|----------------------------------------------------------------------------------------------------|----------------------------------------------------------------------------------------------------|----------------------------------------------------------------------------------------------------|---------|
| Password            |                                                                                                    |                                                                                                    |                                                                                                    |         |
|                     | The BFM136 configurat<br>Contact your dealer for<br>change the password v                                                                                                    | tion setups are secured b<br>your primary password. I<br>ia the device Access Mer                                                                                                    | y a factory-preset password<br>_ater, you will be able to<br>nu (see <u>Meter Security</u> ).                                                                                                    | 1.      |
| Submeter System     |                                                                                                    |                                                                                                    |                                                                                                    |         |
|                     | The BFM136 provides u<br>energy registers. Each<br>particular consumer (me<br>for automatic totalizatio<br>submeter). Additionally,<br>submeters (37 through<br>all 36 metering submeter                           | up to 36 submeters with s<br>submeter can service cur<br>etering submeter) or be u<br>n of energy from different<br>, the BFM136 provides fo<br>40) that you can use for t<br>ers have been utilized. | separate measurement and<br>rrent inputs dedicated to a<br>used as a totalization meter<br>t sub-consumers (totalization<br>our more totalization<br>totalization purposes when                               | n       |
|                     | A submeter remains ina<br>with the submeter (see<br>submeter as a source to<br>(see <u>Setting up Total ar</u><br>allows you to link one to<br>the primary rating of the<br>provides totalization of<br>submeters. | active while there are no of <u>Channel Assignments</u> ), of the energy registers main the energy registers. The of three current inputs to energy from any number                                   | current inputs associated<br>or until you link another<br>king it a totalization submete<br>Channel Assignment setup<br>each submeter and to specify<br>totalization submeter<br>of metering and totalization | ∍r<br>y |
|                     | By default, your device with 100A (maximum) c                                                                                                    | is configured for 12 three<br>current inputs (50A nomin                                                                                                    | e-phase metering submeters<br>al rating).                                                                                                    | ;       |
| Submeter Addressing |                                                                                                    |                                                                                                    |                                                                                                    |         |
|                     | The BFM136 uses the I<br>and accessing setups the<br>communications protoc<br>provided with your devi                                                                                                    | Modbus communication p<br>hrough communications.<br>ol is found in the BFM136<br>ce.                                                                                                    | protocol for data transmissio<br>A full description of the<br>6 Modbus Reference Guide                                                                                                    | n       |
|                     | Each active submeter in<br>address that allows acc<br>addresses are assigned<br>device base address th<br>Setup (see <u>Setting Up (</u><br>submeter addressing in                                                 | n the BFM136 is assigned<br>essing its private register<br>d automatically in a sequed<br>at is programmed through<br><u>Communication Ports</u> ). To<br>the device with the base                    | ed a unique communication<br>rs and setups. All submeter<br>ential order starting with the<br>h the device Communicatior<br>'he following table illustrates<br>address N.                                     | ר<br>ז  |
|                     | Device Base Address                                                                                                    | Submeter Number                                                                                                    | Submeter Address                                                                                                    |         |
|                     | N                                                                                                    | SM 1                                                                                                    | N                                                                                                    |         |

| Device Base Address | Submeter Number | Submeter Address |
|---------------------|-----------------|------------------|
| N                   | SM 1            | Ν                |
|                     | SM 2            | N+1              |
|                     |                 |                  |
|                     | SM 36           | N+35             |
|                     | SM 37           | N+36             |
|                     |                 |                  |
|                     | SM 40           | N+39             |

Your device is factory preset to address 1 and occupies the range of addresses 1 through 12, configured for 12 three-phase submeters.

#### NOTES

1. Device setup settings, excluding the alarm setpoints and data log setup, are shared across all submeters. Though you can read or write them using any submeter address, your changes affect all submeters in the device.

#### When using the ExpertPower™ client, submeter address 99 on the Ethernet port COM2 is reserved for the BFM136 router and must not fall inside the range of the submeter addresses for this port.

Select your submeters (both metering and totalization) in a sequence without gaps so that your device does not occupy unnecessary network addresses.

If you connect a number of devices to a serial network, allocate a range of addresses for each device so that they do not overlap. For example, if you use three devices with 12 submeters in each one, assign the base address 1 to the first device, the address 13 to the second, and the address 25 to the third device so that they will occupy three non-overlapped address ranges 1 through 12, 13 through 24, and 25 through 36.

#### **Basic Device Settings**

For proper device operation, select the correct power frequency (see <u>Basic</u> <u>Device Settings</u>) and set the correct primary ratings for device current inputs (see <u>Channel Assignments</u>) before you connect the device to your network.

#### Energy/TOU System

The BFM136 provides 4 separate billing energy (total/summary and parallel tariff and maximum demand) registers for each individual submeter. Each register can be linked to any internal energy source or another submeter. The first billing register in your meter is linked to the kWh accumulator by default. Other registers are not operational unless you configure them through the Energy/TOU Setup (see <u>Configuring Billing Energy and TOU</u> <u>Registers</u>).

### **Device Diagnostics**

Device diagnostic messages may appear as a result of the BFM136 built-in diagnostic tests performed during start-up and device operation. See <u>Device</u> <u>Diagnostic Codes</u> in Appendix F for the list of diagnostic codes and their meanings.

The device diagnostics status is stored in a non-volatile register, which may be inspected and cleared via PAS, from the meter display or from a user application. All diagnostic events with time stamps are also recorded in the device Event log and can be inspected via PAS (see <u>Retrieving the Event</u> Log in Chapter 4).

See <u>Diagnostics Display</u> and <u>Reset</u> in Chapter 3 on how to inspect and clear the device diagnostics status from the display. See <u>Viewing and Clearing</u> <u>Device Diagnostics</u> in Chapter 4 on how to inspect and clear the device diagnostics status via PAS. Refer to the BFM136 Modbus Reference Guide for the diagnostic register address and layout.

In the event of a device fault, check the fault reason and clear the device diagnostics. In the event of a time fault, update the device clock. In the event of a configuration reset, check the setup affected by the fault via the device Event log, and then verify the setup data.

Hardware failures are normally non-critical recoverable faults that do not cause a system failure but may cause data loss. Hardware failures are often caused by excessive electrical noise in the region of the device.

If the device continuously resets itself, contact your local distributor.

# Chapter 3 BFM136 Display Operations

# **Startup Diagnostics**

After applying power to the meter, a start-up diagnostic message is displayed for one second. "Power Up" indicates a normal power-up sequence. You can observe the list of device diagnostic codes recorded during restart and device operation via the <u>Status Display</u>.

See <u>Device Diagnostic Codes</u> in Appendix F for the list of diagnostic messages.

### **Display Features**

|                   | The multifunctional 2x16 alphanumeric LCD display with backlight allows easy read outs of the measurement parameters both in the dark and under sunlight. The menu-driven multi-page display allows viewing numerous measurement parameters by scrolling through display screens and pages.                                             |
|-------------------|----------------------------------------------------------------------------------------------------|
| Submeter Displays |                                                                                                    |
|                   | In display mode, the display shows readings for the currently selected submeter. Its number is indicated at the upper-left corner of the display. To scroll through active submeters, press and hold the SELECT button, and then use the UP/DOWN buttons to move to another submeter.                                                   |
| Display Update    |                                                                                                    |
|                   | The display is updated by default once per second; you can adjust the display update rate via the Display Setup Menu.                                                                                                    |
| Auto Return       |                                                                                                    |
|                   | If no buttons are pressed for 5 minutes and the display Auto Return option is<br>not disabled, the display will automatically return to the real-time screen<br>mode from any other measurement display or programming mode. The Auto<br>Return option can be disabled through the Display Setup Menu.                                  |
| Auto Scroll       |                                                                                                    |
|                   | If no buttons are pressed for 30 seconds while the display is in the real-time screen mode, and the Auto Scroll option is enabled in the BFM136, the measurement display will scroll automatically through all submeters. The scroll interval can be adjusted through the Display Setup Menu. To stop auto scrolling, press any button. |
| Backlight         |                                                                                                    |
|                   | If no buttons are pressed for 1 minute, the BFM136 turns the backlight off. To restore the backlight, press any button briefly.                                                                                                    |
| Navigation Butto  | ons                                                                                                    |

The BFM136 has four push buttons that are normally used to navigate between screen modes and pages. In programming mode, the buttons allow you to navigate through device setup menus and to change the device settings.

The SELECT button functionality:

 In display mode Hold down the SELECT button, and then use the UP or DOWN button to scroll through the submeters. Press the SELECT button for more than 5 seconds to enter programming mode.

In programming mode

Press briefly the SELECT button to highlight/activate a menu item or to highlight a digit for changing when entering numbers.

The UP and DOWN buttons functionality:

In display mode

Press briefly the UP or DOWN button to scroll through the display pages.

Hold down the SELECT button and then press briefly the UP or DOWN button to scroll through the submeters.

Press the UP and DOWN buttons together to move to the default display page.

 In programming mode
 Use the UP and DOWN buttons to scrolls through the menu options or to change a selected digit when entering numbers.

The ENTER button functionality:

In display mode

Press briefly the ENTER button to scrolls through the different screen modes

In programming mode

Press briefly the ENTER button to select a highlighted menu item and to enter a submenu, or to store a changed item.

### **Display Views**

The BFM136 display has 5 multi-page screen modes for viewing numerous measurement parameters shown in the following tables. Scroll through the screen modes by briefly pressing the ENTER button. Scroll through the display pages within the selected mode by briefly pressing the UP and DOWN buttons.

| Summary/TOU Energy |              |             |  |
|--------------------|--------------|-------------|--|
| Page<br>№          | Page content | Description |  |
| 1                  | Reg.1 kWh    | KWH         |  |
|                    | Trf.1 32.535 | Tariff 1    |  |
| 2                  | Reg.1 kWh    | КМН         |  |
|                    | Trf.2 7.465  | Tariff 2    |  |
| 3                  | Reg.1 kWh    | KWH         |  |
|                    | Trf.3 0.535  | Tariff 3    |  |
| 4                  | Reg.1 kWh    | KWH         |  |
|                    | Trf.4 0.465  | Tariff 4    |  |
| 5                  | Reg.1 kWh    | КМН         |  |
|                    | Trf.5 0.777  | Tariff 5    |  |
| 6                  | Reg.1 kWh    | KWH         |  |
|                    | Trf.6 1.535  | Tariff 6    |  |
| 7                  | Reg.1 kWh    | КМН         |  |
|                    | Tot. 43.312  | Total       |  |
| 8                  | Reg.2 kvarh  | kvarh       |  |
|                    | Trf.1 0.100  | Tariff 1    |  |
| 9                  | Reg.2 kvarh  | kvarh       |  |
|                    | Trf.2 0.117  | Tariff 2    |  |
| 10                 | Reg.2 kvarh  | kvarh       |  |
|                    | Trf.3 0.235  | Tariff 3    |  |
| 11                 | Reg.2 kvarh  | kvarh       |  |
|                    | Trf.4 0.050  | Tariff 4    |  |

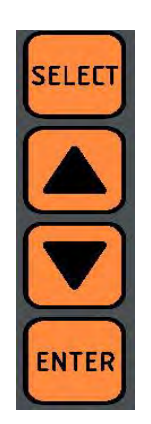

| Summary/TOU Energy |              |             |  |
|--------------------|--------------|-------------|--|
| Page<br>№          | Page content | Description |  |
| 12                 | Reg.2 kvarh  | kvarh       |  |
|                    | Trf.5 0.235  | Tariff 5    |  |
| 13                 | Reg.2 kvarh  | kvarh       |  |
|                    | Trf.6 0.050  | Tariff 6    |  |
| 14                 | Reg.2 kvarh  | Kvarh       |  |
|                    | Tot. 0.787   | Total       |  |
| 15                 | Reg.3 kVAh   | kVAh        |  |
|                    | Trf.1 32.535 | Tariff 1    |  |
| 16                 | Reg.3 kVAh   | kVAh        |  |
|                    | Trf.2 7.469  | Tariff 2    |  |
| 17                 | Reg.3 kVAh   | kVAh        |  |
|                    | Trf.3 0.584  | Tariff 3    |  |
| 18                 | Reg.3 kVAh   | kVAh        |  |
|                    | Trf.4 0.468  | Tariff 4    |  |
| 19                 | Reg.3 kVAh   | kVAh        |  |
|                    | Trf.5 0.584  | Tariff 5    |  |
| 20                 | Reg.3 kVAh   | kVAh        |  |
|                    | Trf.6 0.468  | Tariff 6    |  |
| 21                 | Reg.3 kVAh   | kVAh        |  |
|                    | Tot. 42.575  | Total       |  |

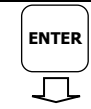

| Real Time Measurements |                 |                                                                                 |  |
|------------------------|-----------------|---------------------------------------------------------------------------------|--|
| Page<br>№              | Page content    | Description                                                                     |  |
| 1                      | V1 120.5 V      | Volts                                                                           |  |
| 2                      | V2 120.5 V      | Volts                                                                           |  |
| 3                      | V3 120.5 V      | Volts                                                                           |  |
| 4                      | V L12 208.1 V   | Line to line volts                                                              |  |
| 5                      | V L23 208.1 V   | Line to line volts                                                              |  |
| 6                      | V L31 208.1 V   | Line to line volts                                                              |  |
| 7                      | 11 neg 5.58 A   | Amps. The <b>neg</b> label appears in the case of a reverse current connection. |  |
| 8                      | l2 neg 7.70 A   | Amps. The <b>neg</b> label appears in the case of a reverse current connection. |  |
| 9                      | 13 neg 5.58 A   | Amps. The <b>neg</b> label appears in the case of a reverse current connection. |  |
| 10                     | Tot. kW 1.558   | Total kW                                                                        |  |
| 11                     | Tot.PF 0.997    | Total power factor                                                              |  |
| 12                     | Tot. kVA 1.601  | Total kVA                                                                       |  |
| 13                     | Tot. kvar 0.097 | Total kvar                                                                      |  |
| 14                     | Freq. 60.00 Hz  | Frequency                                                                       |  |
| 15                     | V1.Ang 0.0      | Phase 1 angles                                                                  |  |
|                        | I1. Ang 0.0     |                                                                                 |  |
| 16                     | V2. Ang -120.0  | Phase 2 angles                                                                  |  |
|                        | I2. Ang -120.0  |                                                                                 |  |
| 17                     | V3. Ang 120.0   | Phase 3 angles                                                                  |  |
|                        | 13. Ang 120.0   |                                                                                 |  |

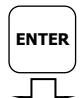

|           | Summary      | /TOU Max. Demands |
|-----------|--------------|-------------------|
| Page<br>№ | Page content | Description       |

| Summary/TOU Max. Demands |               |                     |  |
|--------------------------|---------------|---------------------|--|
| Page<br>№                | Page content  | Description         |  |
| 1                        | Reg.1 MD kW   | KW maximum demand   |  |
|                          | Trf.1 32.535  | Tariff 1            |  |
| 2                        | Reg.1 MD kW   | KW maximum demand   |  |
|                          | Trf.2 7.465   | Tariff 2            |  |
| 3                        | Reg.1 MD kW   | KW maximum demand   |  |
|                          | Trf.3 0.535   | Tariff 3            |  |
| 4                        | Reg.1 MD kW   | KW maximum demand   |  |
|                          | Trf.4 0.465   | Tariff 4            |  |
| 5                        | Reg.1 MD kW   | KW maximum demand   |  |
|                          | Trf.5 0.535   | Tariff 5            |  |
| 6                        | Reg.1 MD kW   | KW maximum demand   |  |
|                          | Trf.6 0.465   | Tariff 6            |  |
| 7                        | Reg.1 MD kW   | KW maximum demand   |  |
|                          | Tot. 42.000   | Total               |  |
| 8                        | Reg.2 MD kvar | kvar maximum demand |  |
|                          | Trf.1 0.100   | Tariff 1            |  |
| 9                        | Reg.2 MD kvar | kvar maximum demand |  |
|                          | Trf.2 0.117   | Tariff 2            |  |
| 10                       | Reg.2 MD kvar | kvar maximum demand |  |
|                          | Trf.3 0.235   | Tariff 3            |  |
| 11                       | Reg.2 MD kvar | kvar maximum demand |  |
|                          | Trf.4 0.050   | Tariff 4            |  |
| 12                       | Reg.2 MD kvar | kvar maximum demand |  |
|                          | Trf.5 0.235   | Tariff 5            |  |
| 13                       | Reg.2 MD kvar | kvar maximum demand |  |
|                          | Trf.6 0.050   | Tariff 6            |  |
| 14                       | Reg.2 MD kvar | kvar maximum demand |  |
|                          | Tot. 0.787    | Total               |  |
| 15                       | Reg.3 MD kVA  | kVA maximum demand  |  |
|                          | Trf.1 32.535  | Tariff 1            |  |
| 16                       | Reg.3 MD kVA  | kVA maximum demand  |  |
|                          | Trf.2 7.469   | Tariff 2            |  |
| 17                       | Reg.3 MD kVA  | kVA maximum demand  |  |
| 10                       | Int.3 0.584   |                     |  |
| 18                       | Reg.3 MD kVA  | kVA maximum demand  |  |
| 10                       | ПП.4 U.468    |                     |  |
| 19                       | Reg.3 MD kVA  | KVA maximum demand  |  |
|                          | 117.5 0.584   |                     |  |
| 20                       | Reg.3 MD kVA  | kVA maximum demand  |  |
|                          | Int.6 0.468   |                     |  |
| 21                       | Reg.3 MD kVA  | kVA maximum demand  |  |
|                          | Tot. 42.575   | Total               |  |

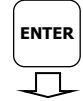

| Total Energy and Maximum Demand Registers |                        |                           |  |
|-------------------------------------------|------------------------|---------------------------|--|
| Page<br>№                                 | Page content           | Description               |  |
| 1                                         | Total kWh:<br>124100.0 | Total kWh                 |  |
| 2                                         | Total kvarh:<br>124.0  | Total kvarh               |  |
| 2                                         | Total kVA:<br>124100.0 | Total kVAh                |  |
| 3                                         | Max.Dmd kW<br>25.588   | Total kW maximum demand   |  |
| 4                                         | Max.Dmd kvar<br>4.709  | Total kvar maximum demand |  |
| 5                                         | Max.Dmd kVA<br>26.017  | Total kVA maximum demand  |  |
| 6                                         | Max.Dmd I1, A<br>15.58 | Ampere maximum demand     |  |
| 7                                         | Max.Dmd I2, A<br>15.58 | Ampere maximum demand     |  |
| 8                                         | Max.Dmd I3, A<br>15.58 | Ampere maximum demand     |  |
| 9                                         | Max.Dmd V1, V<br>120.5 | Volt maximum demand       |  |
| 10                                        | Max.Dmd V2, V<br>120.5 | Volt maximum demand       |  |
| 11                                        | Max.Dmd V3, V<br>120.5 | Volt maximum demand       |  |

ENTER

|           | S              | ervice Display                         |  |  |
|-----------|----------------|----------------------------------------|--|--|
| Page<br>№ | Page content   | Description                            |  |  |
| 1         | Diagnostics    | Device diagnostics. See Diagnostics    |  |  |
|           | 3              | Display below.                         |  |  |
| 2         | S/N 956456     | Device serial number                   |  |  |
| 3         | S/W V18.5.1    | Software version                       |  |  |
|           | Boot: V1.2.1   | Boot loader version                    |  |  |
| 4         | COM1:          | COM1 port: address and baud rate       |  |  |
|           | A1, Bd19.2     |                                        |  |  |
| 5         | COM2: Ethernet | COM2 port: node address and net ID, or |  |  |
|           | 192.168.0.203  | IP address                             |  |  |
| 6         | Ph1 Ph2 Ph3    | Submeter phase current assignments     |  |  |
|           | l1 l2 l3       |                                        |  |  |

#### **Diagnostics Display**

The diagnostics display shows a list of the device diagnostic codes recorded as a result of the meter self-test diagnostics. The diagnostics page is only displayed if errors were detected.

See <u>Device Diagnostic Codes</u> in Appendix F for the list of diagnostic codes and their meanings. See <u>Device Diagnostics</u> in Chapter 2 for more information on the BFM136 built-in diagnostics. See <u>Reset</u> in Chapter 3 on how to clear the device diagnostics status from the display.

### Navigating in Menus

The BFM136 setup is menu-driven. To enter the setup menus, press the SELECT button for more than 5 seconds.

#### **Entering Numbers**

Each digit in numbers is adjusted separately with the UP/DOWN buttons. A brief press on the button increments or decrements the highlighted digit by one. A highlighted digit is flashing twice per second. To move to the next digit, press briefly the SELECT button.

When the number is set to a desired value, press briefly the ENTER button to store your new setting.

#### **Entering a Password**

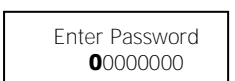

The setup menus are secured by an 8-digit user password. If the password entered is correct, you will move to the main menu, otherwise you will return to the display mode.

#### **Selecting Menus**

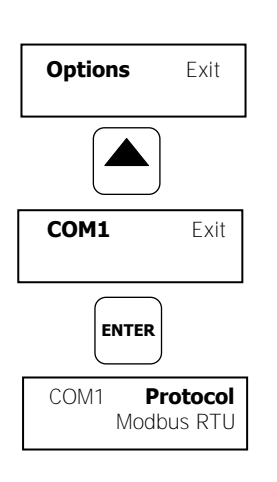

The main menu is represented by two entries; the left item shows a menu list, while the right item is an assisting exit window that allows easy returning to the display mode. Flashing highlights a currently active menu item (in the following diagrams, a highlighted item is pointed out by using a bold font). To highlight a desired menu item, press briefly the SELECT button.

To select a menu entry from the menu list:

- 1. Highlight the left item by briefly pressing the SELECT button if it is not highlighted yet.
- 2. Scroll through the menu list by briefly pressing the UP and DOWN buttons until the desired menu entry appears.
- 3. Press the ENTER button.

Options Exit SELECT Options
Exit ENTER To exit the main menu:

- 1. Highlight the Exit item by briefly pressing the SELECT button.
- 2. Press the ENTER button.

#### Viewing and Changing Setup Items

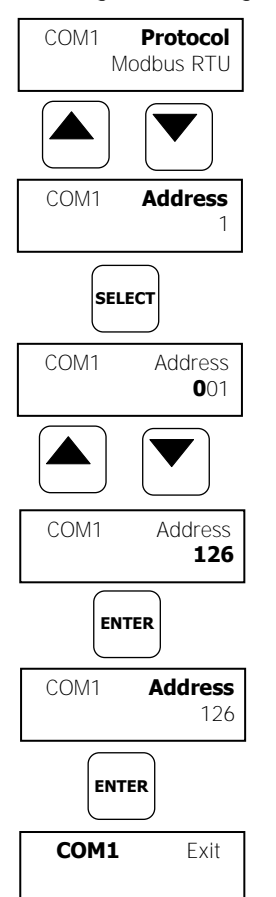

A second level menu normally consists of three items: the upper-left static item indicates the menu name, while the upper-right item represents a list of setup parameters you can scroll through, and the lower item shows the present parameter value.

To select a parameter you want to view or change:

- 1. Highlight the upper-right item by briefly pressing the SELECT button if the item is not highlighted yet.
- 2. Scroll through the parameter list with the UP/DOWN buttons until the desired parameter name appears.

To change the selected parameter:

- 1. Press the SELECT button briefly to highlight the lower item.
- 2. If a number represents the parameter value, highlight a desired digit by briefly pressing the SELECT button, then adjust the digit to the desired value by the UP and DOWN buttons.
- 3. If a name represents the parameter value, select the desired value by the UP and DOWN buttons.
- 4. Press the ENTER button to store your selection. You return to the parameter list to select another parameter or return to the main menu.

To exit the menu:

- 1. Highlight the menu name (upper-left item) by pressing briefly the SELECT button.
- 2. Press the ENTER button.

# Menu Operations

#### Submeter Channel Assignments

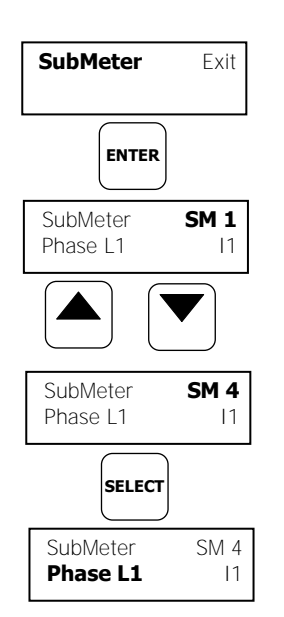

This menu allows you to link the device current terminals to submeters so they can monitor them. Additionally, the menu allows you to specify the primary current rating of the current transformers connected to the device terminals. The number of the selected current inputs for a submeter specifies if it will be a single-, two-, or three-phase meter.

Always select your submeters in a sequence without gaps so that your device does not occupy unnecessary network addresses.

To enter the menu, select the SubMeter entry from the main menu, and then press the ENTER button.

To select a parameter you want to view or change:

- 1. Highlight the upper-right item by using the SELECT button.
- 2. Select the submeter you wish to configure with the UP/DOWN buttons.
- 3. Highlight the lower-left item by briefly pressing the SELECT button.
- 4. Scroll through the parameter list with the UP/DOWN buttons until the desired parameter name appears.

To change the selected parameter:

1. Highlight the lower-right item by using the SELECT button.

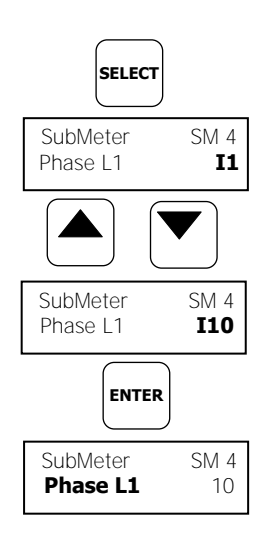

- 2. To link a current input to a submeter, select the desired input ID with the UP/DOWN buttons.
- 3. To change the HACS primary rating, highlight desired digits by briefly pressing the SELECT button, then adjust them to the desired value with the UP/DOWN buttons.
- 4. Press the ENTER button to store your selection. You return to the parameter list to select another parameter or return to the main menu.

To exit the menu, highlight the menu name (upper-left item) with the SELECT button, and then press the ENTER button.

The following table lists available options.

| Label                            | Parameter                                 | Options                            | Default                  | Description                                                                                              |
|----------------------------------|-------------------------------------------|------------------------------------|--------------------------|----------------------------------------------------------------------------------------------------|
| Phase L1<br>Phase L2<br>Phase L3 | Phase current<br>input terminal<br>number | I1-I36,<br>None = not<br>connected | See<br>note <sup>1</sup> | Links a current input terminal<br>to the corresponding<br>submeter's phase voltage<br>input V1, V2 or V3 |
| СТ                               | HACS primary<br>current <sup>2</sup>      | 1-10000 A                          | 50 A                     | Specifies the primary rating of the submeter current transformers                                        |

<sup>1</sup> The device is pre-configured for twelve three-phase submeters.

 $^2$  Specify the HACS ratings assuming a  $\times 200\%$  device inputs overrange. The device inputs are preset for 100A current transformers with a 50A primary rating.

#### Reset

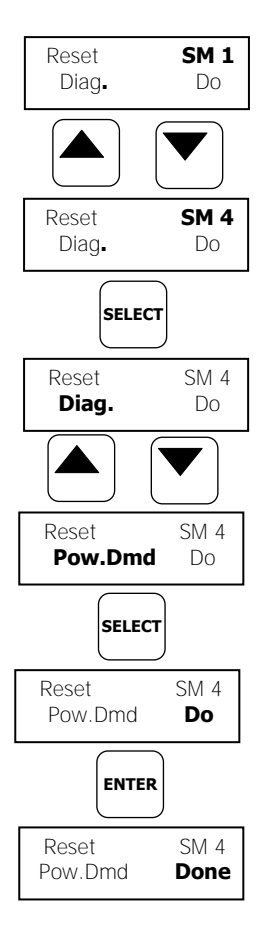

This menu allows you to reset maximum demands in each submeter and to clear the device diagnostics.

To enter the menu, select the Reset entry from the main menu, and then press the  $\ensuremath{\mathsf{ENTER}}$  button.

To reset the desired registers:

- 1. Highlight the upper-right item by briefly pressing the SELECT button.
- 2. Select the submeter you are going to clear with the UP/DOWN buttons.
- 3. Highlight the lower-left item by pressing the SELECT button.
- 4. Scroll through the list with the UP/DOWN buttons until the desired entry appears.
- 5. Press the SELECT button to highlight the lower-right item.
- 6. Press and hold the ENTER button for 5 seconds. The "Do" entry is replaced with "Done" showing the operation is complete.

To exit the menu, highlight the menu name (upper-left item) with the SELECT button, and then press the ENTER button.

The following table lists reset options.

| Label   | Parameter                              |  |
|---------|----------------------------------------|--|
| Diag.   | Clears device diagnostics status       |  |
| Pow.Dmd | Clears maximum power demands           |  |
| Amp.Dmd | Clears maximum ampere and volt demands |  |
| Max.Dmd | Clears all maximum demands             |  |

#### **Real Time Clock Setting**

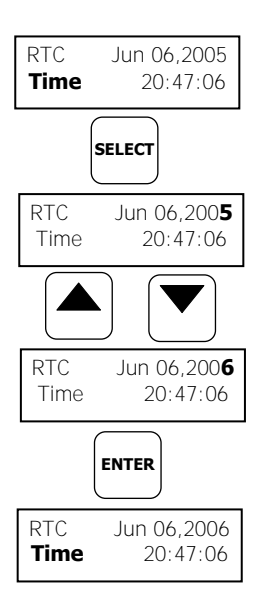

This menu allows you to adjust internal real time clock.

To enter the menu, select the RTC entry from the main menu, and then press the ENTER button.

To adjust the clock:

- 1. Highlight a time or date item you want to change item by briefly pressing the SELECT button.
- 2. Adjust the selected item with the UP/DOWN buttons.
- 3. Highlight the next item you want to change and adjust it in the same manner.
- To store your new date and time, press the ENTER button. If you confirm the time change while the seconds item is highlighted, the seconds' reading will be zeroed, otherwise seconds stay unchanged.

To exit the menu, highlight the menu name (upper-left item) with the SELECT button, and then press the ENTER button.

#### **Basic Device Settings**

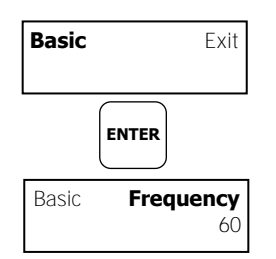

This menu allows you to define the general characteristics of the electrical network.

To enter the menu, select the Basic entry from the main menu, and then press the ENTER button. For instructions on navigating in the menu, see <u>Viewing and Changing Setup Items</u>.

|  | The followin | a table | lists | available | options. |
|--|--------------|---------|-------|-----------|----------|
|--|--------------|---------|-------|-----------|----------|

| Label     | Parameter                                        | Options                               | Default | Description                                                          |
|-----------|--------------------------------------------------|---------------------------------------|---------|----------------------------------------------------------------------|
| Pt        | PT Ratio                                         | 1.0-6500.0                            | 1.0     | The phase potential<br>transformer's primary to<br>secondary ratio   |
| Frequency | Nominal<br>frequency                             | 50, 60 Hz                             | 60 Hz   | The nominal power<br>frequency                                       |
| PowDmdPer | Block power<br>demand period                     | 1, 2, 5, 10,<br>15, 20, 30,<br>60 min | 30      | The length of the demand period for power demand calculations        |
| Num.Per.  | The number of<br>blocks in the<br>sliding window | 1-15                                  | 1       | The number of blocks to<br>be averaged for sliding<br>window demands |
| VDmnPer.  | Volt demand<br>period                            | 0-9000 sec                            | 900     | The length of the demand<br>period for volt demand<br>calculations   |
| ADmdPer.  | Ampere<br>demand period                          | 0-9000 sec                            | 900     | The length of the demand<br>period for ampere<br>demand calculations |

#### **Transformer Correction**

Transformer correction allows you to compensate ratio and phase angle inaccuracies of the user voltage and current instrument transformers. To enter the menu, select the T.Corr. entry from the main menu, and then press the ENTER button. For instructions on navigating in the menu, see <u>Viewing and Changing Setup Items</u>.

The following table lists available options.

Menu Operations

| Label        | Parameter                                                   | Options        | Default | Description                                                                                                    |
|--------------|-------------------------------------------------------------|----------------|---------|----------------------------------------------------------------------------------------------------|
| Ratio V1-V3  | V1-V3 voltage<br>transformer<br>ratio correction<br>factor  | 0.700 to 1.300 | 1.000   | The ratio of the true transformer ratio to the marked ratio.                                                                                                    |
| Angle V1-V3  | V1-V3<br>transformer<br>phase angle<br>error, minutes       | -600 to 600    | 0       | The phase<br>displacement, in<br>minutes, between the<br>primary and secondary<br>values. The phase<br>angle of a voltage<br>transformer is positive<br>when the secondary<br>value leads the primary<br>value. |
| Ratio I1-I36 | 11-136 current<br>transformer<br>ratio correction<br>factor | 0.700 to 1.300 | 1.000   | The ratio of the true transformer ratio to the marked ratio.                                                                                                    |
| Angle I1-I36 | I1-I36<br>transformer<br>phase angle<br>error, minutes      | -600 to 600    | 0       | The phase<br>displacement, in<br>minutes, between the<br>primary and secondary<br>values. The phase<br>angle of a current<br>transformer is positive<br>when the secondary<br>value leads the primary<br>value. |

#### **Device Options**

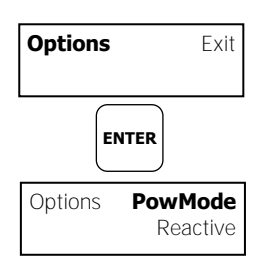

This menu allows you to select some user-configurable device options or put the BFM136 into energy test mode.

To enter the menu, select the Options entry from the main menu, then press ENTER. For instructions on navigating in the menu, see <u>Viewing and</u> <u>Changing Setup Items</u>.

The following table lists available options.

| Label    | Parameter                         | Options                                       | Default                                                   | Description                                                                                     |
|----------|-----------------------------------|-----------------------------------------------|-----------------------------------------------------------|-------------------------------------------------------------------------------------------------|
| PowMode  | Power<br>calculation<br>mode      | Reactive,<br>NonActive (non-<br>active power) | Reactive                                                  | The method used for<br>calculating reactive<br>and apparent powers                              |
| ErgyRoll | Energy roll<br>value              | 100000.0-<br>1000000000.0<br>kWh              | 10000000.0                                                | The value at which<br>energy counters roll<br>over to zero                                      |
| TestMode | Energy test mode                  | OFF, Wh, varh                                 | OFF                                                       | Setting this option<br>puts the device into<br>the energy test mode                             |
| PlsConst | Wh LED pulse<br>rate,<br>Wh/pulse | 0.01-100.00                                   | 5.40Wh/pulse<br>(one<br>equivalent<br>disk<br>revolution) | LED pulse constant -<br>the amount of<br>accumulated energy<br>giving one pulse via<br>"Wh" LED |
| WhLEDSrc | Energy LED source                 | 1-40, None                                    | 1                                                         | Selects a submeter as a LED pulsing source                                                      |

#### **Communication Ports**

These two menus allow you to configure parameters for communication ports COM1 and COM2. The BFM136 automatically detects a replaceable communication module and will not allow you to change the baud rate and data format for the Dial-up modem, and for the Ethernet and RF modules.

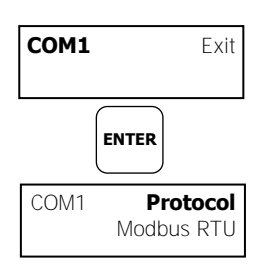

To enter the menu, select the COM1 or COM2 entry from the main menu, and then press the ENTER button. For instructions on navigating in the menu, see <u>Viewing and Changing Setup Items</u>.

The following table lists available port options.

| Label      | Parameter                  | Options                                          | Default       | Description                                                                                                    |
|------------|----------------------------|--------------------------------------------------|---------------|----------------------------------------------------------------------------------------------------|
| Protocol   | Communication s protocol   | Modbus RTU,<br>Modbus ASCII                      | Modbus<br>RTU | The communications protocol for the port                                                                        |
| Interface  | Port interface             | RS485<br>RS485, RS232,<br>Modem,<br>Ethernet, RF | COM1<br>COM2  | Not changeable;<br>automatically detected<br>by the device                                                      |
| Address    | Device address             | 1-247                                            | 1             | Device's base network<br>address (see <u>Submeter</u><br><u>Addressing</u> )                                    |
| Baud rate  | Baud rate                  | 2.4-115.2 kbps                                   | 19.2 kbps     | The port baud rate                                                                                              |
| Data/Prty  | Data format and parity     | 7E, 8N, 8E                                       | 8N            | 7E data format should<br>not be used with the<br>Modbus RTU protocol                                            |
| Send Delay | Transmission<br>delay      | 0-1000 ms                                        | 5 ms          | The minimum time after<br>the last request<br>character is received to<br>start the transmission.               |
| Chr.Tmout  | Inter-character<br>timeout | 0-1000 ms                                        | 4 ms          | The maximum time the<br>line is allowed to idle<br>before closing a<br>connection in the<br>Modbus RTU protocol |

#### NOTE

When using the ExpertPower™ client (see <u>Configuring eXpertPower Client</u>), submeter address 99 on the Ethernet port COM2 is reserved for the BFM136 router and must not fall inside the range of the submeter addresses for this port.

#### Local Network Settings

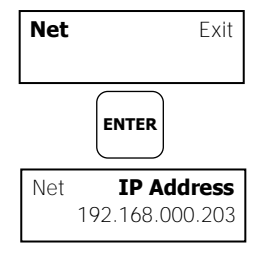

This menu allows you to configure the Ethernet modem (if present) for direct communications through the LAN or the Internet.

To enter the menu, select the Net entry from the main menu, and then press the ENTER button. For instructions on navigating in the menu, see <u>Viewing</u> and <u>Changing Setup Items</u>.

| The following | table li | ists available | Ethernet | options |
|---------------|----------|----------------|----------|---------|
|---------------|----------|----------------|----------|---------|

| Label       | Default       | Description       |
|-------------|---------------|-------------------|
| IP Address  | 192.168.0.203 | Device IP address |
| Subnet Mask | 255.255.255.0 | Subnet mask       |
| Def.Gateway | 192.168.0.1   | Default gateway   |
|             |               |                   |

#### Local Settings

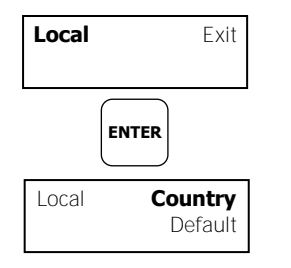

This menu allows you to configure your local time zone settings.

To enter the menu, select the Local entry from the main menu, and then press the ENTER button. For instructions on navigating in the menu, see <u>Viewing and Changing Setup Items</u>.

The following table lists available options.

Menu Operations

| Label       | Parameter                               | Options                                  | Default  | Description                                                                                                    |
|-------------|-----------------------------------------|------------------------------------------|----------|----------------------------------------------------------------------------------------------------|
| Country     | Country code                            | Default, or<br>country name              | Default  | Defines a currency and<br>calendar settings. The default<br>setting stands for the U.S.A.                                                                                                    |
| Daylight    | Daylight saving<br>time (DST)<br>option | Disabled,<br>Enabled                     | Disabled | When DST is disabled, the<br>RTC will operate in standard<br>time only. When enabled, the<br>BFM136 will automatically<br>update the time at 2:00 AM at<br>the pre-defined DST switch<br>dates. |
| DST Mon     | DST start month                         | January-<br>December                     | April    | The date when Daylight<br>Saving Time begins. The DST                                                                                                    |
| DST<br>Week | DST start week of the month             | First, Second,<br>Third, Fourth,<br>Last | First    | switch point is specified by the<br>month, week of the month and<br>weekday. By default, DST                                                                                                    |
| DST Day     | DST start day of the week               | Sunday-<br>Saturday                      | Sunday   | Sunday in April of each year.                                                                                                    |
| End Mon     | DST end month                           | January-<br>December                     | October  | The date when Daylight<br>Saving Time ends. The DST                                                                                                    |
| End Week    | DST end week of the month               | First, Second,<br>Third, Fourth,<br>Last | Last     | switch point is specified by the<br>month, week of the month and<br>weekday. By default, DST                                                                                                    |
| End Day     | DST end day of the week                 | Sunday-<br>Saturday                      | Sunday   | Sunday in October of each year.                                                                                                    |

#### Meter Security

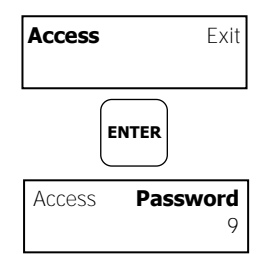

This menu allows you to change the user password and define a level of the device security for accessing the BFM136 through communication ports.

To enter the menu, select the Access entry from the main menu, and then press the ENTER button. For instructions on navigating in the menu, see <u>Viewing and Changing Setup Items</u>.

The following table lists available options.

| Label    | Parameter                      | Options     | Default                                 | Description                                                                                                |
|----------|--------------------------------|-------------|-----------------------------------------|----------------------------------------------------------------------------------------------------|
| Password | User<br>password               | 0-999999999 | Factory set<br>(consult<br>your dealer) | A user password for<br>accessing the device menus.<br>It is effective for the display<br>and for all ports |
| Com.Pass | Remote<br>password<br>checking | OFF, ON     | ON                                      | Controls password checking<br>when the BFM136 is<br>accessed through<br>communication ports                |

#### **Display Settings**

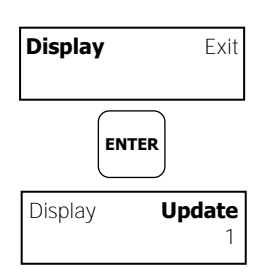

This menu allows you to configure options for the BFM136 display.

To enter the menu, select the Display entry from the main menu, and then press the ENTER button.

For instructions on navigating in the menu, see <u>Viewing and Changing Setup</u> <u>Items</u>.

The following table lists available options.

| Label    | Parameter                      | Options              | Default | Description                                                                          |
|----------|--------------------------------|----------------------|---------|--------------------------------------------------------------------------------------|
| Update   | Display update<br>rate         | 1-10 sec             | 1 sec   | Defines the interval between<br>display updates                                      |
| Scroll   | Auto scroll<br>interval        | None, 2-15<br>sec    | None    | Defines the scroll interval for<br>the main data display or<br>disables auto scroll  |
| Auto Ret | Auto return to the main screen | Disabled,<br>Enabled | Enabled | Enables automatic return to the main display if no buttons are pressed for 5 minutes |

Menu Operations

| Label   | Parameter            | Options | Default | Description                                                                                                    |
|---------|----------------------|---------|---------|----------------------------------------------------------------------------------------------------|
| Backlit | Backlight<br>control | Off, On | Off     | ON - the backlight is still lights<br>all the time.<br>OFF - the backlight is turned<br>off in 1 minute if no button is<br>pressed. |

# Chapter 4 PAS Application Software

The supplemental PAS software can be used for configuring the BFM136 through communication ports, for retrieving real-time and energy profile data, and for remote upgrading device firmware.

To run PAS, you need Windows 98, Windows NT, Windows 2000 or Windows XP installed on your computer. PAS will not run properly on Windows 95.

For information on how to install PAS on your PC, see the PAS Getting Started guide supplied on the installation CD.

# Setting up your Submeters

Each submeter in your device is accessed using a different communication address (see <u>Submeter Addressing</u>).

To communicate with your submeters, create a separate site database for each submeter. During configuration, store all setups to the site database so that PAS will recognize your device's properties regardless of whether the device is online or offline.

To create a new database for a submeter:

1. Select Configuration from the Tools menu, and then click the Sites button on the right-hand-side.

| Configuration                                                   | ×                        |
|-----------------------------------------------------------------|--------------------------|
| Instrument Setup Connection                                     |                          |
| Site: BFM136_1                                                  | Model: BFM136            |
| Communication                                                   | Instrument Options       |
| <ul> <li>Serial Port / Modern Site</li> <li>USB Port</li> </ul> | Voltage Range: 480V+25%  |
| O Internet Site                                                 | CT Secondary: 50A 👻      |
| Address: 1                                                      | I4 CT Secondary:         |
| Sampling Rate: 1                                                | Current Overrange: x200% |
|                                                                 | Analog Output:           |
| Comment:                                                        | Analog Expander:         |
|                                                                 | Memory Module: Sites     |
|                                                                 |                          |
|                                                                 | OK Cancel Apply Help     |

- 2. From the "Look in" box, select the directory where a new database will be stored. By default, it will be the "Sites" directory. Type a site name for the submeter in the "File name" box, click New, and then click OK.
- On the Instrument Setup tab, select BFM136 in the "Model" box. PAS automatically selects the appropriate instrument options for the submeter.
- 4. If you wish to add any comments for the submeter, type them into the "Comments" box.

# Setting up Communications

You can communicate with your meter via a local RS-485 serial port, or remotely through a second adjustable communication port. Depending on what was ordered, your meter may be equipped with an RS-232 or RS-422/485 serial port, with a dial-up modem for communicating through public telephone lines, with an Ethernet module for communicating through the Internet, or with an RF modem for wireless communications.

The communication protocol and port settings in PAS must match the settings made in your device.

To configure your communications with the BFM136 :

- 1. Select Configuration from the Tools menu. Under the Communication group on the Instrument Setup tab, select the type of connection for your device.
- 2. In the Address box, select an appropriate submeter address.
- 3. In the Sampling Rate box, select a rate at which PAS updates data on your screen when you continuously poll the device via the PAS Data Monitor.

#### Communicating through a Serial Port

Select Serial Port/Modem Site on the Configuration tab, and then click on the Connection tab to configure your serial port settings.

#### **Configuring a Serial Port**

1. On the Connection tab, select a COM port from the Device box, and then click Configure.

| Se | rial Port Setup     | ٢ |
|----|---------------------|---|
|    | Baud Rate: 19200    |   |
|    | Data Bits: 8        |   |
|    | Stop Bits: 1        |   |
|    | Parity: No Parity 💌 |   |
|    | OK Cancel           |   |

2. Specify the baud rate and data format for the port. Choose the same baud rate and data format as you have set in the BFM136, and then click OK. The default settings for the local RS-232 and RS-422/485 serial ports are 19200 baud, 8 bits with no parity.

#### Selecting the Communications Protocol

1. On the Connection tab, click Protocol.

| Protocol Setup                        | × |
|---------------------------------------|---|
|                                       |   |
| Response Timeout: 3000 🗧 [ms]         |   |
| Break Timeout: 40 📑 [ms]              |   |
| <u>R</u> etries [ 15 1                |   |
| Transmission <u>D</u> elay: 10 📑 [ms] |   |
| Protocol: Modbus RTU                  |   |
|                                       |   |
| OK Cancel                             |   |

 In the Protocol box, select the same communications protocol as you have in your BFM136. The default protocol setting in the BFM136 for all ports is Modbus RTU.

For more information on configuring the protocol parameters, refer to the PAS Getting Started guide.

#### Communicating through the Internet

If you are communicating via the Ethernet, define the IP address of your BFM136 on the network.

- 1. On the Instrument Setup tab, select Internet Site.
- 2. Click on the Connection tab.

| Configuration                                          |                                                                              | ×                                                                            |
|--------------------------------------------------------|------------------------------------------------------------------------------|------------------------------------------------------------------------------|
| Instrument Setup Connection                            |                                                                              |                                                                              |
| O Domain Name:                                         |                                                                              |                                                                              |
| P Address     192 . 168 . 0 . 213     Host Port: 502 . | Wait for answer: 30 🔹 [sec]<br>Retries [ 15 ]: 1 🔹<br>Protocol: Modbus RTU 💌 | Dial-up Connection     Dial-up Connection     AutoDial     Connection:     T |
| Serial Port / Modem<br>Device: COM1<br>Phone Number:   | Configure Phones                                                             | Protocol Remote<br>Connect Hangup                                            |
|                                                        | ОК                                                                           | Cancel Apply Help                                                            |

- 3. Click IP address and type in the IP address of your BFM136. The factory-set IP address is 192.168.0.203.
- 4. In the Protocol box, select Modbus RTU. The default host port 502 is set automatically as you select the protocol.
- 5. In the Wait for answer box, adjust the time that PAS will wait for a connection before announcing an error and the number of retries PAS will use to receive a response from the device if communications fail.

# **Preparing Setups**

PAS allows you to prepare setup data for your BFM136 off-line without the need to have it connected to your PC.

Select the appropriate site from the list box on the PAS toolbar, and then select the desired setup group from the Meter Setup menu. Click on the tab with the setup you want to create or modify, and then fill in the boxes with the desired configuration data. Click the "Save as..." button to store the data to the site database.

To save your setup to another site database, select it from the file pane. Click OK.

To reuse setups from another site, copy them to your present site database. Click Open, select the desired site database, and click OK. The opened setup is copied to your site database.

You can also copy all setups from one site database into another site's database. Select a device site from the list box on the toolbar from which you want to reproduce setups, and then select "Copy to..." from the Meter Setup menu. Select the site database to which to copy setups, and then click OK.

#### **Downloading Setups**

You can update each setup in your BFM136 one at time or download all setups together from the site database.

To update a particular setup, check the On-line button on the PAS toolbar, select a submeter site from the list box on the toolbar, and then select the desired setup group from the Meter Setup menu. Click on the tab of the setup you want to download to the device, and then click Send.

To download all setups at once, check the On-line button on the toolbar, select the submeter site from the list box on the toolbar, and then select Download Setups from the Meter Setup menu.

Device setup settings, excluding the alarm setpoints and data log setup, are shared across all submeters. Though you can download them to the device using any submeter address, your changes affect all submeters in the device.

The alarm setpoints and data log setup must be downloaded separately to every submeter using its local address. If you wish to download the same settings to all submeters in your device, prepare the alarm setpoints and/or data log setup for one of the submeters and store them to its site database, select the submeter site from the list box on the toolbar, and then click Download to all Submeters on the Meter Setup menu.

#### **Uploading Setups**

To upload the setups from the submeter to the site database, check the Online button on the PAS toolbar, select the submeter site from the list box on the toolbar, and then select Upload Setups from the Meter Setup menu.

### Authorization

If communications with your device is secured, you are prompted for the password when you send new setup data to the BFM136.

| Authorization Req | uired 🗙 |
|-------------------|---------|
| Password:         | ****    |
| ОК                | Cancel  |

Enter the password and click OK. If your authorization was successful, you are not prompted for the password again until you close the dialog window.

### **Changing Port Settings**

This section describes how to configure communication ports in the BFM136 through PAS.

The communication settings affect all submeters in your device.

#### Setting Up Communication Ports

To enter the setup dialog, select the site from the list box on the PAS toolbar, select Communications Setup from the Meter Setup menu, and then click on the Serial Ports Setup tab. In the Port box, select the desired device port.

| BFM - Communica        | tion Setup              |                    |                                   |                  | X                      |
|------------------------|-------------------------|--------------------|-----------------------------------|------------------|------------------------|
| Network<br>ExpertPower | Setup  <br>Client Setup | RF Mo<br>TCP Notif | dem Setup<br>ication Client Setup | GPRS<br>Serial F | Setup  <br>Ports Setup |
|                        | Pc                      | rt COM1            | •                                 |                  |                        |
|                        |                         | Port               | Setup                             |                  |                        |
| F                      | Protocol                |                    | Modbus RTU                        | •                |                        |
| Ir                     | nterface                |                    | RS-485                            | •                |                        |
| C                      | Device Address          |                    | 90                                |                  |                        |
| E                      | Baud Rate               |                    | 19200                             | •                |                        |
| C                      | Data Format             |                    | 8N                                | •                |                        |
| 0                      | CTS                     |                    | N/A                               |                  |                        |
| F                      | RTS                     |                    | N/A                               |                  |                        |
| F                      | Response Delay, ms      | :                  | 5                                 |                  |                        |
|                        | Character Timeout, r    | ns                 | 4                                 |                  |                        |
|                        | 11                      |                    |                                   |                  |                        |
| Open                   | Save as                 | Default            | Print                             | Send             | Receive                |
|                        |                         | OK                 | Cancel                            | Apply            | Help                   |

To change the port settings, select desired port parameters, and then click Send. For the available communication options, see <u>Communication Ports</u> in Chapter 3.

#### NOTE

When using the ExpertPower™ client (see <u>Configuring eXpertPower Client</u>), submeter address 99 on the Ethernet port COM2 is reserved for the BFM136 router and must not fall inside the range of the submeter addresses for this port.

#### Setting Up the Local Network

To enter the setup dialog, select the device site from the list box on the PAS toolbar, select Communications Setup from the Meter Setup menu, and then click the Network Setup tab.

To change the Ethernet settings in your device, select desired parameters, and then click Send. For the available options, see <u>Local Network Settings</u> in Chapter 3.

#### **Configuring Wireless RF Connections**

To enter the Setup dialog, select the site from the list box on the PAS toolbar, select Communications Setup from the Meter Setup menu, and then click on the RF Modem Setup tab.

| BFM - Communication Set                | up                    |                                     |                    | x                    |
|----------------------------------------|-----------------------|-------------------------------------|--------------------|----------------------|
| ExpertPower Client Se<br>Network Setup | tup TCP Noti<br>RF Mc | fication Client Setup<br>odem Setup | Serial I<br>  GPRS | Ports Setup<br>Setup |
|                                        | RF Mod                | em Setup                            |                    |                      |
| MAC Net I                              | D                     | 0                                   |                    |                      |
| MAC Node                               | e ID                  | 37                                  |                    |                      |
| Network N                              | let ID                | 0                                   |                    |                      |
| Network N                              | lode ID               | 37                                  |                    |                      |
| Node Type                              | e                     | RN+                                 | •                  |                      |
| RF Chann                               | el                    | 915MHz                              | -                  |                      |
| RF Send F                              | ower                  | 160                                 |                    |                      |
| Number of                              | Cluster Child Nodes   | N/A                                 |                    |                      |
| Network C                              | luster Tree Depth     | N/A                                 |                    |                      |
| Network F                              | outing Algorithm      | N/A                                 |                    |                      |
| Open Save                              | e as Default          | Print                               | Send               | Receive              |
|                                        |                       | Cancel                              | Apply              | Help                 |

The following table lists available RF modem options.

| Label           | Options          | Default | Description           |
|-----------------|------------------|---------|-----------------------|
| MAC Net ID      | 0-255            | 0       | MAC layer network ID  |
| MAC Node ID     | 1-247            | 1       | MAC layer node ID     |
| Network Net ID  | 0-255            | 0       | Network cluster ID    |
| Network Node ID | 1-247            | 1       | Network layer node ID |
| Node Type       | RN+, RN-,<br>RFD | RN+     | Node router type      |
| RF Channel      | 907 MHz,         | 915 MHz | RF channel frequency  |
|                 | 910 MHz,         |         |                       |
|                 | 912 MHz,         |         |                       |
|                 | 915 MHz,         |         |                       |
|                 | 917 MHz,         |         |                       |
|                 | 920 MHz,         |         |                       |
|                 | 922 MHz          |         |                       |
| RF Power        | 0-255            | 255     | RF send power         |

NOTES:

- 1. Set the RF channel frequency and the MAC Network ID the same as you selected in the ETC2002 network router.
- 2. Set the Network Layer Net ID the same as the MAC Network ID.

#### Configuring eXpertPower Client

The BFM136 has an embedded eXpertPower<sup>™</sup> client that provides communications with the eXpertPower<sup>™</sup> server - the SATEC proprietary Internet services. Connections to the eXpertPower<sup>™</sup> server are handled on a periodic basis.

To enter the Setup dialog, select the site from the list box on the PAS toolbar, select Communication Setup from the Meter Setup menu, and then click the ExpertPower Client Setup tab.

| BFM - Communication Setup                          | X                                                                      |
|----------------------------------------------------|------------------------------------------------------------------------|
| Network Setup RF<br>ExpertPower Client Setup TCP N | Modem Setup GPRS Setup<br>Iotification Client Setup Serial Ports Setup |
| ExpertPo                                           | wer Client Setup                                                       |
| XPW Server IP Address                              | 207 . 232 . 60 . 18                                                    |
| XPW Server Port                                    | 5001                                                                   |
| XPVV Client Enabled                                | NO                                                                     |
| Time to Next Session, min                          | 0                                                                      |
| Connection via Network                             |                                                                        |
| Connection Idle Timeout, min                       | 1                                                                      |
| OpenSave asDefault                                 | Print Send Receive                                                     |
|                                                    | UK Lancel Apply Help                                                   |

The following table lists available options. Refer to your eXpertPower service provider for the correct eXpertPower settings.

| Parameter                 | Options | Default           | Description                                       |
|---------------------------|---------|-------------------|---------------------------------------------------|
| XPW Server IP Address     |         | 207.232.60.1<br>8 | The IP address of the<br>eXpertPower server       |
| XPW Server Port           | 0-65535 | 5001              | The TCP service port of the<br>eXpertPower server |
| XPW Client Enabled        | NO, YES | NO                | Enables operations of the<br>eXpertPower client   |
| Time to Next Session, min | 1-99999 |                   | The time remaining to the next connection session |

NOTES

- 1. If you do not use the eXpertPower<sup>™</sup> service, do not enable the eXpertPower client in your device.
- 2. Do not change the connection period setting. The eXpertPower server updates it automatically.

# **General Meter Setup**

This section describes how to configure the BFM136 for your particular environment and application using PAS.

#### **Basic Meter Setup**

Before operating your meter, provide the device with basic information about your electrical network.

To enter the setup dialog, select the device site from the list box on the PAS toolbar, and then select General Setup from the Meter Setup menu.

| BFM - General | Setup       |                                                 |                        | ×          |
|---------------|-------------|-------------------------------------------------|------------------------|------------|
| Basic Setup   | Channel Ass | ignments Transformer Correction Control/Alarm 9 | Setpoints   Local Sett | ings       |
|               |             |                                                 |                        | _          |
|               |             | Basic Configuration                             |                        |            |
|               |             | PT Ratio                                        | 1.0                    |            |
|               |             | CT Primary Current, A                           | 50                     |            |
|               |             | Nominal Frequency, Hz                           | 60 💌                   |            |
|               |             | Demand Setup                                    |                        |            |
|               |             | Power Block Demand Period, min                  | 15 💌                   |            |
|               |             | Number of Blocks in Sliding Demand              | 1 💌                    |            |
|               |             | Power Demand Sync Source                        |                        |            |
|               |             | Volt Demand Period, s                           | 900                    |            |
|               |             | Amp. Demand Period, s                           | 900                    |            |
|               |             | TDD Setup                                       |                        |            |
|               |             | Maximum Demand Load Current, A                  |                        |            |
|               |             | Device Options                                  |                        |            |
|               |             | Power Calculation Mode                          | S = f(P,Q)             |            |
|               |             | Energy Roll Value                               | 100000000.0 💌          |            |
|               |             | Energy LED Pulse Rate, Wh/impulse               | 3.60                   |            |
|               |             | Energy LED Test                                 | Disabled 💌             |            |
|               |             | Energy LED Pulse Source                         | Submeter 1 💌           |            |
|               |             | Volts Scale, V                                  | 600                    |            |
|               |             |                                                 |                        |            |
|               | Open        | Save as Default Print                           | Send                   | Receive    |
|               |             | OK                                              | Cancel                 | Apply Help |

The following table lists available device configuration options.

| Parameter                                        | Options                                                                       | Default            | Description                                                                                        |  |  |
|--------------------------------------------------|-------------------------------------------------------------------------------|--------------------|----------------------------------------------------------------------------------------------------|--|--|
|                                                  | В                                                                             | asic Configuration |                                                                                                    |  |  |
| PT Ratio                                         | 1.0-6500.0                                                                    | 1.0                | The phase potential transformer's primary to secondary ratio                                       |  |  |
| Primary current                                  | 1-10000 A                                                                     | 50A                | The HACS primary current of the<br>submeter's; for information only.                               |  |  |
| Nominal frequency                                | 50, 60 Hz                                                                     | 60Hz               | The nominal power frequency                                                                        |  |  |
|                                                  | Demand Setup                                                                  |                    |                                                                                                    |  |  |
| Block power<br>demand period                     | 1, 2, 5, 10, 15, 20, 30, 60 min                                               | 30                 | The length of the demand period for power demand calculations                                      |  |  |
| The number of<br>blocks in the sliding<br>window | 1-15                                                                          | 1                  | The number of block demand periods to be averaged for sliding window demands                       |  |  |
| Volt demand period                               | 0-9000 sec                                                                    | 900 sec            | The length of the demand period for volt demand calculations                                       |  |  |
| Ampere demand<br>period                          | 0-9000 sec                                                                    | 900 sec            | The length of the demand period for<br>ampere demand calculations                                  |  |  |
|                                                  |                                                                               | Device Options     |                                                                                                    |  |  |
| Power calculation mode                           | S=f(P, Q) (using<br>reactive power),<br>Q=f(S, P) (using<br>non-active power) | S=f(P, Q)          | The method used for calculating reactive and apparent powers (see "Power Calculation Modes" below) |  |  |

General Meter Setup

| Parameter                          | Options                                                           | Default                                              | Description                                                                                                    |
|------------------------------------|-------------------------------------------------------------------|------------------------------------------------------|----------------------------------------------------------------------------------------------------|
| Energy roll value,<br>kWh          | 100000.0 kWh<br>1000000.0 kWh<br>10000000.0 kWh<br>10000000.0 kWh | 100000000.0                                          | The value at which energy counters roll over to zero                                                           |
| Energy LED pulse<br>rate, Wh/pulse | 0.01-100.00                                                       | 5.40 Wh/pulse<br>(one equivalent<br>disk revolution) | LED pulse constant - the amount of<br>accumulated energy (in secondary<br>readings) giving one pulse via "Wh". |
| Energy LED Test                    | Disabled,<br>Wh Pulses,<br>varh Pulses                            | Disabled                                             | The type of accumulated energy giving pulses via "Wh" LED.                                                     |
| Energy LED Pulse source            | SubMeter 1,<br>SubMeter 2,<br><br>SubMeter 40                     | SubMeter 1                                           | The submeter uses as source of accumulated energy giving pulses via<br>"Wh" LED.                               |
| Volts Scale, V                     | 60-600 V                                                          | 600 V                                                | The maximum voltage scale allowed,<br>in secondary volts. See <u>Data Scales</u> in<br>Appendix E              |

#### **Power Calculation Modes**

The power calculation mode option allows you to change the method for calculating reactive and apparent powers in presence of high harmonics. The options work as follows:

1. When the reactive power calculation mode is selected, active and reactive powers are measured directly and apparent power is calculated as:

$$S = \sqrt{P^2 + Q^2}$$

This mode is recommended for electrical networks with low harmonic distortion, commonly with THD < 5% for volts, and THD < 10% for currents. In networks with high harmonics, the following method is preferable.

2. When the non-active power calculation mode is selected, active power is measured directly, apparent power is taken as product  $S = V \times I$ , where V and I are the RMS volts and amps, and reactive power (called non-active power) is calculated as:

$$\mathsf{N} = \sqrt{\mathsf{S}^2 - \mathsf{P}^2}$$

#### **Channel Assignments**

The Channel Assignments setup allows you to link the device current terminals to submeters so they can monitor them. Additionally, this setup allows you to specify the primary current rating of the current transformers connected to the device terminals. The number of the selected current inputs for a submeter specifies if it will be a single-, two-, or three-phase meter.

Always select your submeters (both metering and totalization) in a sequence without gaps so that your device does not occupy unnecessary network addresses.

To enter the setup dialog, select the device site from the list box on the PAS toolbar, select General Setup from the Meter Setup menu, and then click on the Channel Assignments tab.

|          |          | Curr      | ent Channel As       | signments     |                |   |
|----------|----------|-----------|----------------------|---------------|----------------|---|
| Submeter | Phase L1 | Phase L2  | Phase L3             | CT Primary, A | Submeter Label |   |
| #1       | 11 🗖     | 12        | <b>•</b> 13 •        | 50            |                |   |
| #2       | 14       | 15        | r 16 🔹               | 50            |                |   |
| #3       | 17       | 8         | r 19 🔹               | 50            |                |   |
| #4       | 110      | - I11 - I | <b>1</b> 12 <b>•</b> | 50            |                |   |
| #5       | 113      | 114       | <b>-</b> 115 🗨       | 50            |                |   |
| #6       | 116      | · 117     | <b>-</b> 118 🗨       | 50            |                |   |
| #7       | 119      | 120       | <b>1</b> 21 <b>•</b> | 50            |                |   |
| #8       | 122      | 123       | • I24 •              | 50            |                |   |
| #9       | 125      | 126       | <b>1</b> 27 <b>•</b> | 50            |                |   |
| #10      | 128      | 129       | <b>I</b> 30          | 50            |                |   |
| #11      | 131      | 132       | • I33 💽              | 50            |                |   |
| #12      | 134      | 135       | <b>I</b> 36 💽        | 50            |                |   |
| #13      | 1        | <u> </u>  | · ·                  |               |                |   |
| #14      |          | · ··· ·   | · ·                  |               |                |   |
| #15      |          | d 1       | · ·                  |               |                |   |
| #16      |          | d 1       | · ·                  |               |                | - |
|          |          |           |                      |               |                |   |

The following table lists available options.

| Label         | Parameter            | Options   | Default           | Description                                                     |
|---------------|----------------------|-----------|-------------------|-----------------------------------------------------------------|
| SubMeter      | Submeter number      | #1-#36    |                   | The submeter index                                              |
| Phase L1      | Phase current        | 11-136,   | See               | Links a current input                                           |
| Phase L2      | input terminal       | None      | note <sup>1</sup> | terminal to the                                                 |
| Phase L3      | number               |           |                   | corresponding submeter's<br>phase voltage input V1, V2<br>or V3 |
| CT Primary, A | HACS primary         | 1-10000 A | 50 A              | Specifies the primary rating                                    |
|               | current <sup>2</sup> |           |                   | of the submeter current                                         |
|               |                      |           |                   | transformers                                                    |

<sup>1</sup> The device is pre-configured for twelve three-phase submeters as shown in the picture.

 $^2$  Specify the HACS ratings assuming a  $\times 200\%$  device inputs overrange. The device inputs are preset for 100A current transformers with a 50A primary rating.

#### **Transformer Correction**

Transformer correction allows you to compensate ratio and phase angle inaccuracies of the user voltage transformers and SATEC current sensors (HACS) instrument.

To enter the setup dialog, select the device site from the list box<sup>1</sup> on the PAS toolbar, and then select Transformer Correction from the Meter Setup menu.

If you use standard current transformers listed in the last table column, select a transformer type to preset the transformer ratio correction factor and phase angle error to their typical values.

<sup>&</sup>lt;sup>1</sup> - User CT option is not recommended, it doesn't guaranty proper measurement

<sup>-</sup> LEM and THI transformer type options are no more manufactured.

#### BFM\_225 - General Setup

| Basic Setup | Channel Assignments | Transformer Correction | Control/Alarm Setpoints | Local Settings |  |
|-------------|---------------------|------------------------|-------------------------|----------------|--|
|             |                     |                        |                         |                |  |

|         | Instru                     | ument Transformer (                 | Correction                                  |
|---------|----------------------------|-------------------------------------|---------------------------------------------|
| Channel | Ratio Correction<br>Factor | Phase Angle Error,<br>(+/-) minutes | Select a transformer type<br>to preset a CT |
| V1      | 1.100                      | 0                                   |                                             |
| V2      | 1.000                      | 0                                   |                                             |
| V3      | 1.000                      | 0                                   |                                             |
| ∨4      |                            |                                     |                                             |
| 11      | 1.000                      | 0                                   |                                             |
| 12      | 1.000                      | 0                                   |                                             |
| 13      | 1.000                      | 0                                   | User CT                                     |
| 14      | 1.000                      | 0                                   | THI CT248MHX0118 split-core CT              |
| 15      | 1.000                      | 0                                   | THI CT24H-S/HX0123 split-core CT            |
| 16      | 1.000                      | 0                                   |                                             |
| 17      | 1.000                      | 0                                   |                                             |
| 18      | 1.000                      | 0                                   |                                             |
| 19      | 1.000                      | 0                                   |                                             |
| 110     | 1.000                      | 0                                   |                                             |
| 111     | 1.000                      | 0                                   |                                             |
| 112     | 1.000                      | 0                                   |                                             |

The following table lists available options.

| Parameter                     | Options        | Default | Description                                                                                                    |
|-------------------------------|----------------|---------|----------------------------------------------------------------------------------------------------|
| Ratio Correction<br>Factor    | 0.700 to 1.300 | 1.000   | The ratio of the true transformer ratio to the marked ratio.                                                                                                    |
| Phase Angle Error,<br>minutes | -600 to 600    | 0       | The phase displacement, in minutes, between the primary and secondary values. The phase angle of a transformer is positive when the secondary value leads the primary value. |

#### Local Settings

The Local Settings setup allows you to specify your time zone and daylight saving time options.

To configure the time zone options for your device, select the device site from the list box on the PAS toolbar, select General Setup from the Meter Setup menu, and then click on the Local Settings tab.

| Country                             | Default   |  |
|-------------------------------------|-----------|--|
| Time Zone Offset, GMT +/- min       | N/A       |  |
| Daylight Savings Time (DST)         | Enabled   |  |
| DST Start Month                     | April     |  |
| DST Start Week of Month             | First 💌   |  |
| DST Start Weekday                   | Sunday 🗸  |  |
| DST Start Hour                      | 2         |  |
| DST End Month                       | October 💌 |  |
| DST End Week of Month               | Last 💌    |  |
| DST End Weekday                     | Sunday    |  |
| DST End Hour                        | 2         |  |
| Date Order                          | N/A       |  |
| Time Supervised in the synchronizat |           |  |

| Parameter                                              | Options                                                                                                    | Default                      | Description                                                                                                    |
|--------------------------------------------------------|----------------------------------------------------------------------------------------------------|------------------------------|----------------------------------------------------------------------------------------------------|
| Country code                                           | Default, or country name                                                                                                    | Default                      | Defines a currency and calendar<br>settings. The default setting stands<br>for the U.S.A.                                                                                                    |
| Daylight saving time option                            | Disabled<br>Enabled                                                                                                    | Disabled                     | When DST is disabled, the RTC will<br>operate in standard time only. When<br>enabled, the device will automatically<br>update the time at 2:00 AM at the<br>pre-defined DST switch dates.                             |
| DST start month<br>DST start week<br>DST start weekday | Month-week-<br>weekday<br>Week = 1 <sup>st</sup> , 2 <sup>nd</sup> , 3 <sup>rd</sup> ,<br>4 <sup>th</sup> or Last (last week<br>of the month) | First<br>Sunday in<br>April  | The date when Daylight Saving Time<br>begins. The DST switch point is<br>specified by the month, week of the<br>month and weekday. By default, DST<br>starts at 2:00 AM on the first Sunday<br>in April of each year. |
| DST end month<br>DST end week<br>DST end weekday       | Month-week-<br>weekday<br>Week = 1 <sup>st</sup> , 2 <sup>nd</sup> , 3 <sup>rd</sup> ,<br>4 <sup>th</sup> or Last (last week<br>of the month) | Last<br>Sunday in<br>October | The date when Daylight Saving Time<br>ends. The DST switch point is<br>specified by the month, week of the<br>month and weekday. By default, DST<br>ends at 2:00 AM on the last Sunday<br>in October of each year.    |

The available options are described in the following table:

When the daylight saving time is enabled, the BFM136 automatically adjusts the device clock at 02.00 AM when daylight saving time begins/ends. The default daylight saving time change points are set for the U.S.A.

If the daylight saving time option is disabled, you need to manually adjust the device clock for daylight saving time.

#### Using Alarm/Control Setpoints

BFM136 has an embedded logical controller that runs different actions in response to user-defined internal and external events. Unlike a PLC, the BFM136 uses a simplified programming technique based on setpoints that allows the user to program a required action based on a measured analog value or on a time. The controller provides up to 4 setpoints for each submeter.

This setup allows configuring setpoints for each individual submeter. It can be read and changed via the corresponding submeter's address.

To program the setpoints for a submeter, select General Setup from the Meter Setup menu, and then click on the Control/Alarm Setpoints tab.

|     |                   | Contr            | ol/Alarm Set     | points           |                  |             |
|-----|-------------------|------------------|------------------|------------------|------------------|-------------|
| No. | Trigger parameter | Operate<br>limit | Release<br>limit | Operate<br>delay | Release<br>delay | Action      |
| 1   | HIGH FREQ.        | 51.00            | 50.00            | 0.0              | 0.0              | EVENT LOG   |
| 2   | LOW FREQ          | 49.00            | 50.00            | 0.0              | 0.0              | EVENT LOG   |
| 3   | MINUTE INTERVAL   | 30 💌             | NONE             | 0.0              | 0.0              | DATA LOG #1 |
| 4   | HIGH V2           | 238.0            | 220.0            | 0.0              | 0.0              | EVENT LOG   |
| 5   |                   |                  |                  |                  |                  |             |
| 6   |                   |                  |                  |                  |                  |             |
| 7   |                   |                  |                  |                  |                  |             |
| 8   |                   |                  |                  |                  |                  |             |
| 9   |                   |                  |                  |                  |                  |             |
| 10  |                   |                  |                  |                  |                  |             |
| 11  |                   |                  |                  |                  |                  |             |
| 12  |                   |                  |                  |                  |                  |             |
| 13  |                   |                  |                  |                  |                  |             |
| 14  |                   |                  |                  |                  |                  |             |
| 15  |                   |                  |                  |                  |                  |             |
| 16  |                   |                  |                  |                  |                  |             |
|     |                   |                  |                  |                  |                  |             |

The following table describes the setpoint options.

| Option               | Range          | Description                                                                                                    |
|----------------------|----------------|----------------------------------------------------------------------------------------------------|
| Trigger<br>parameter | See Appendix D | The trigger parameter that is used as an argument in the logical expression                                                                                                    |
| Operate limit        |                | The threshold (in primary units) at which the conditional expression would be evaluated to true. Not applicable for time triggers.                                                 |
| Release limit        |                | The threshold (in primary units) at which the conditional expression would be evaluated to false. Defines the hysteresis for analog triggers. Not applicable for digital triggers. |
| Operate delay        | 0.1-999.9 sec  | The time delay before operation when the operate conditions are fulfilled                                                                                                    |
| Release delay        | 0.1-999.9 sec  | The time delay before release when the release conditions are fulfilled                                                                                                    |
| Action               | See Appendix D | The action performed when the setpoint expression is evaluated to true (the setpoint is in operated state)                                                                         |

#### **Using Numeric Triggers**

For numeric (analog) triggers, a setpoint allows you to specify two thresholds for each trigger to provide hysteresis (dead band) for setpoint operations. The operate limit defines the operating threshold, and the second release limit defines the release threshold for the trigger. If you do not want to use hysteresis for the trigger, set the release limit to the same as the operate limit.

#### **Using Time Triggers**

If you want the setpoint actions to be synchronized with the clock, for example, to provide recording interval data, use the minute time interval trigger that generates periodic events synchronized with the device clock.

#### **Delaying Setpoint Operations**

Two optional delays can be added to each setpoint to extend monitoring a setpoint trigger for a longer time before making a decision on whether the expected event occurred or not. When a delay is specified, the logical controller will change the setpoint status only if all conditions are asserted for a period at least as long as the delay time.

#### Using Setpoint Events

When a setpoint status changes, i.e., a setpoint event is either asserted or de-asserted, the following happens in your device:

- 1. The new setpoint status is logged to the setpoint status register that can be monitored via communications from the user application software in order to give a real-time indication on the expected event.
- 2. The operated setpoint status is latched to the setpoint alarm register accessible through communications. The register holds the last setpoint alarm status until it is explicitly cleared via communications.

#### **Recording Setpoint Events**

Time-tagged setpoint events can be recorded to the submeter event log if you select it as the setpoint action. The Event recorder logs any setpoint transition event: both when the setpoint is operated, and when it is released.

### Configuring Billing Energy and TOU Registers

The BFM136 provides four total/summary energy and six parallel tariff energy and maximum demand registers for each individual submeter. The registers can be linked to any internal energy source or to another submeter. The meter tariff structure supports six different tariffs using an arbitrary tariff schedule. A total of four types of days and four seasons are supported with up to eight tariff changes per day.

The meter can provide automatic daily profile recording for total and tariff energy and maximum demand registers. The device memory is sufficient to store daily profile data for 120 days.

By default, the first billing register in your meter is linked to the kWh IMPORT accumulator, and the daily profile recording is enabled for the kWh register. Other billing registers are not operational. To activate the remaining registers or to change the profile for the first billing register:

- Link the Summary/TOU registers to the respective energy sources, and then configure the options for these registers like whether the only totalization or both total and tariff registers would be used, and whether daily profiling should be enabled for the energy usage and maximum demand registers.
- 2. Configure the daily tariff schedule for all types of days and seasons using the TOU daily profiles.
- 3. Configure the season tariff schedule using the TOU calendar.

#### Setting up Total and Tariff Registers

To configure the device total (summary) and TOU registers, select Energy/TOU from the Meter Setup menu.

|      |     | Billing        | j/TOU Regist   | ers            |         |   |      | Reg             | ister | Source List |             |   |
|------|-----|----------------|----------------|----------------|---------|---|------|-----------------|-------|-------------|-------------|---|
| Reg. | TOU | Use<br>Profile | Dmd<br>Profile | Sum<br>Profile | Units   |   | No.  | Source<br>Input |       | Multiplier  | Target      |   |
| 1    | >   | <b>v</b>       |                | ~              | k/Wh    | - | 1    | k/Vh IMPORT     | •     | 0.100       | Reg #1      |   |
| 2    | ~   | ~              | ~              | ~              | kvarh   | - | 2    | kvarh IMPORT    | •     | 0.100       | Reg #2      |   |
| 3    | ~   | ~              | ~              | ~              | k/Vh    | • | 3    | kWh EXPORT      | •     | 0.100       | Reg #3      |   |
| 4    | ~   |                | ~              | ~              | kvarh   | • | 4    | kvarh EXPORT    | •     | 0.100       | Reg #4      |   |
| 5    |     |                |                |                |         |   | 5    | Submeter 1      | •     | 0.100       | Submeter 37 | • |
| 6    |     |                |                |                |         |   | 6    | Submeter 2      | •     | 0.100       | Submeter 37 | - |
| 7    |     |                |                |                |         |   | 7    | Submeter 3      | •     | 0.100       | Submeter 37 | • |
| 8    |     |                |                |                |         |   | 8    |                 | •     |             |             |   |
| 9    |     |                |                |                |         |   | 9    |                 | •     |             |             |   |
| 10   |     |                |                |                |         |   | 10   |                 | •     |             |             |   |
| 11   |     |                |                |                |         |   | 11   |                 | •     |             |             |   |
| 12   |     |                |                |                |         |   | 12   |                 | •     |             |             |   |
| 13   |     |                |                |                |         |   | 13   |                 | •     |             |             |   |
| 14   |     |                |                |                |         |   | 14   |                 | •     |             |             |   |
| 15   |     |                |                |                |         |   | 15   |                 | •     |             |             |   |
| 16   |     |                |                |                |         |   | 16   |                 | •     |             |             | Î |
|      |     | Open           | Savea          | as             | Default | 1 | Prir | nt Se           | end   | Rec         | eive        |   |

The available options are shown in the following table:

| Parameter | Options              | Default       | Description                                                                                                    |
|-----------|----------------------|---------------|----------------------------------------------------------------------------------------------------|
|           |                      | Billing/TOU I | Registers                                                                                                    |
| TOU       | Unchecked<br>Checked | Unchecked     | Links tariff registers to the selected energy source                                                                     |
| Use Profl | Unchecked<br>Checked | Unchecked     | Enables automatic daily profiling for<br>energy usage registers (both total and<br>tariff registers if TOU is enabled)   |
| Dmd Profl | Unchecked<br>Checked | Unchecked     | Enables automatic daily profiling for<br>maximum demand registers (both total<br>and tariff registers if TOU is enabled) |
| Sum Profl | Unchecked<br>Checked | Unchecked     | Enables daily profiling for summary registers (total of all tariffs). Automatically set when profiling is enabled.       |

| Parameter       | Options                                                                                                    | Default       | Description                                                                                                    |
|-----------------|----------------------------------------------------------------------------------------------------|---------------|----------------------------------------------------------------------------------------------------|
|                 |                                                                                                    | Billing/TOU I | Registers                                                                                                    |
| Units           | kWh, kvarh, kVAh                                                                                                    | None          | The register measurement units. It is set automatically.                                                                                                  |
|                 |                                                                                                    | Register So   | urce List                                                                                                    |
| Source<br>Input | None<br>kWh IMPORT<br>kWh EXPORT<br>kvarh IMPORT<br>kvarh EXPORT<br>kVAh TOTAL<br>Submeter 1 -<br>Submeter 40 <sup>1</sup> | None          | Links an energy source to the target<br>register of all metering submeters, or links<br>all registers of a source submeter to a<br>totalization submeter. |
| Multiplier      | 0.001 to 100.000                                                                                                    | 0.100         | The multiplication factor for the energy source.                                                                                                    |
| Target          | Reg#1- Reg#3<br>Submeter 1 -<br>Submeter 40 <sup>1</sup>                                                                   | None          | Defines the target register for the energy<br>source. It is set automatically for target<br>energy registers.                                             |

<sup>1</sup> Linking a submeter to another totalization submeter connects all its configured energy registers to the corresponding registers of the target submeter.

#### **Totalization Submeters**

If you wish to automatically totalize energy measured by a number of submeters by using a separate totalization submeter, select a source submeter in the Source Input column on the Register Source List pane (starting with source 5), and then select the desired target totalization submeter in the Target column. Repeat these steps for all source submeters while selecting the same totalization submeter as the target.

Selecting a submeter as a target automatically connects all active energy registers of the source submeters to its energy registers, thus making it a totalization submeter. Note that each totalization submeter takes its own communication address in a sequential order along with the metering submeters (see <u>Submeter Addressing</u>).

#### Configuring the Daily Tariff Schedule

To configure your daily tariff schedule, select Energy/TOU from the Meter Setup menu, and then click on the TOU Daily Profiles tab.

| BFM_225 - Energy/TOU Setup        |                        |              |          | ×          |
|-----------------------------------|------------------------|--------------|----------|------------|
| Billing/TOU Registers TOU Daily F | rofiles   TOU Calendar |              |          |            |
|                                   |                        |              |          |            |
|                                   |                        |              |          |            |
|                                   |                        |              |          |            |
|                                   | Daibr Tariff           | Drofile      | 1        |            |
| -                                 | Season                 | Day Type     | -        |            |
| #1                                |                        | #1 💌         | Open     |            |
| No                                | Tariff Start Time      | Tariff No.   | Save as  |            |
| 1                                 | 00:00                  | #1 💌         | Clear    |            |
| 2                                 | 16:00                  | • #2 💌       |          |            |
| 3                                 | 17:00                  | • #3 💌       |          |            |
| 4                                 | 18:00                  | · #4 · · · · | Print    |            |
| 6                                 | 22:00                  |              | Send     |            |
| 7                                 | 00:00                  | #1           | Receive  |            |
| 8                                 | 00:00                  | · #1 💌       |          |            |
|                                   |                        |              |          |            |
|                                   |                        |              |          |            |
|                                   |                        |              |          |            |
|                                   |                        |              |          |            |
|                                   |                        |              |          |            |
|                                   |                        | OH           | K Cancel | Apply Help |

The daily profile setup allows you to specify the daily tariff change points with a 15-minute resolution for six tariffs and four seasons.

To configure your daily profiles:

- 1. Select the desired season and day type.
- 2. Select the start time for each tariff change point and the corresponding active tariff number.
- 3. Repeat the setup for all active profiles.

The first tariff change point is fixed at 00:00 hours, and the last tariff change you specified will be in use until 00:00 hours on the next day.

The energy daily profile log will be automatically configured for the number of active tariffs you defined in the BFM136 TOU daily profile.

#### Configuring the Season Tariff Schedule

To configure your season tariff schedule, select Energy/TOU from the Meter Setup menu, and then click on the TOU Calendar tab.

The TOU calendar allows you to configure any tariff schedule based on any possible utility regulation. The calendar itself has 32 entries that allow you to specify profiles for working days and holidays through all seasons in any order that is convenient for you, based on simple intuitive rules. There are no limitations on how to define your schedule. The BFM136 is able to automatically recognize your settings and to select a proper daily tariff schedule for any day within a year.

1. The following picture gives you an example of a single-season tariff schedule configured for weekends and the designated US holidays.

| No. Season Day<br>Type | Week Weekday        | Till K   |                       |               |             |
|------------------------|---------------------|----------|-----------------------|---------------|-------------|
|                        | of Month            | Weekday  | 1onth Day             | Till<br>Month | Till<br>Day |
| 1 #1 🔻 #1 💌            | 💌 Monday 💌          | Friday 💽 | <ul> <li> </li> </ul> | <b>•</b>      | 💌           |
| 2 #1 💌 #2 💌            | 💌 Saturday 💌        | Sunday 💽 | ▼ ···· ▼              | 🔻             | 💌           |
| 3 #1 💌 #2 💌            | <b>• •</b>          | 🗾 Janu   | ary 💌 1 💌             | <b>•</b>      | 💌           |
| 4 #1 💌 #2 💌            | Last 💌 Monday 💌     | May      | · ···· ·              | 💌             | 💌           |
| 5 #1 💌 #2 💌            | <b>• •</b>          | July     | ▼ 4 ▼                 | 💌             | 💌           |
| 6 #1 🔻 #2 💌            | First 💌 Monday 💌    | Septe    | ember 💌 💌             | 💌             | 🔻           |
| 7 #1 💌 #2 💌            | Fourth 💌 Thursday 💌 | Nove     | mber 💌 💌              | 💌             | 💌           |
| 8 #1 💌 #2 💌            | <b>• •</b>          | Dece     | mber 💌 25 💌           | <b>•</b>      | 💌           |
| 9 💌                    |                     |          |                       |               |             |
| 10 🔻                   |                     |          |                       |               |             |
| 11 💌                   |                     |          |                       |               |             |
| 12 🔻                   |                     |          |                       |               |             |
| 13 💌                   |                     |          |                       |               |             |
| 14 💌                   |                     |          |                       |               |             |
| 15 💌                   |                     |          |                       |               |             |
|                        |                     |          |                       |               | 💌           |

To configure your season tariff schedule:

- 1. In the "Season" box, select the season, and in the "Day Type" box, select a day type for this calendar entry.
- 2. Select the time interval when this daily tariff schedule will be effective based on the start and the end weekdays and, for a multi-season schedule, on the start and the end month for the selected season. It

does not matter which order of weekdays or months you selected: the BFM136 recognizes the correct order.

3. For exception days such as holidays, select a specific day either by specifying a day and month, or by selecting a month, a week and a weekday within the month.

### **Configuring Data Recorders**

The BFM136 provides a separate Data recorder for each metering submeter. The recorder is triggered via a setpoint periodically for recording interval data (see <u>Using Alarm/Control Setpoints</u>).

The device memory is factory partitioned to allow recording one data log file per submeter (Data Log #1) with a maximum of 5000 records per file. A data log file is organized as a wrap-around file that needs not to be cleared explicitly though it can be done via PAS (see <u>Clearing Maximum Demands</u> and Log Files). When a file is filled up, the new records overwrite oldest records, so a file always keeps the 5000 latest records.

The Data recorder is programmable to record up to six data parameters per record. The list of parameters is configured individually for each submeter and can be read and changed via the corresponding submeter's address.

To configure the data log for a submeter:

1. Select Log Setup from the Meter Setup menu.

| BFM136 - Log | Setup | )                     |                 |           |              |                     | ×    |
|--------------|-------|-----------------------|-----------------|-----------|--------------|---------------------|------|
| Data Recorde | er    |                       |                 |           |              |                     |      |
|              |       |                       |                 |           |              |                     |      |
|              | Logi  | No: Name:             |                 |           |              |                     |      |
|              | 1     | ▼                     |                 |           |              |                     |      |
|              |       |                       |                 |           |              |                     |      |
|              |       |                       |                 |           |              |                     |      |
|              |       |                       | Data Log        | ј Рагап   | eters        |                     | 1    |
|              | No.   | Group                 | Parameter       | No.       | Group        | Parameter           |      |
|              | 1     | SUMMARY REGS 📃 💌      | SUM REG1        |           | N/A          | N/A                 |      |
|              | 2     | TOU REG1              | TOU REG1 TRF1   | ▼ 10      | N/A          | N/A                 |      |
|              | 3     | TOU REG1 🗾            | TOU REG1 TRF2   | ▼ 11      | N/A          | N/A                 |      |
|              | 4     | TOU REG1 🗾            | TOU REG1 TRF3   | • 12      | N/A          | N/A                 |      |
|              | 5     | AVR TOTAL             | KVV :           | ▼ 13      | N/A          | N/A                 |      |
|              | 6     | SUMM SVV DMD 📃 👻      | SUM REG1 SW DMD | ▼ 14      | N/A          | N/A                 |      |
|              | 7     | N/A                   | N/A             | 15        | N/A          | N/A                 |      |
|              | 8     | N/A                   | N/A             | 16        | N/A          | N/A                 |      |
|              |       |                       |                 |           |              |                     |      |
|              |       |                       |                 |           |              |                     |      |
|              |       |                       |                 |           |              |                     |      |
|              |       | Open S <u>a</u> ve as | <u>C</u> lear C | Clear All | <u>Print</u> | end <u>R</u> eceive |      |
|              |       |                       |                 |           |              |                     |      |
|              |       |                       |                 |           | OK           | Cancel Apply        | Help |

- 2. Configure the list of parameters to be recorded in the data log file. See <u>Parameters for Data Monitoring and Logging</u> in Appendix C for a list of the available parameters.
- 3. Add the name for your data log file in the Name box. It will appear in the data log reports.
- 4. Save your new setup to the device database, and send it to the meter.
- 5. Configure a setpoint for periodic triggering the Data recorder using the MINUTE INTERVAL trigger (see <u>Using Alarm/Control Setpoints</u>).

# **Remote Device Control**

This section describes some online operations on the BFM136 you can perform through PAS. To access device control options you should have your device online.

#### Viewing and Clearing Device Diagnostics

To view or clear the device diagnostics status, check the On-line button on the PAS toolbar and select Device Control from the Monitor menu.

Refer to <u>Device Diagnostic Codes</u> in Appendix F for the list of diagnostic codes and their meanings. See <u>Device Diagnostics</u> in Chapter 2 for more information on the BFM136 built-in diagnostics.

Click on the Clear button to clear the device diagnostics. You must be connected to the BFM136 using the device base address to be able to clear the diagnostics status.

| FM136_1 - Device Co | ontrol                         |             |                 | × |
|---------------------|--------------------------------|-------------|-----------------|---|
| Device Diagnostics  |                                |             |                 |   |
|                     |                                |             |                 |   |
|                     | Device Diagnostic              | s           | <u> </u>        |   |
|                     | Device Fault                   | Status ,    |                 |   |
|                     | Critical Error                 |             |                 |   |
|                     | Permanent Fault (critical)     |             |                 |   |
|                     | RAM/Data Fault                 |             |                 |   |
|                     | HW Watchdog Reset              | <b>V</b>    |                 |   |
|                     | DSP/Sampling Fault             |             | Clear           |   |
|                     | CPU Exception                  |             |                 |   |
|                     | Run-time Error                 |             | <u>R</u> eceive |   |
|                     | SW Watchdog Reset              |             |                 |   |
|                     | Power Down                     | <b>&gt;</b> |                 |   |
|                     | Device Reset                   |             |                 |   |
|                     | Configuration Reset            |             |                 |   |
|                     | RTC Fault (critical)           |             |                 |   |
|                     | Configuration Fault (critical) |             |                 |   |
|                     |                                |             |                 |   |
|                     | Expanded Memory Fault          |             |                 |   |
|                     | CPU EEPROM Fault               |             | <b>-</b>        |   |
|                     | ,                              | ÷ С         |                 |   |
|                     | ОК                             | Cancel      | Apply Help      |   |

#### Updating the Clock

To update the RTC clock in your device, select a site with base device address from the list box on the toolbar, check the On-line button on the toolbar, and then select RTC from the Monitor menu.

The RTC dialog box displays the current PC time and the time in your device. To synchronize the device clock with the PC clock, click Set.

| BFM136 - Real Time Clock          |        |  |  |  |  |  |  |  |
|-----------------------------------|--------|--|--|--|--|--|--|--|
| PC time: 21:09:40 26/03/07 MC     | N Read |  |  |  |  |  |  |  |
| Device time: 21:09:40 26/03/07 MC | N      |  |  |  |  |  |  |  |
|                                   | Close  |  |  |  |  |  |  |  |
| Continuous Sto                    |        |  |  |  |  |  |  |  |

#### **Clearing Maximum Demands and Log Files**

PAS allows you to remotely clear maximum demands and log files individually in each submeter.

To open the dialog box, select a device site from the list box on the toolbar, check the On-line button, and then select Reset from the Monitor menu.

To reset the desired registers or to clear a file:

- 1. Click on the corresponding button, and then confirm your command.
- 2. If a target has more than one component, you are allowed to select components to reset.
- 3. Check the corresponding boxes and click OK.

| Reset                   |                                |            |
|-------------------------|--------------------------------|------------|
|                         | Reset Energy                   |            |
|                         | Reset Max. Demands             |            |
|                         | Reset Summary/TOU Energy       |            |
|                         | Reset Summary/TOU Max. Demands |            |
|                         | Reset Counters                 |            |
| t Min/Max Demands       | Clear Min/Max Log              |            |
|                         | Clear Event Log                |            |
| Power Demands           | Clear Data Log                 |            |
| Volt and Ampere Demands | Clear Waveform Log             |            |
| 🗖 Volt Demands          | Clear SOE Log                  |            |
| Ampere Demands          | Clear PQ Log                   |            |
| 🗖 Harmonic Demands      | Clear Fault Log                |            |
| OK Cancel               | Clear All Log Files            |            |
|                         | Clear EN50160 Counters         |            |
|                         | OK Cancel                      | Apply Help |

# Administration

PAS allows you to remotely change the password or network security in your BFM136 . Use the device base address to access your device.

To change the password, select a device site from the list box on the PAS toolbar, check the On-line button, click Administration from the monitor menu, and then select Change Password.

To change the password, type in a new 8-digit password, repeat the password in the Confirm box, and then click Send.

| BFM136_1 - Change Password |  |  |  |  |
|----------------------------|--|--|--|--|
| New password: *****        |  |  |  |  |
| Enable network protection  |  |  |  |  |
| Send Cancel                |  |  |  |  |
|                            |  |  |  |  |

# Upgrading Device Firmware

Your meter has upgradeable firmware. If you need to upgrade your device, you can download a new firmware file to the meter through PAS.

Firmware can be downloaded through any communication port. The meter can be connected to your PC through a serial interface, a dial-up modem, the Internet, or the RF modem.

Upgrading is only supported through the Modbus RTU and Modbus/TCP protocols, so your serial port or a dial-up modem port should be put into Modbus RTU mode.

To download a new firmware file to your device:

- 1. Ensure that the communication port you are connected through to the meter operates in Modbus RTU mode (factory default).
- 2. If the port is configured for a different protocol, put it into Modbus RTU mode either from the front display, or remotely through PAS. If you are connected to the meter through a serial interface, it is recommended to set the port baud rate to 115,200 bps. See "Changing Port Settings" on how to remotely change the protocol and baud rate in your meter.
- 3. Check the On-line button on the PAS toolbar, select Flash Downloader from the Monitor menu, and then confirm changes.

| en                     |                |                           |   |         | ?      |
|------------------------|----------------|---------------------------|---|---------|--------|
| Look in:               | 😂 Bfm136       |                           | - | • 🖬 🖬 • |        |
| My Recent<br>Documents | BFM_18.5.1     | _A508.hex<br>2.1_80F3.hex |   |         |        |
| Desktop                |                |                           |   |         |        |
| ly Documents           |                |                           |   |         |        |
| My Computer            |                |                           |   |         |        |
|                        | File name:     | BFM_18.5.1_A508           | - | -       | Open   |
|                        | Eiles of human | hav                       |   | -       | Cancel |

4. Point to the firmware upgrade file for your BFM136, click Open, and then confirm upgrading the device. You would be asked for the password regardless of the password protection setting in your BFM136.

| Authorization R | equired | × |
|-----------------|---------|---|
| Password:       | ****    |   |
| ОК              | Cancel  |   |

5. Type the device password, and click OK.

| BFM136_1 - D:\projects\BFM\Release\BFM_18.1.3_0DA5.hex 📃 🗖 🗙 |                  |                  |  |  |  |  |
|--------------------------------------------------------------|------------------|------------------|--|--|--|--|
|                                                              | Downloading file |                  |  |  |  |  |
|                                                              |                  |                  |  |  |  |  |
| 8.8% done                                                    | Cancel           | 00h 03m 34s left |  |  |  |  |

6. Wait until PAS completes upgrading your device. It would take about 3-4 minutes at 115,200 bps to download the file to the device.

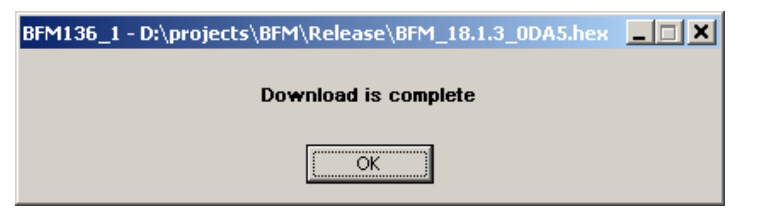

7. After upgrading firmware is completed, the device restarts. If the meter is connected to your PC through the modem, communications can be temporarily lost and you may need to wait until PAS restores a connection with your device.

# **Data Monitoring**

#### Viewing Real-Time Data

Real-time data can be continuously retrieved from the BFM136 submeters, updated on the screen at the rate you defined in the Instrument Setup, and recorded to a file. You can view acquired data in a tabular or in a graphical form as a data trend.

| Eile Edit View Monitor Logs MeterSetup Tools Window Help                                            |       |
|----------------------------------------------------------------------------------------------------|-------|
|                                                                                                    |       |
| 🞽 🚽 😹 🖆 🖻 🖆 😰 😭 🕼 99   BFM136_1 · · · · · 📰 🔜 🗸 🖼 🖓 87   36_1 · · · · · · · · · · · · · · · · · · · |       |
|                                                                                                    |       |
|                                                                                                    |       |
|                                                                                                    |       |
| RT Data Monitor Set 2 - BFM136_1                                                                    |       |
|                                                                                                    |       |
| BFM136_1 Data Monitor Set #2 AVERAGE MEASUREMENTS 02/22/06 10:30:56                                 |       |
| Parameter Value Parameter Value                                                                     |       |
| V1 129.0 kVA 7.742                                                                                  |       |
| V2 129.0 PF 0.882                                                                                   |       |
| V3 129.0 PF LAG 0.882                                                                               |       |
| 11 20.00 PF LEAD 1.000                                                                              |       |
| 12 20.00 14 0.00                                                                                    |       |
| 13 20.00 In 0.00                                                                                    |       |
| kw L1 2.277 SP1:16 00000000000000                                                                   |       |
| kw L2 2.276                                                                                         |       |
| kw L3 2.275                                                                                         |       |
| kvar L1 1.217                                                                                       |       |
| kvar L2 1.215                                                                                       |       |
| kvar L3 1.217                                                                                       |       |
| kVA L1 2.582                                                                                        |       |
| kVA L2 2.580                                                                                        |       |
| kVA L3 2.580                                                                                        |       |
| PF L1 0.882                                                                                         |       |
| PF L2 0.882                                                                                         |       |
| PF L3 0.882                                                                                         |       |
| kW 6.828                                                                                            |       |
| Ready                                                                                               |       |
|                                                                                                    |       |
|                                                                                                    |       |
|                                                                                                    |       |
|                                                                                                    |       |
|                                                                                                    |       |
|                                                                                                    |       |
|                                                                                                    |       |
|                                                                                                    |       |
| Ready 02/220610                                                                                     | 30:56 |

For information on the real-time data monitoring and recording options, see the PAS Getting Started Guide.

To get data from all submeters in a single window, click on the Multi-meter View button on the local toolbar.

Any energy and maximum demand registers in the BFM136 submeters can be read and recorded to files through the PAS Data Monitor.

#### **Retrieving Log Files**

Using PAS, you can retrieve the event and data log files from the BFM136 submeters and save them to files on your PC in the MS Access database format.

Historical data is uploaded on demand any time you need it, or periodically through the Upload Scheduler that retrieves data automatically on a predefined schedule, for example, daily, weekly or monthly. If you do not change the destination database location, new data is added to the same database so you can have long-term data trends and energy profiles in one database regardless of the upload schedule you selected.

For information on uploading files and configuring the Upload Scheduler for the BFM136 submeters, see the PAS Getting Started Guide.

#### **Retrieving the Event Log**

The BFM136 provides a separate Event log file for each metering submeter. All general device events, like device diagnostics, are recorded to the first Event log file that is accessed via the device base address.

Each Event log file is organized as a wrap-around file that keeps 200 most recent events. The Event log files need not to be cleared explicitly though it can be done via PAS (see <u>Clearing Maximum Demands and Log Files</u>).

See the PAS Getting Started Guide for information on the event log viewing options.

#### Retrieving the Data Log and Daily Profile Log

Data log files are recorded and retrieved separately for each submeter. When uploading data log files refer to a regular data log file as Data Log #1, and to the daily profile data file as Data log #16.

#### Viewing Daily Profile Data

Energy and maximum demand register's data is recorded to a separate table in the database. A daily profile record always contains the total energy reading of the register at the end of the day, and, if TOU is enabled for the register, readings of tariff registers for all tariffs defined in the daily tariff schedules.

Daily profile tables for energy and maximum demand registers are named as shown in the following picture.

| Open - BFM136_2                                                                                                    | <u>? ×</u>                                                            |
|----------------------------------------------------------------------------------------------------|-----------------------------------------------------------------------|
| Look jn: 🔁 Log Files 4 🗾 🔶 💼 🕶 🎫                                                                                    | Tables:                                                               |
| BFM136<br>BFM136_2                                                                                                  | Data Log # 1<br>Day Prf Dm Reg # 1<br>Day Prf En Reg # 1<br>Event Log |
| File name:     BFM136_2       Files of type:     Access Database (*.mdb)       Open in new window     Image: Cancel | Day Prf En Reg # 1 Delete                                             |

The following picture shows an example of energy profile data readings.

| 🤕 PAS V                               | 1.3 - [G:\SatecTools\pas] - DayPrf EnReg    | 1 - BFM136_2 |                            |                           |             | _ 8         |
|---------------------------------------|---------------------------------------------|--------------|----------------------------|---------------------------|-------------|-------------|
| File Edit                             | View Monitor Logs MeterSetup Tools          | Window Help  |                            |                           |             |             |
| ĨĨĨĨĨĨĨĨĨĨĨĨĨĨĨĨĨĨĨĨĨĨĨĨĨĨĨĨĨĨĨĨĨĨĨĨĨ |                                             |              |                            |                           |             |             |
| Dayl                                  | rf EnReg1 - BFM136_2                        |              |                            |                           |             |             |
| ₩   \$                                | 🖺 K I 🕨 X 🖗 🛛 🕄                             |              |                            |                           |             |             |
|                                       |                                             | BFM136       | 2 Profile Log Day Prf En I | Reg #1 02/22/06 10:35:59  | 1           |             |
| No.                                   | Date/Time                                   | Event        | SUM REG1                   | SEASON TRF1               | SEASON TRF2 | SEASON TRF3 |
| 1                                     | 01/26/06 19:42:58.000                       |              | 2.2                        | 0.8                       | 0.0         | 1.4         |
| 2                                     | 01/26/06 23:59:59.000                       |              | 25.1                       | 19.0                      | 4.5         | 1.6         |
| 3                                     | 01/27/06 23:59:59.000                       |              | 69.4                       | 19.0                      | 30.6        | 19.8        |
| 4                                     | 01/28/06 23:59:59.000                       |              | 105.7                      | 19.0                      | 52.7        | 34.0        |
| 5                                     | 01/29/06 23:59:59.000                       |              | 174.4                      | 43.7                      | 95.6        | 35.1        |
| 6                                     | 01/30/06 23:59:59.000                       |              | 246.2                      | 68.6                      | 141.4       | 36.2        |
| 7                                     | 01/31/06 23:59:59.000                       |              | 318.0                      | 93.2                      | 187.7       | 37.1        |
| 8                                     | 02/01/06 23:59:59.000                       |              | 386.2                      | 117.7                     | 230.3       | 38.2        |
| 9                                     | 02/02/06 23:59:59.000                       |              | 456.3                      | 143.4                     | 273.7       | 39.2        |
| 10                                    | 02/03/06 23:59:59.000                       |              | 499.8                      | 143.4                     | 299.5       | 56.9        |
| 11                                    | 02/04/06 23:59:59.000                       |              | 544.9                      | 143.4                     | 325.3       | 76.2        |
| 12                                    | 02/05/06 23:59:59.000                       |              | 612.8                      | 167.1                     | 368.2       | 77.5        |
| D: Wy Do                              | cuments/BFM\Azrieli 150206\TOU logs/BFM136_ | 2.mdb        |                            |                           |             |             |
| 🗖 Dayf                                | rf EnReg1 - BFM136_8                        | 1            |                            |                           |             |             |
| <u>⊳</u>   ♥                          |                                             | BEM136       | 8 Profile Log Day Prf En l | Reg # 1 02/22/06 10:35:29 |             |             |
| No.                                   | Date/Time                                   | Event        | SUM REG1                   | SEASON TRF1               | SEASON TRF2 | SEASON TRF3 |
| 1                                     | 01/26/06 19:42:58.000                       |              | 1.9                        | 0.6                       | 0.1         | 1.2         |
| 2                                     | 01/26/06 23:59:59.000                       |              | 18.7                       | 15.0                      | 1.3         | 2.4         |
| 3                                     | 01/27/06 23:59:59.000                       |              | 75.7                       | 15.0                      | 28.1        | 32.6        |
| 4                                     | 01/28/06 23:59:59.000                       |              | 124.2                      | 15.0                      | 48.9        | 60.3        |
| 5                                     | 01/29/06 23:59:59.000                       |              | 216.4                      | 45.9                      | 101.8       | 68.7        |
| 6                                     | 01/30/06 23:59:59.000                       |              | 312.7                      | 76.6                      | 159.2       | 76.9        |
| 7                                     | 01/31/06 23:59:59.000                       |              | 402.7                      | 107.3                     | 210.1       | 85.3        |
| 8                                     | 02/01/06 23:59:59.000                       |              | 487.6                      | 137.8                     | 256.3       | 93.5        |
| 9                                     | 02/02/06 23:59:59.000                       |              | 619.1                      | 181.7                     | 332.8       | 104.6       |
| 10                                    | 02/03/06 23:59:59.000                       |              | 717.8                      | 181.7                     | 372.2       | 163.9       |
| 11                                    | 02/04/06 23:59:59.000                       |              | 774.7                      | 181.7                     | 401.6       | 191.4       |
| 12                                    | 02/05/06 23:59:59.000                       |              | 863.9                      | 211.4                     | 452.9       | 199.6       |
| D:₩y Do                               | cuments\BFM\Azrieli 150206\TOU logs\BFM136_ | 8.mdb        |                            |                           |             |             |

# Appendix A Technical Specifications

#### **Environmental Conditions**

Indoor use only

BFM is intended for operation in environment where normally only nonconductive pollution occurs as defined for pollution degree 2 (UL61010, 3.6.6.2)

Operating Temperature: -40°C to 70°C (-40°F to 158°F)

Storage Temperature: -40°C to 80°C (-40°F to 176°F)

Humidity: 0 to 95% non-condensing

Altitude: 2,000m max

#### Input Ratings

| Parameter                            | Value                                   |
|--------------------------------------|-----------------------------------------|
| Fundamental frequency                | 50/60 Hz                                |
| AC Voltage                           | 4 wires, 3 phases+ neutral              |
| Reference Voltage                    | (115) 88-136 VAC to                     |
|                                      | (230/400 - 277/480) 176-320 VAC         |
| Maximum Line to Neutral voltage      | 320 V                                   |
| Maximum Line to Line voltage         | 544V                                    |
| Burden per phase                     | <1.5W                                   |
| AC Voltage for Measurement and       | Maximal apparent power consumed         |
| Power supply consumption             | from power line < 18VA                  |
| Isolation                            | 4 kV BMS 60Hz 1 min                     |
| londion                              | Leakage current < $0.005A$ per circuit  |
|                                      | Impulse 1 2/50uS 6 kV 12 KV per         |
|                                      | NMI M6-1                                |
| Fuse rating                          | 6A, 600V                                |
| AC Current                           | 36 current circuits                     |
| Maximum measurable current Imax      | 400 A                                   |
| (In=50A)                             |                                         |
| Test current                         | 15 A                                    |
| Maximum overcurrent for 0.5 cycle of | 3000 A                                  |
| fundamental frequency                | - 1 ) / A                               |
| Burden per phase                     |                                         |
| Isolation                            | 4 KV RMS, 60HZ, 1 MIN                   |
| I CD Display                         |                                         |
| No. Of Digits                        | 2 Rows 16 digits in each                |
| Operating Temperature                | $-20^{\circ}$ C to 70°C (-4°F to 158°F) |
| Non-volatile Memory storage life     | 20 vears                                |
| RTC storage upon loss of power       | 24 Hours minimum                        |
|                                      | 1 Week typical                          |
| Push buttons                         | 4                                       |
| Voltage inputs terminal              | 10 AWG Max.                             |

#### **Communication Ports**

#### COM2 (Optional modules)

#### Serial EIA RS-232 optically isolated port

Connector Type: DB9 female. Baud Rate: up to 115.2 kbps. Supported Protocols: Modbus RTU/ASCII.

#### RS-422/RS-485 optically isolated port

Connector Type: removable, captured-wire, 5 terminals. Wire Size: up to 12 AWG (up to 2.5 mm<sup>2</sup>).

Baud Rate: up to 115.2 kbps. Supported Protocols: Modbus RTU/ASCII.

#### **Ethernet Port**

Transformer-isolated 10/100BaseT Ethernet port. Connector Type: RJ45 modular. Supported Protocols: Modbus TCP (Port 502). Number of simultaneous connections (sockets): 2.

#### **Dial-up Modem Port**

Transformer-isolated internal 56K modem. Connector Type: RJ11. Supported Protocols: Modbus RTU/ASCII.

#### **Real-time Clock**

Accuracy: typical error 1 minute per month @ 25°C

#### **Standards Compliance**

EN50081-2 Generic Emission Standard - Industrial Environment EN50082-2 Generic Immunity Standard - Industrial Environment UL61010-1 EN55022: 1994 Class B EN61000-4-2 ENV50140: 1983 ENV50204: 1995 (900MHz) ENV50141: 1993 EN61000-4-4:1995 EN61000-4-8: 1993 NMI M6-1 IEC/AZ 62053-22 class 0.5S ANSI C12.1, C12.20 accuracy class 0.5

| Parameter                         | Full Scale @ Input                                    | Accuracy                                                                                                    |               |                                                                      | Range                                                        |
|-----------------------------------|-------------------------------------------------------|----------------------------------------------------------------------------------------------------|---------------|----------------------------------------------------------------------|--------------------------------------------------------------|
|                                   | Range                                                 | % Reading                                                                                                    | % FS          | Conditions                                                           |                                                              |
| Voltage                           | V <sub>L</sub> = 120V,<br>V <sub>L</sub> = 230V       | 0.3                                                                                                    | 0.05          | 90 to 315 V                                                          | 0 to Vmax= 600 V                                             |
| Line current                      | Instrument current<br>transformer CTs<br>$I_L = 100A$ | 0.5                                                                                                    | 0.05          | 1 to 100% FS                                                         | 0 to HACS primary<br>current<br>Starting current: 0.1%<br>FS |
| Active power                      | $2 \times Vmax \times I_L/1000, kW$                   | 1                                                                                                    | 0.02          | PF  ≥ 0.5 <sup>1</sup>                                               | -120.000 to 120.000<br>kW                                    |
| Reactive power                    | $2 \times Vmax \times I_{L}/1000,$<br>kvar            | 1                                                                                                    | 0.02          | PF  ≤ 0.9 1                                                          | -120.000 to 120.000<br>kvar                                  |
| Apparent power                    | $2 \times Vmax \times I_{L}/1000, kVA$                | 1                                                                                                    | 0.02          | PF  ≥ 0.5 <sup>1</sup>                                               | 0 to 120.000 kVA                                             |
| Power factor                      | 1.0                                                   | -                                                                                                    | 1.0           | PF  ≥ 0.5, I ≥ 2% FSI                                                | -0.999 to +1.000                                             |
| Frequency                         |                                                       | 0.02                                                                                                    | -             | <b>50 Hz</b> : 39.00 to 65.00 Hz<br><b>60 Hz</b> : 45.00 to 70.00 Hz | 39 Hz up to 70 Hz                                            |
| Active energy import <sup>4</sup> |                                                       | Class 1.0 under conditions as per IEC 62053-21:2003<br>Class 0.5S under conditions as per NMI M6-1<br>Class 0.5 under conditions as per ANSI C12.20:2002 |               |                                                                      | 0 to 99,999,999.9 kWh                                        |
| Reactive energy<br>import/export  |                                                       | Class 1.0 under conditions as per IEC 62053-21:2003,<br>$ PF  \leq 0.9$                                                                                  |               |                                                                      | 0 to 99,999,999.9 kvarh                                      |
| Apparent energy                   |                                                       | Class 1.0 und                                                                                                    | er conditions | s as per IEC 62053-21:2003                                           | 0 to 99,999,999.9 kVAh                                       |

#### **Measurement Specifications**

 $^1$  @ 80% to 115% of voltage FS and 1% to 100% of current FS

FSV - voltage full scale

FSI - current full scale

#### Notes

1. Accuracy is expressed as  $\pm$  (percentage of reading + percentage of full scale)  $\pm$  1 digit. This does not include inaccuracies introduced by the user's potential and current transformers. Accuracy calculated at 1-second average.

2. Specifications assume: voltage and current waveforms with THD  $\leq 5\%$  for kvar, kVA and PF; reference operating temperature: 20°C - 26°C.

3. Measurement error is typically less than the maximum error indicated here.

4. Accuracy of the device without HACS complies with IEC 62053-22 class 0.5S standard

# Appendix B HACS Connection Template

Use the following table to memorize your input assignments and wiring connections for sub-consumers.

|    | Sub-consumer | Input#1 | Wire Color | Cable# | Phase |
|----|--------------|---------|------------|--------|-------|
| 1  |              |         |            |        |       |
| 2  |              |         |            |        |       |
| 3  |              |         |            |        |       |
| 4  |              |         |            |        |       |
| 5  |              |         |            |        |       |
| 6  |              |         |            |        |       |
| 7  |              |         |            |        |       |
| 8  |              |         |            |        |       |
| 9  |              |         |            |        |       |
| 10 |              |         |            |        |       |
| 11 |              |         |            |        |       |
| 12 |              |         |            |        |       |
| 13 |              |         |            |        |       |
| 14 |              |         |            |        |       |
| 15 |              |         |            |        |       |
| 16 |              |         |            |        |       |
| 17 |              |         |            |        |       |
| 18 |              |         |            |        |       |
| 19 |              |         |            |        |       |
| 20 |              |         |            |        |       |
| 21 |              |         |            |        |       |
| 22 |              |         |            |        |       |
| 23 |              |         |            |        |       |
| 24 |              |         |            |        |       |
| 25 |              |         |            |        |       |
| 26 |              |         |            |        |       |
| 27 |              |         |            |        |       |
| 28 |              |         |            |        |       |
| 29 |              |         |            |        |       |
| 30 |              |         |            |        |       |
| 31 |              |         |            |        |       |
| 32 |              |         |            |        |       |
| 33 |              |         |            |        |       |
| 34 |              |         |            |        |       |
| 35 |              |         |            |        |       |
| 36 |              |         |            |        |       |
|    | 1            | L       | 1          | L      | L     |

<sup>1</sup> #1 through #36

# Appendix C Parameters for Data Monitoring and Logging

The following table lists parameters measured by the meter that are available for data logging and monitoring through communications. The left column shows data abbreviations used in PAS. Parameter groups are highlighted in bold.

| Designation | Description               |  |  |
|-------------|---------------------------|--|--|
| NONE        | None (stub, read as zero) |  |  |
| RT PHASE    | 1-Cycle Phase Values      |  |  |
| V1          | V1                        |  |  |
| V2          | V2                        |  |  |
| V3          | V3                        |  |  |
| 11          | I1 Current                |  |  |
| 12          | 12 Current                |  |  |
| 13          | 13 Current                |  |  |
| kW L1       | kW L1                     |  |  |
| kW L2       | kW L2                     |  |  |
| kW L3       | kW L3                     |  |  |
| kvar L1     | kvar L1                   |  |  |
| kvar L2     | kvar L2                   |  |  |
| kvar L3     | kvar L3                   |  |  |
| kVA L1      | kVA L1                    |  |  |
| kVA L2      | kVA L2                    |  |  |
| kVA L3      | kVA L3                    |  |  |
| PF L1       | Power factor L1           |  |  |
| PF L2       | Power factor L2           |  |  |
| PF L3       | Power factor L3           |  |  |
| V12         | V12 Voltage               |  |  |
| V23         | V23 Voltage               |  |  |
| V31         | V31 Voltage               |  |  |
| RT TOTAL    | 1-Cycle Total Values      |  |  |
| kW          | Total kW                  |  |  |
| kvar        | Total kvar                |  |  |
| kVA         | Total kVA                 |  |  |
| PF          | Total PF                  |  |  |
| PF LAG      | Total PF lag              |  |  |
| PF LEAD     | Total PF lead             |  |  |
| KW IMP      | I otal kW import          |  |  |
| KW EXP      | l otal kW export          |  |  |
| kvar IMP    | l otal kvar import        |  |  |
|             | 1 Otal Kvar export        |  |  |
|             | I-Cycle Auxiliary Values  |  |  |
|             |                           |  |  |
|             | 1 October 1               |  |  |
|             | I-Second Phase Values     |  |  |
| V1<br>V2    |                           |  |  |
| V2          |                           |  |  |
| 11          |                           |  |  |
| 12          |                           |  |  |
| 12          | 12 Current                |  |  |
|             |                           |  |  |
|             |                           |  |  |
| kW 13       |                           |  |  |
| kvar   1    | kvar l 1                  |  |  |
| kvar12      | kvar I 2                  |  |  |
| kvar L3     | kvar L3                   |  |  |
| kVA L1      | kVA L1                    |  |  |
| kVA L2      | kVA L2                    |  |  |
| kVA L3      | kVA L3                    |  |  |
| PF L1       | Power factor L1           |  |  |
| PF L2       | Power factor L2           |  |  |
| PF L3       | Power factor L3           |  |  |
| V12         | V12 Voltage               |  |  |
|             |                           |  |  |

| V23       V23 Voltage         V34       V31 Voltage         XWR TOTAL       1-Second Total Values 1         KW       Total KW         Kvar       Total kW         Kvar       Total KVA         PF       Total PF         PT LGAD       Total PF lead         KW IMP       Total KW import         KW EXP       Total KW are import         KW EXP       Total Kvar import         Kwar EXP       Total kvar export         AVR AUX       1-Second Auxiliary Values 1         In       In (neutral) Current         FREQ       Frequency         DEMANDS       Present Demands 1         V1 DMD       V1 Volt demand         V2 DMD       V2 Volt demand         V3 DMD       V3 Volt demand         V3 DMD       V3 Volt demand         V3 DMD       V3 Volt demand         V4 EXP SD       KW export sliding window demand         KW EXP SD       KW export sliding window demand         Kvar EXP ACC DMD       KVA accumulated demand         Kvar EXP ACC DMD       KVA accumulated demand         Kvar EXP ACC DMD       KVA accumulated demand         Kvar EXP ACC DMD       KVA accumulated demand                                                                                                    | Designation      | Description                                                         |
|----------------------------------------------------------------------------------------------------|------------------|---------------------------------------------------------------------|
| V31       V31 Voltage         AVR TOTAL       1-Second Total Values 1         KW       Total kWa         Kvar       Total kVar         KVA       Total kVar         KVA       Total KVar         FF       Total PF         PF LAG       Total PF leag         FF LAD       Total PF leag         KW IMP       Total KW import         KW ZAP       Total kvar export         Kvar IMP       Total kvar export         Kvar IMP       Total kvar export         Kvar IMP       Total kvar export         Kvar IMP       Total kvar export         Kvar IMD       Total kvar export         Kvar IMD       Total kvar export         Kvar IMD       Total kvar export         Kvar IMD       V1 dvd demand         V1 DMD       V1 V1 Vott demand         V2 DMD       V2 V2 volt demand         12 DMD       12 Ampere demand         13 DMD       13 Ampere demand         14 DMD       14 Ampere demand         12 MP SD       KVW export sliding window demand         Kvar EXP ACC DMD       KV are export sliding window demand         Kvar EXP ACC DMD       KV are export sliding window demand <td< th=""><th>V23</th><th>V23 Voltage</th></td<>                                                                                                    | V23              | V23 Voltage                                                         |
| AVR TOTAL       1-Second Total Values 1         KW       Total KW         Kva       Total KVA         PF       Total PF         Total PF       Total PF lag         PF LEAD       Total PF lead         KW EXP       Total Versport         KW EXP       Total KW export         Kwar EXP       Total Kvar export         AVR AUX       1-Second Auxiliary Values 1         In       In (neutral) Current         FREQ       Frequency         DEMANDS       Present Demands 1         V1 DMD       V1 Volt demand         V2 DMD       V2 Volt demand         V3 DMD       V3 Volt demand         V3 DMD       V3 Volt demand         V3 DMD       V3 Volt demand         V3 DMD       V3 Volt demand         V4 DMD       V1 Ampere demand         KW MP SD       KW export sliding window demand         KW MP SD       KW export sliding window demand         KW MP SD       KW export sliding window demand         KW MP SD       KW export sliding window demand         KW MP SD       KW export sliding window demand         KW MP SD       KW export predicted sliding window demand         KW MP SD       KW export predic                                                                                                    | V31              | V31 Voltage                                                         |
| kW         Total kW           kvar         Total kVA           PF         Total PF           PF LAG         Total PF lag           PF LAD         Total PF lead           KW IMP         Total KW import           KW EXP         Total kvar import           kvar IMP         Total kvar export           KW EXP         Total kvar export           Kvar LMP         Total kvar export           Kvar LMP         Total kvar export           Kvar LMP         Total kvar export           KVR AUX <b>1-Second Auxiliary Values</b> 1           In         In (neutral) Current           FREQ         Frequency           DEMANDS         Present Demands 1           V1 DMD         V1 Volt demand           V2 DMD         V2 Volt demand           V3 DMD         V3 Volt demand           KW IMP SD         KW export sliding window demand           KW IMP SD         KW export sliding window demand           KVA SD         KV export sliding window demand           KVA SD         KVA sliding window demand           KVA SD         KVA sliding window demand           KVA SD         KVA sliding window demand           KVA SD         KVA sliding window dem                                                                                                    | AVR TOTAL        | 1-Second Total Values 1                                             |
| kvar         Total kvar           kvA         Total PF           PF         Total PF           PF LAG         Total PF leag           PF LAD         Total PF leag           VI IMP         Total KW report           Kwar EXP         Total kvar export           Kvar EXP         Total kvar export           AVR AUX <b>1. Second Auxiliary Values</b> <sup>1</sup> In         In (neutral) Current           FREQ         Frequency           DEMANDS         Present Demands <sup>1</sup> V1 DMD         V1 Volt demand           V2 DMD         V2 Volt demand           V3 DMD         V3 V3 Volt demand           V3 DMD         V3 V3 Volt demand           V3 DMD         V3 V3 Volt demand           V4 DMD         I Ampere demand           Kvar IMP SD         KW export sicling window demand           Kvar EXP SD         KW export sicling window demand           Kvar EXP SD         KW export accumulated demand           Kvar IMP ACC DMD         KW export accumulated demand           Kvar EXP ACC DMD         KW export predicted silding window demand           Kvar EXP ACC DMD         KW export predicted silding window demand           Kvar EXP ACC DMD         KW export pred                                                                                                    | kW               | Total kW                                                            |
| kVA       Total PF         PF LAG       Total PF leg         PF LEAD       Total PF leg         kW IMP       Total KW export         kWar IMP       Total KW export         kWar IMP       Total kWar export         KWar IMP       Total kWar export         KWar IMP       Total kWar export         KWAR AUX <b>1. Second Auxiliary Values 1</b> In       In (neutral) Current         FREQ       Frequency         DEMANDS       Present Demands 1         V1 DMD       V2 Volt demand         V2 DMD       V2 V2 Volt demand         V3 DMD       V3 Volt demand         V3 DMD       V3 Volt demand         V3 DMD       V3 Volt demand         V4 PS D       KW import siding window demand         KW EXP SD       KW import siding window demand         KW EXP AC       DK var export accumulated demand         Kvar IMP SD       Kvar import siding window demand         KW EXP AC DMD       KV siding window demand         KW EXP AC CDMD       KW are export accumulated demand         KW EXP AC DMD       KWar export prediced siding window demand         KW EXP AC DMD       KWar export prediced siding window demand         KWA EXP AC DMD                                                                                                    | kvar             | Total kvar                                                          |
| PF       Total PF         PF LAG       Total PF lag         PF LAD       Total PF lag         PF LEAD       Total KW export         KW IMP       Total KW export         KW IMP       Total Kvar import         Kwar EXP       Total kvar export         AVR AUX <b>1-Second AuxIliary Values</b> <sup>1</sup> In       In (neutral) Current         FREQ       Freguency         DEMANDS <b>Present Demands</b> <sup>1</sup> V1 DMD       V1 V1 v0it demand         V2 DMD       V2 V3 v0it demand         V3 DMD       V3 v3 v0it demand         V3 DMD       I3 Ampere demand         12 DMD       I3 Ampere demand         KW IMP SD       KW export sliding window demand         Kwar EXP SD       KW export sliding window demand         Kwar EXP SD       KW export sliding window demand         Kvar EXP ACC DMD       KW export sliding window demand         Kvar IMP PC DMD       KVA siding window demand         Kvar EXP ACC DMD       KW export sliding window demand         Kvar EXP ACC DMD       KW export isliding window demand         Kvar EXP ACC DMD       KW export predicted sliding window demand         Kvar EXP ACC DMD       KW export predicted sliding window demand                                                                                                    | kVA              | Total kVA                                                           |
| PF LAG       10tal PF lag         PF LEAD       Total FF lagd         KW IMP       Total KW import         KW EXP       Total Kvar import         kvar EXP       Total Kvar export         AVR AUX       1-Second Auxiliary Values 1         In       In (neutral) Current         FREQ       Frequency         DEMANDS       Present Demands 1         V1 DMD       V1 Volt demand         V2 DMD       V2 V1 obt demand         V3 DMD       V3 Volt demand         V3 DMD       V3 Volt demand         V3 DMD       13 Ampere demand         13 DMD       13 Ampere demand         XW EXP SD       KW expot sliding window demand         KW EXP SD       KW expot sliding window demand         KW EXP SD       KW expot sliding window demand         KW EXP ACC DMD       KVA ser expot cacumulated demand         KW EXP ACC DMD       KWar expot accumulated demand         KW EXP ACC DMD       KWar expot redicted sliding window demand         KWar EXP PRD DMD       KWar expot redicted sliding window demand         KWar EXP PRD DMD       KWar expot redicted sliding window demand         KWar EXP PRD DMD       KWar expot redicted sliding window demand         KWar EXP PRD DMD       K                                                                                                    | PF               | Total PF                                                            |
| FT LEAD       Total KW import         KW EXP       Total KW export         KW EXP       Total KW export         Kwar IMP       Total Kvar import         kvar EXP       Total Kvar import         Kwar IMP       Total Kvar import         kvar EXP       Total Kvar import         In       In (neutral) Current         FREQ       Frequency         DEMANDS       Present Demands 1         V1 DMD       V1 Volt demand         V2 DMD       V2 Volt demand         12 DMD       12 Ampere demand         13 DMD       13 Ampere demand         13 DMD       13 Ampere demand         14 DMD       KW import sliding window demand         Kvar EXP SD       Kvar export sliding window demand         Kvar EXP SD       Kvar export accumulated demand         Kvar EXP ACC DMD       KVA siding window demand         KvA ACC DMD       KVA export predicted sliding window demand         Kvar EXP ACC DMD       KVA export predicted sliding window demand         Kvar EXP ACC DMD       KVA export predicted sliding window demand         Kvar EXP ACC DMD       KVA export predicted sliding window demand         Kvar EXP PRD DMD       KVA export predicted sliding window demand         Kvar EXP PRD DM                                                                                                    |                  | Total PF lag                                                        |
| KW EXP       Total KW export         Kwar EXP       Total KWar export         Kwar EXP       Total Kwar export         AVR AUX       1-Second Auxiliary Values 1         In       In (neutra) Current         FREQ       Frequency         DEMANDS       Present Demands 1         V1 DMD       V1 Volt demand         V2 DMD       V2 V1 obt demand         V2 DMD       V2 V1 Volt demand         V2 DMD       V2 V1 Volt demand         V2 DMD       V2 V3 Volt demand         V2 DMD       V2 V4 V4 V4 V4 V4 V4 V4 V4 V4 V4 V4 V4 V4                                                                                                    | kw imp           | Total kW import                                                     |
| INP         Total kvar import           kvar IMP         Total kvar export           AVR AUX         1-Second Auxiliary Values 1           In         In (neutral) Current           FREQ         Frequency           DEMANDS         Present Demands 1           V1 DMD         V2 Volt demand           V2 DMD         V2 Volt demand           12 DMD         12 Ampere demand           13 DMD         13 Ampere demand           14 DMD         14 Ampere demand           15 DMD         13 Ampere demand           16 DMD         13 Ampere demand           17 MP SD         kW import sliding window demand           kWar IMP SD         kW are import sliding window demand           kWar IMP SD         kWar import accumulated demand           kWar EXP SD         kWar import accumulated demand           kWar EXP ACC DMD         kWar export accumulated demand           kWar EXP ACC DMD         kWar export accumulated demand           kWar EXP ACC DMD         kWar export redicted sliding window demand           kWar ACC DMD         kWar export predicted sliding window demand           kWar EXP ACC DMD         kWar export predicted sliding window demand           kWar EXP ACC DMD         kWarexport predicted sliding window demand                                                                                                    | kW FXP           | Total kW export                                                     |
| kvar EXP         Total kvar export           AVR AUX         1-Second Auxiliary Values 1           in         In (neutral) Current           FREQ         Frequency           DEMANDS         Present Demands 1           V1 DMD         V1 V1 Vdt demand           V2 DMD         V2 Volt demand           V3 DMD         V3 Volt demand           V1 DMD         11 Ampere demand           12 DMD         12 Ampere demand           13 DMD         13 Ampere demand           13 DMD         13 Ampere demand           14 W EXP SD         kW export sliding window demand           kwar EXP SD         kvar export sliding window demand           kvar EXP ACC DMD         kW import accumulated demand           kW IMP ACC DMD         kW import accumulated demand           kvar EXP ACC DMD         kW import predicted sliding window demand           kvar EXP ACC DMD         kW import predicted sliding window demand           kvar EXP ACC DMD         kW import predicted sliding window demand           kvar EXP PRD DMD         kVar export predicted sliding window demand           kvar EXP PRD DMD         kvar export predicted sliding window demand           kvar EXP PRD DMD         kvar export predicted sliding window demand           kvar EXP PRD DMD                                                                                                    | kvar IMP         | Total kvar import                                                   |
| AVR AUX       1-Second Auxiliary Values 1         In       In (neutral) Current         FREQ       Frequency         DEMANDS       Present Demands 1         V1 DMD       V1 Volt demand         V3 DMD       V2 Volt demand         V3 DMD       V3 Volt demand         11 DMD       11 Ampere demand         12 DMD       12 Ampere demand         13 DMD       13 Ampere demand         14 DMD       13 Ampere demand         15 DMD       13 Ampere demand         16 DMD       13 Ampere demand         17 DMD       14 Ampere demand         18 DMD       13 Ampere demand         KW IMP SD       KW import sliding window demand         KWar IMP SD       kvar export sliding window demand         Kvar EXP SD       kvar export accumulated demand         KVA SD       kVA sliding window demand         KVA SD       kVA scioling window demand         Kvar EXP ACC DMD       kVar export accumulated demand         Kvar EXP ACC DMD       kVar export predicted sliding window demand         Kvar EXP ACC DMD       kVar export predicted sliding window demand         Kvar EXP PRD DMD       kVar export predicted sliding window demand         KvarateXP ACC DMD       Summary register #                                                                                                    | kvar EXP         | Total kvar export                                                   |
| In         In (neutral) Current           FREQ         Frequency           DEMANDS         Present Demands 1           V1 DMD         V1 Volt demand           V2 DMD         V2 Volt demand           V3 DMD         V3 Volt demand           IDMD         I1 Ampere demand           IDMD         I2 Ampere demand           IDMD         I3 Ampere demand           WI MPSD         kW wimport sliding window demand           kW EXP SD         kW export sliding window demand           kvar IMP SD         kW ara provide demand           kVA SD         kVA asiding window demand           kvar EXP SD         kvar export sliding window demand           kvar EXP ACC DMD         kW export accumulated demand           kvar IMP ACC DMD         kW export accumulated demand           kvar EXP ACC DMD         kVar accumulated demand           kvar EXP ACC DMD         kVar accumulated demand           kvar EXP PRD DMD         kVar export predicted sliding window demand           kvar IMP ARD DMD         kVar export predicted sliding window demand           kvar EXP PRD DMD         kVar export predicted sliding window demand           kvar IMP ARD DMD         kVar export predicted sliding window demand           kvar IMP ARD DMD         kVar export                                                                                                    | AVR AUX          | 1-Second Auxiliary Values <sup>1</sup>                              |
| FREQ         Frequency           DEMANDS         Present Demands 1           V1 DMD         V1 Volt demand           V2 DMD         V2 Volt demand           V3 DMD         V3 Volt demand           V3 DMD         V3 Volt demand           11 DMD         11 Ampere demand           12 DMD         12 Ampere demand           13 DMD         I3 Ampere demand           KW EXP SD         KW export sliding window demand           kW EXP SD         kW export sliding window demand           kvar EXP SD         kvar export sliding window demand           kvar EXP SD         kvar export sliding window demand           kvar EXP SD         kvar export accumulated demand           kvar EXP ACC DMD         kvar import accumulated demand           kvar EXP ACC DMD         kvar export predicted sliding window demand           kvar ACC DMD         kVar accumulated demand           kvar ACC DMD         kVar accumulated demand           kvar APAC DMD         kVar accumulated demand           kvar APA CD DMD         kVar accumulated demand           kvar APA CD DMD         kVar accumulated demand           kvar APA CD DMD         kvar export predicted sliding window demand           kvar APA DD DMD         kvar export predicted sliding window demand                                                                                                    | In               | In (neutral) Current                                                |
| DEMANDS         Present Demands 1           V1 DMD         V1 Volt demand           V2 DMD         V2 Volt demand           V3 DMD         V3 Volt demand           11 DMD         11 Ampere demand           12 DMD         12 Ampere demand           13 DMD         13 Ampere demand           14 DMD         14 Ampere demand           15 DMD         13 Ampere demand           12 DMD         14 Ampere demand           12 DMD         13 Ampere demand           KW IMP SD         kW import sliding window demand           kwar IMP SD         kvar export sliding window demand           kvar IMP ACC DMD         kVA sliding window demand           kW IMP PAC CDMD         kW export accumulated demand           kvar EXP ACC DMD         kWar export accumulated demand           kvar IMP ACC DMD         kVar accumulated demand           kvar EXP ACC DMD         kVar acport predicted sliding window demand           kvar EXP ACC DMD         kVar acport predicted sliding window demand           kvar EXP ACC DMD         kVar acport predicted sliding window demand           kvar EXP ACC DMD         kVar acport predicted sliding window demand           kvar EXP ACC DMD         kVar acport predicted sliding window demand           kvar EXP ACC DMD                                                                                                    | FREQ             | Frequency                                                           |
| V1 DMD       V1 Voit demand         V2 DMD       V2 Voit demand         V3 DMD       V3 Voit demand         11 DMD       11 Ampere demand         12 DMD       12 Ampere demand         13 DMD       13 Ampere demand         KW IMP SD       kW import sliding window demand         kw IMP SD       kW export sliding window demand         kwar EXP SD       kvar export sliding window demand         kvar EXP SD       kvar export sliding window demand         kvar EXP ACC DMD       kW wexport accumulated demand         kwar EXP ACC DMD       kW export accumulated demand         kvar EXP ACC DMD       kvar export accumulated demand         kvar EXP ACC DMD       kVa export accumulated demand         kvar EXP ACC DMD       kVar acport predicted sliding window demand         kvar EXP ACC DMD       kVa export predicted sliding window demand         kvar EXP PRD DMD       kvar export predicted sliding window demand         kvar EXP PRD DMD       kvar export predicted sliding window demand         kvar EXP ACC DMD       Summary register #1 demand         SUM REG1 ACC DMD       Summary register #1 demand         SUM REG1 ACC DMD       Summary register #1 demand         SUM REG3 ACC DMD       Summary register #1 demand         SUM REG3 ACC DMD                                                                                                    | DEMANDS          | Present Demands 1                                                   |
| V2 DMD       V2 Volt demand         V3 DMD       V3 Volt demand         11 DMD       11 Ampere demand         12 DMD       12 Ampere demand         13 DMD       13 Ampere demand         13 DMD       13 Ampere demand         13 DMD       13 Ampere demand         14 DMD       13 Ampere demand         15 DMD       18 Ampere demand         kW EXP SD       kW export sliding window demand         kvar IMP ACC DMD       kW import accumulated demand         kW EXP ACC DMD       kW export accumulated demand         kW AS CO DMD       kW export accumulated demand         kWar IMP ACC DMD       kWar export accumulated demand         kWA ACC DMD       kWar export predicted sliding window demand         kWA ACC DMD       kWar export predicted sliding window demand         kWar IMP PRD DMD       kWar export predicted sliding window demand         kwar IMP PRD DMD       kwar export predicted sliding window demand         kWar IMP PRD DMD       kvar export predicted sliding window demand         kWar IMP REQ DMD       kvar export predicted sliding window demand         kWar IMP PRD DMD       kvar export predicted sliding window demand         kWar IMP RED DMD       kwar many register #1 demand         SUM REG3 ACC DMD       Summary                                                                                                    |                  | V1 Volt demand                                                      |
| V3 DMD         V3 Ott Genrand           12 DMD         11 Ampere demand           13 DMD         13 Ampere demand           13 DMD         13 Ampere demand           13 DMD         13 Ampere demand           14 Min PSD         kW import sliding window demand           kW EXP SD         kW export sliding window demand           kvar IMP SD         kvar export sliding window demand           kvar EXP SD         kvar export sliding window demand           kvar EXP ACC DMD         kW export accumulated demand           kwar EXP ACC DMD         kvar import accumulated demand           kvar EXP ACC DMD         kvar export predicted sliding window demand           kwar EXP ACC DMD         kW export accumulated demand           kwar EXP ACC DMD         kWar import predicted sliding window demand           kwar EXP ACC DMD         kW export predicted sliding window demand           kwar EXP PRD DMD         kvar export predicted sliding window demand           kvar EXP PRD DMD         kvar export predicted sliding window demand           kvar EXP ACC DMD         Summary register #1 demand           SUM REG1 ACC DMD         Summary register #1 demand           SUM REG4 ACC DMD         Summary register #2 demand           SUM REG4 ACC DMD         Summary register #1 demand                                                                                                    |                  | V2 Volt demand                                                      |
| 11 Dmb       112 Ampere demand         13 DMD       13 Ampere demand         13 DMD       13 Ampere demand         KW IMP SD       kW export sliding window demand         kW EXP SD       kW export sliding window demand         kwar EXP SD       kwar export sliding window demand         kvar EXP SD       kvar export sliding window demand         kW EXP ACC DMD       kW import accumulated demand         kW EXP ACC DMD       kwar import accumulated demand         kwar EXP ACC DMD       kvar export accumulated demand         kvar EXP ACC DMD       kvar export accumulated demand         kvar EXP ACC DMD       kvar export predicted sliding window demand         kvar IMP PRD DMD       kW export predicted sliding window demand         kvar IMP PRD DMD       kwar export predicted sliding window demand         kvar IMP PRD DMD       kvar export predicted sliding window demand         kvar IMP PRD DMD       kvar export predicted sliding window demand         kvar IMP PRD DMD       kvar export predicted sliding window demand         kvar IMP PRD DMD       kvar export predicted sliding window demand         kvar IMP PRD DMD       kvar export predicted sliding window demand         kvar PRD DMD       kvar export predicted sliding window demand         stVA PRE DMD       Summary register #1 demand <td></td> <td>11 Ampere demand</td>                                                                                                    |                  | 11 Ampere demand                                                    |
| BDD       13 Ampere demand         WENP SD       KW import sliding window demand         kW EXP SD       kW export sliding window demand         kvar IMP SD       kwar import sliding window demand         kvar IMP SD       kwar export sliding window demand         kvar SD       kVa sliding window demand         kvar SD       kVa sliding window demand         kW MP ACC DMD       kW export accumulated demand         kwar IMP ACC DMD       kwar export accumulated demand         kvar EXP ACC DMD       kVa accumulated demand         kvar EXP ACC DMD       kVa accumulated demand         kvar EXP ACC DMD       kVa accumulated demand         kvar IMP PRD DMD       kvar export predicted sliding window demand         kvar IMP PRD DMD       kvar import predicted sliding window demand         kvar EXP PRD DMD       kvar export predicted sliding window demand         kvar EXP RD DMD       kvar import predicted sliding window demand         SUM REG1 ACC DMD       Summary register #1 demand         SUM REG3 ACC DMD       Summary register #1 demand         SUM REG3 ACC DMD       Summary register #1 demand         SUM REG3 SW DMD       Summary register #1 demand         SUM REG3 SW DMD       Summary register #1 demand         SUM REG3 SW DMD       Summary register #1                                                                                                    | I2 DMD           | I2 Ampere demand                                                    |
| kW IMP SD       kW import sliding window demand         kW EXP SD       kW export sliding window demand         kwar IMP SD       kwar export sliding window demand         kwar EXP SD       kvar export sliding window demand         kW IMP ACC DMD       kWar export accumulated demand         kW EXP ACC DMD       kW export accumulated demand         kW EXP ACC DMD       kWar import accumulated demand         kwar EXP ACC DMD       kWar import accumulated demand         kvar EXP ACC DMD       kWar import accumulated demand         kvar EXP ACC DMD       kWar import predicted sliding window demand         kvar EXP ACC DMD       kWar export predicted sliding window demand         kvar EXP PRD DMD       kWar export predicted sliding window demand         kvar IMP PRD DMD       kWar export predicted sliding window demand         kvar EXP PRD DMD       kWar export predicted sliding window demand         kvar EXP ACC DMD       Summary register #1 demand         SUM REG1 ACC DMD       Summary register #1 demand         SUM REG1 SW DMD       Summary register #1 demand         SUM REG1 SW DMD       Summary register #1 demand         SUM REG3 SW DMD       Summary register #2 demand         SUM REG3 SW DMD       Summary register #3 demand         SUM REG3 SW DMD       Summary register #1 demand                                                                                                    | 13 DMD           | I3 Ampere demand                                                    |
| kW EXP SD         kW export sliding window demand           kvar IMP SD         kvar import sliding window demand           kvar EXP SD         kvar import sliding window demand           kVA SD         kVA sliding window demand           kW IMP ACC DMD         kW import accumulated demand           kW EXP ACC DMD         kW ary import accumulated demand           kwar EXP ACC DMD         kvar export accumulated demand           kvar EXP ACC DMD         kvar export accumulated demand           kvar EXP ACC DMD         kVar export accumulated demand           kvar EXP ACC DMD         kVar export predicted sliding window demand           kvar EXP PRD DMD         kVar export predicted sliding window demand           kvar IMP PRD DMD         kvar export predicted sliding window demand           kvar EXP PRD DMD         kvar export predicted sliding window demand           kvar EXP RD DMD         kvar export predicted sliding window demand           kvar EXP RD DMD         kvar export predicted sliding window demand           sUM REG3 ACC DMD         Summary register #1 demand           SUM REG3 ACC DMD         Summary register #2 demand           SUM REG3 ACC DMD         Summary register #3 demand           SUM REG3 SW DMD         Summary register #3 demand           SUM REG3 SW DMD         Summary register #3 demand                                                                                                    | kW IMP SD        | kW import sliding window demand                                     |
| kvar IMP SD         kvar export sliding window demand           kvar EXP SD         kvar export sliding window demand           kVA SD         kVA sliding window demand           kWA SD         kVA kW           kWA SD         kVA kW           kWA SD         kVA kW           kW EXP ACC DMD         kW export accumulated demand           kwar IMP ACC DMD         kvar import accumulated demand           kvar EXP ACC DMD         kVar export accumulated demand           kvar EXP ACC DMD         kVar export accumulated demand           kVA ACC DMD         kVar export predicted sliding window demand           kVar EXP PRD DMD         kvar import predicted sliding window demand           kvar EXP PRD DMD         kvar import register dsliding window demand           kvar EXP PRD DMD         kvar import predicted sliding window demand           kvar EXP PRD DMD         kvar import predicted sliding window demand           kvar EXP PRD DMD         kvar import register dsliding window demand           sUM REG1 ACC DMD         Summary register #1 demand           SUM REG1 ACC DMD         Summary register #2 demand           SUM REG1 SW DMD         Summary register #1 demand           SUM REG3 SW DMD         Summary register #2 demand           SUM REG3 SW DMD         Summary register #3 demand <td>kW EXP SD</td> <td>kW export sliding window demand</td>                                                                                                    | kW EXP SD        | kW export sliding window demand                                     |
| kvar export sliding window demand         kVA SD       kVA sliding window demand         kVA SD       kVA sliding window demand         kW IMP ACC DMD       kW export accumulated demand         kwar IMP ACC DMD       kW export accumulated demand         kwar EXP ACC DMD       kvar import accumulated demand         kvar EXP ACC DMD       kvar export accumulated demand         kvar EXP ACC DMD       kVa export accumulated demand         kvar EXP ACC DMD       kVa export predicted sliding window demand         kW EXP PRD DMD       kW import predicted sliding window demand         kvar IMP PRD DMD       kvar export predicted sliding window demand         kvar EXP PRD DMD       kvar export predicted sliding window demand         kvar EXP PRD DMD       kvar export predicted sliding window demand         sVA PRD DMD       kVar export predicted sliding window demand         sVA PRD DMD       kvar export greister #1 demand         SUM REG3 ACC DMD       Summary register #1 demand         SUM REG3 ACC DMD       Summary register #1 demand         SUM REG3 SW DMD       Summary register #1 demand         SUM REG2 SW DMD       Summary register #1 demand         SUM REG3 SW DMD       Summary register #1 demand         SUM REG3 SW DMD       Summary register #3 demand         SUM REG3                                                                                                    | kvar IMP SD      | kvar import sliding window demand                                   |
| KVA Silding window demand         KW IMP ACC DMD       kW export accumulated demand         kwar EXP ACC DMD       kW export accumulated demand         kwar EXP ACC DMD       kvar export accumulated demand         kwar EXP ACC DMD       kVar export accumulated demand         kwar EXP ACC DMD       kVa accumulated demand         kWar EXP ACC DMD       kW apport predicted sliding window demand         kW EXP PRD DMD       kW export predicted sliding window demand         kwar IMP PRD DMD       kvar export predicted sliding window demand         kvar IMP PRD DMD       kvar export predicted sliding window demand         kvar IMP PRD DMD       kVA predicted sliding window demand         kvar IMP ACC DMD       Summary register #1 demand         SUMM ACC DMD       Summary register #2 demand         SUM REG1 ACC DMD       Summary register #3 demand         SUM REG3 ACC DMD       Summary register #1 demand         SUM REG4 ACC DMD       Summary register #1 demand         SUM REG3 SW DMD       Summary register #1 demand         SUM REG3 SW DMD       Summary register #2 demand         SUM REG3 SW DMD       Summary register #2 demand         SUM REG3 SW DMD       Summary register #3 demand         SUM REG3 SW DMD       Summary register #3 demand         SUM REG3 SW DMD                                                                                                    | kvar EXP SD      | kvar export sliding window demand                                   |
| kW EXP ACC DMD       kW Import accumulated demand         kvar IMP ACC DMD       kWar import accumulated demand         kvar IMP ACC DMD       kvar export accumulated demand         kvar EXP ACC DMD       kVar export accumulated demand         kVA ACC DMD       kVa accumulated demand         kW IMP PRD DMD       kW export predicted sliding window demand         kwar EXP PRD DMD       kW export predicted sliding window demand         kvar EXP PRD DMD       kvar export predicted sliding window demand         kvar EXP PRD DMD       kvar export predicted sliding window demand         kvar EXP PRD DMD       kvar export predicted sliding window demand         sUM REG1 ACC DMD       Summary register #1 demand         SUM REG1 ACC DMD       Summary register #2 demand         SUM REG3 ACC DMD       Summary register #1 demand         SUM REG3 SW DMD       Summary register #1 demand         SUM REG3 SW DMD       Summary register #1 demand         SUM REG3 SW DMD       Summary register #1 demand         SUM REG3 SW DMD       Summary register #1 demand         SUM REG3 SW DMD       Summary register #1 demand         SUM REG3 SW DMD       Summary register #1 demand         SUM REG3 SW DMD       Summary register #1 demand         SUM REG3 SW DMD       Summary register #2 demand <tr< td=""><td></td><td>KVA sliding window demand</td></tr<>                                                                                                    |                  | KVA sliding window demand                                           |
| NM EXP ACC DMD       kvar import accumulated demand         kvar IMP ACC DMD       kvar export accumulated demand         kvar ACC DMD       kVA accumulated demand         kVA ACC DMD       kVA accumulated demand         kW IMP PRD DMD       kW export predicted sliding window demand         kW EXP PRD DMD       kW export predicted sliding window demand         kvar EXP PRD DMD       kvar export predicted sliding window demand         kvar EXP PRD DMD       kvar export predicted sliding window demand         kvar EXP PRD DMD       kvar export predicted sliding window demand         kvar EXP PRD DMD       kvar export predicted sliding window demand         sum REG1 ACC DMD       Summary register #1 demand         SUM REG2 ACC DMD       Summary register #2 demand         SUM REG3 ACC DMD       Summary register #3 demand         SUM REG4 ACC DMD       Summary register #1 demand         SUM REG4 SW DMD       Summary register #1 demand         SUM REG3 SW DMD       Summary register #1 demand         SUM REG3 SW DMD       Summary register #1 demand         SUM REG4 SW DMD       Summary register #1 demand         SUM REG4 SW DMD       Summary register #1 demand         SUM REG4 SW DMD       Summary register #2 demand         SUM REG3 SW DMD       Summary register #2 demand      <                                                                                                    |                  | kW export accumulated demand                                        |
| kvar EXP ACC DMD         kvar export accumulated demand           kVA ACC DMD         kVA accumulated demand           kW IMP PRD DMD         kW import predicted sliding window demand           kW EXP PRD DMD         kW export predicted sliding window demand           kvar IMP PRD DMD         kvar import predicted sliding window demand           kvar IMP PRD DMD         kvar export predicted sliding window demand           kvar EXP PRD DMD         kvar export predicted sliding window demand           kVA PRD DMD         Summary register #1 demand           SUMM ACC DMD         Summary register #2 demand           SUM REG1 ACC DMD         Summary register #4 demand           SUM REG3 ACC DMD         Summary register #4 demand           SUM REG4 ACC DMD         Summary register #1 demand           SUM REG1 SW DMD         Summary register #1 demand           SUM REG3 SW DMD         Summary register #4 demand           SUM REG3 SW DMD         Summary register #4 demand           SUM REG4 SW DMD         Summary register #4 demand           SUM REG4 SW DMD         Summary register #4 demand           Kvar hEQP T         Kvat himport           kvarh import         kvarh import           kvarh import         kvarh export           kvarh total         Summary renergy register #1                                                                                                    | kvar IMP ACC DMD | kvar import accumulated demand                                      |
| kVA ACC DMD       kVA accumulated demand         kW IMP PRD DMD       kW import predicted sliding window demand         kW EXP PRD DMD       kW export predicted sliding window demand         kvar IMP PRD DMD       kvar import predicted sliding window demand         kvar EXP PRD DMD       kvar export predicted sliding window demand         kvar EXP PRD DMD       kVA predicted sliding window demand         SUM REG1 ACC DMD       Summary (TOU Total) Accumulated Demands         SUM REG1 ACC DMD       Summary register #1 demand         SUM REG3 ACC DMD       Summary register #4 demand         SUM REG1 SW DMD       Summary register #1 demand         SUM REG1 SW DMD       Summary register #1 demand         SUM REG1 SW DMD       Summary register #1 demand         SUM REG2 SW DMD       Summary register #2 demand         SUM REG3 SW DMD       Summary register #4 demand         SUM REG3 SW DMD       Summary register #2 demand         SUM REG3 SW DMD       Summary register #4 demand         Kwh IMPORT       kWh import         kvarh import       kwarh import         kvarh imPORT       kWh export         kvarh EXPORT       kvarh import         kvarh EXPORT       kvarh export         kvarh EG3       Summary energy register #1         SUM RE                                                                                                    | kvar EXP ACC DMD | kvar export accumulated demand                                      |
| kW IMP PRD DMD       kW import predicted sliding window demand         kW EXP PRD DMD       kW export predicted sliding window demand         kvar IMP PRD DMD       kvar export predicted sliding window demand         kvar EXP PRD DMD       kVar export predicted sliding window demand         kVA PRD DMD       kVA predicted sliding window demand         SUM REG1 ACC DMD       Summary (TOU Total) Accumulated Demands         SUM REG2 ACC DMD       Summary register #1 demand         SUM REG3 ACC DMD       Summary register #2 demand         SUM REG4 ACC DMD       Summary register #4 demand         SUM REG4 ACC DMD       Summary register #1 demand         SUM REG3 SW DMD       Summary register #2 demand         SUM REG2 SW DMD       Summary register #2 demand         SUM REG3 SW DMD       Summary register #3 demand         SUM REG3 SW DMD       Summary register #4 demand         SUM REG3 SW DMD       Summary register #4 demand         KWh IMPORT       kWh import         kWh import       kwarh import         kwarh IMPORT       kWh export         kvarh expORT       kvarh export         kvarh eXPORT       kvarh export         kVAT NTAL       kVA total         SUM REG3       Summary energy register #3         SUM REG3       Sum                                                                                                    | kVA ACC DMD      | kVA accumulated demand                                              |
| kW EXP PRD DMD       kW export predicted sliding window demand         kwar IMP PRD DMD       kvar export predicted sliding window demand         kvar EXP PRD DMD       kvar export predicted sliding window demand         SUM REG1 ACC DMD       Summary (TOU Total) Accumulated Demands         SUM REG2 ACC DMD       Summary register #1 demand         SUM REG3 ACC DMD       Summary register #2 demand         SUM REG4 ACC DMD       Summary register #4 demand         SUM REG3 ACC DMD       Summary register #1 demand         SUM REG4 ACC DMD       Summary register #1 demand         SUM REG4 SW DMD       Summary register #1 demand         SUM REG3 SW DMD       Summary register #3 demand         SUM REG3 SW DMD       Summary register #4 demand         SUM REG4 SW DMD       Summary register #4 demand         SUM REG4 SW DMD       Summary register #4 demand         SUM REG4 SW DMD       Summary register #4 demand         KWh IMPORT       kWh import         kwarh IMPORT       kWh import         kvarh IMPORT       kvarh export         kvarh export       kvarh export         kVA h total       Summary energy register #1         SUM REG1       Summary energy register #3         SUM REG2       Summary energy register #3         SUM REG1                                                                                                    | kW IMP PRD DMD   | kW import predicted sliding window demand                           |
| kvar IMP PRD DMD       kvar import predicted sliding window demand         kvar EXP PRD DMD       kvar export predicted sliding window demand         SUM ACC DMD       Summary (TOU Total) Accumulated Demands         SUM REG1 ACC DMD       Summary register #1 demand         SUM REG3 ACC DMD       Summary register #2 demand         SUM REG4 ACC DMD       Summary register #3 demand         SUM REG4 ACC DMD       Summary register #4 demand         SUM REG1 SW DMD       Summary register #1 demand         SUM REG1 SW DMD       Summary register #1 demand         SUM REG3 SW DMD       Summary register #3 demand         SUM REG3 SW DMD       Summary register #4 demand         SUM REG4 SW DMD       Summary register #4 demand         SUM REG4 SW DMD       Summary register #4 demand         SUM REG4 SW DMD       Summary register #4 demand         SUM REG4 SW DMD       Summary register #4 demand         KWh IMPORT       kvarh import         kvarh IMPORT       kvarh import         kvarh IMPORT       kvarh import         kvarh IMPORT       kvarh export         kVA TOTAL       kVA h total         SUMMARY REGS       Summary energy register #3         SUM REG3       Summary energy register #3         SUM REG3       Summary energy regi                                                                                                    | kW EXP PRD DMD   | kW export predicted sliding window demand                           |
| kvar export predicted sliding window demand         kVA PRD DMD       kVA predicted sliding window demand         kVA PRD DMD       Summary (TOU Total) Accumulated Demands         SUMR REG1 ACC DMD       Summary register #1 demand         SUM REG2 ACC DMD       Summary register #2 demand         SUM REG3 ACC DMD       Summary register #3 demand         SUM REG4 ACC DMD       Summary register #4 demand         SUM REG1 SW DMD       Summary (TOU Total) Sliding Demands 1         SUM REG2 SW DMD       Summary register #1 demand         SUM REG3 SW DMD       Summary register #3 demand         SUM REG3 SW DMD       Summary register #3 demand         SUM REG3 SW DMD       Summary register #3 demand         SUM REG3 SW DMD       Summary register #4 demand         SUM REG4 SW DMD       Summary register #4 demand         KWH REG4 SW DMD       Summary register #4 demand         KWH REG4       Summary register #4 demand         Kwarh IMPORT       kWh import         kvarh import       kWh import         kvarh import       kvarh import         kvarh EXPORT       kvarh export         kvarh EQS       Summary rengy register #1         SUM REG1       Summary energy register #3         SUM REG2       Summary energy register #3                                                                                                    | kvar IMP PRD DMD | kvar import predicted sliding window demand                         |
| KVA PRO DMD       NVA predicted sining wintow demands         SUMM ACC DMD       Summary (TOU Total) Accumulated Demands         SUM REG1 ACC DMD       Summary register #1 demand         SUM REG3 ACC DMD       Summary register #2 demand         SUM REG4 ACC DMD       Summary register #3 demand         SUM REG4 ACC DMD       Summary register #4 demand         SUM REG4 ACC DMD       Summary register #1 demand         SUM REG1 SW DMD       Summary register #1 demand         SUM REG3 SW DMD       Summary register #2 demand         SUM REG3 SW DMD       Summary register #3 demand         SUM REG4 SW DMD       Summary register #3 demand         SUM REG4 SW DMD       Summary register #4 demand         ENERGY       Total Energy 1         kWh IMPORT       kWh import         kWh IMPORT       kWh import         kvarh IMPORT       kWh export         kvarh EXPORT       kvarh export         kvarh EXPORT       kvarh export         summary energy register #1       SUM REG1         SUM REG1       Summary energy register #1         SUM REG2       Summary energy register #2         SUM REG3       Summary energy register #3         SUM REG3       Summary energy register #3         SUM REG3       Summar                                                                                                    |                  | kvar export predicted sliding window demand                         |
| SUM REG1 ACC DMD Summary register #1 demand<br>SUM REG3 ACC DMD Summary register #2 demand<br>SUM REG3 ACC DMD Summary register #3 demand<br>SUM REG4 ACC DMD Summary register #4 demand<br>SUM REG4 ACC DMD Summary register #4 demand<br>SUM REG1 SW DMD Summary register #1 demand<br>SUM REG2 SW DMD Summary register #2 demand<br>SUM REG3 SW DMD Summary register #3 demand<br>SUM REG3 SW DMD Summary register #4 demand<br>SUM REG4 SW DMD Summary register #4 demand<br>ENERGY Total Energy 1<br>kWh IMPORT kWh import<br>kvarh IMPORT kVarh import<br>kvarh EXPORT kvarh export<br>kvArh TOTAL kVAh total<br>SUM REG1 Summary energy register #1<br>SUM REG2 Summary energy register #1<br>SUM REG1 Summary energy register #3<br>SUM REG3 Summary energy register #3<br>SUM REG3 Summary energy register #3<br>SUM REG3 Summary energy register #3<br>SUM REG3 Summary energy register #2<br>SUM REG3 Summary energy register #3<br>SUM REG4 Summary energy register #3<br>SUM REG4 Summary energy register #3<br>SUM REG4 Summary energy register #3<br>SUM REG4 Summary energy register #3<br>SUM REG4 Summary energy register #3<br>SUM REG4 Summary energy register #4<br>MAX DMD MAX V1 Maximum volt demand<br>V2 DMD MAX V2 Maximum volt demand<br>11 DMD MAX I1 Maximum volt demand<br>12 DMD MAX I2 Maximum ampere demand<br>I3 DMD MAX I3 Maximum ampere demand<br>KW IMP SD MAX Maximum kW import sliding window demand<br>KW IMP SD MAX Maximum kW import sliding window demand<br>KW FXP SD MAX Maximum kW import sliding window demand<br>KW FXP SD MAX Maximum kW import sliding window demand<br>KW FXP SD MAX Maximum KV import sliding window demand               |                  | Summary (TOU Total) Accumulated Demands                             |
| SUM REG2 ACC DMD Summary register #2 demand<br>SUM REG3 ACC DMD Summary register #3 demand<br>SUM REG4 ACC DMD Summary register #4 demand<br>SUM REG4 ACC DMD Summary register #4 demand<br>SUM REG1 SW DMD Summary register #1 demand<br>SUM REG2 SW DMD Summary register #2 demand<br>SUM REG3 SW DMD Summary register #3 demand<br>SUM REG3 SW DMD Summary register #4 demand<br>ENERGY Total Energy 1<br>kWh IMPORT kWh import<br>kvarh IMPORT kWh export<br>kvarh IMPORT kWh export<br>kvarh EXPORT kvarh export<br>kVAh TOTAL KVAh total<br>SUM REG2 Summary energy register #1<br>SUM REG1 Summary energy register #1<br>SUM REG2 Summary energy register #1<br>SUM REG1 Summary energy register #3<br>SUM REG2 Summary energy register #3<br>SUM REG3 Summary energy register #3<br>SUM REG3 Summary energy register #3<br>SUM REG3 Summary energy register #3<br>SUM REG4 Summary energy register #3<br>SUM REG4 Summary energy register #4<br>MAX DMD Maximum Volt demand<br>V1 DMD MAX V1 Maximum volt demand<br>V2 DMD MAX V2 Maximum volt demand<br>V3 DMD MAX I1 Maximum ampere demand<br>I1 DMD MAX I2 Maximum ampere demand<br>I3 DMD MAX I3 Maximum kvar import sliding window demand<br>kW IMP SD MAX Maximum kvar import sliding window demand<br>kW IMP SD MAX Maximum kvar import sliding window demand<br>kW IMP SD MAX Maximum kvar import sliding window demand<br>kW IMP SD MAX Maximum kvar import sliding window demand<br>kW IMP SD MAX Maximum kvar import sliding window demand<br>kW IMP SD MAX Maximum kvar import sliding window demand<br>kW IMP SD MAX Maximum kvar import sliding window demand<br>kW IMP SD MAX Maximum kvar import sliding window demand | SUM REG1 ACC DMD | Summary register #1 demand                                          |
| SUM REG3 ACC DMD       Summary register #3 demand         SUM REG4 ACC DMD       Summary register #4 demand         SUM REG4 ACC DMD       Summary register #4 demand         SUM REG1 SW DMD       Summary register #1 demand         SUM REG2 SW DMD       Summary register #2 demand         SUM REG3 SW DMD       Summary register #3 demand         SUM REG3 SW DMD       Summary register #4 demand         ENERGY       Total Energy 1         kWh IMPORT       kWh import         kvarh IMPORT       kWh export         kvarh IMPORT       kWh export         kvarh TOTAL       kVAh total         SUM REG1       Summary energy register #1         SUM REG1       Summary energy register #2         SUM REG1       Summary energy register #2         SUM REG2       Summary energy register #3         SUM REG3       Summary energy register #3         SUM REG2       Summary energy register #3         SUM REG3       Summary energy register #3         SUM REG4       Summary energy register #3         SUM REG4       Summary energy register #4         MAX DMD       Maximum Demands         V1 DMD MAX       V1 Maximum volt demand         V2 DMD MAX       V2 Maximum volt demand         V3 D                                                                                                    | SUM REG2 ACC DMD | Summary register #2 demand                                          |
| SUM REG4 ACC DMD       Summary register #4 demand         SUMM SW DMD       Summary (TOU Total) Sliding Demands 1         SUM REG1 SW DMD       Summary register #1 demand         SUM REG2 SW DMD       Summary register #2 demand         SUM REG3 SW DMD       Summary register #3 demand         SUM REG4 SW DMD       Summary register #4 demand         ENERGY       Total Energy 1         kWh IMPORT       kWh import         kvarh IMPORT       kvarh import         kvarh EXPORT       kvarh export         kvArh TOTAL       kVAh total         SUM REG2       Summary energy register #1         SUM REG1       Summary energy register #3         SUM REG2       Summary energy register #3         SUM REG3       Summary energy register #3         SUM REG4       Summary energy register #4         MAX DMD       Maximum Volt demand         V1 DMD MAX       V1 Maximum volt demand         V2 DMD MAX       V2 Maximum volt demand         V3 DMD MAX       I1 Maximum ampere demand         I3 DMD MAX       I3 Maximum ampere demand         KW IMP SD MAX       Maximum kW import sliding window demand                                                                                                    | SUM REG3 ACC DMD | Summary register #3 demand                                          |
| SUMM SW DMDSummary (TOU Total) Sliding Demands 1SUM REG1 SW DMDSummary register #1 demandSUM REG2 SW DMDSummary register #2 demandSUM REG3 SW DMDSummary register #3 demandSUM REG4 SW DMDSummary register #4 demandENERGYTotal Energy 1kWh IMPORTkWh importkvarh IMPORTkvarh importkvarh EXPORTkvarh exportkvarh EXPORTkVAh totalSUM REG1Summary energy register #1SUM REG2Summary energy register #1SUM REG3Summary energy register #3SUM REG4Summary energy register #3SUM REG4Summary energy register #4MAX DMDMaximum DemandsV1 DMD MAXV1 Maximum volt demandV2 DMD MAXV3 Maximum volt demandV3 DMD MAXI1 Maximum ampere demandI3 DMD MAXI2 Maximum ampere demandI3 DMD MAXMaximum kW import sliding window demandKW IMP SD MAXMaximum kW import sliding window demandKW IMP SD MAXMaximum kW import sliding window demand                                                                                                    | SUM REG4 ACC DMD | Summary register #4 demand                                          |
| SUM REG1 SW DMDSummary register #1 demandSUM REG2 SW DMDSummary register #2 demandSUM REG3 SW DMDSummary register #3 demandSUM REG4 SW DMDSummary register #4 demandENERGYTotal Energy 1kWh IMPORTkWh importkvarh IMPORTkwarh importkvarh SPORTkWh exportkvarh EXPORTkvarh exportkVAh TOTALSummary energy register #1SUM REG1Summary energy register #1SUM REG2Summary energy register #2SUM REG3Summary energy register #3SUM REG4Summary energy register #4MAX DMDMaximum DemandsV1 DMD MAXV1 Maximum volt demandV2 DMD MAXV2 Maximum volt demandV3 DMD MAXV3 Maximum wolt demandV3 DMD MAXI1 Maximum ampere demandI3 DMD MAXI3 Maximum kyar import sliding window demandkW IMP SD MAXMaximum kyar import sliding window demandkW IMP SD MAXMaximum kyar import sliding window demand                                                                                                    | SUMM SW DMD      | Summary (TOU Total) Sliding Demands 1                               |
| SUM REG2 SW DMDSummary register #2 demandSUM REG3 SW DMDSummary register #3 demandSUM REG4 SW DMDSummary register #4 demandENERGYTotal Energy 1kWh IMPORTkWh importkvarh IMPORTkvarh importkwh EXPORTkWh exportkvarh EXPORTkVAh totalSUM REG1Summary energy register #1SUM REG2Summary energy register #2SUM REG3Summary energy register #3SUM REG4Summary energy register #4MAX DMDMaximum DemandsV1 DMD MAXV1 Maximum volt demandV2 DMD MAXV2 Maximum volt demandV3 DMD MAXI1 Maximum ampere demandI3 DMD MAXI3 Maximum kvari import sliding window demandkW IMP SD MAXMaximum kvari import sliding window demandkW IMP SD MAXMaximum kvari import sliding window demand                                                                                                    | SUM REG1 SW DMD  | Summary register #1 demand                                          |
| SUM REG3 SW DMD       Summary register #3 demand         SUM REG4 SW DMD       Summary register #4 demand         ENERGY       Total Energy 1         kWh IMPORT       kWh import         kvarh IMPORT       kWh import         kvarh IMPORT       kwarh import         kvarh SPORT       kwarh export         kvarh EXPORT       kvarh export         kVAh TOTAL       kVAh total         SUM REG1       Summary energy register #1         SUM REG2       Summary energy register #2         SUM REG3       Summary energy register #3         SUM REG4       Summary energy register #4         MAX DMD       Maximum Demands         V1 DMD MAX       V1 Maximum volt demand         V2 DMD MAX       V2 Maximum volt demand         V3 DMD MAX       V3 Maximum ampere demand         I2 DMD MAX       I2 Maximum ampere demand         I3 DMD MAX       I3 Maximum kvari import sliding window demand         KW IMP SD MAX       Maximum kvari import sliding window demand                                                                                                    | SUM REG2 SW DMD  | Summary register #2 demand                                          |
| SUM REG4 SW DMD       Summary register #4 demand         ENERGY       Total Energy 1         kWh IMPORT       kWh import         kvarh IMPORT       kWh import         kvarh IMPORT       kwarh import         kwh EXPORT       kWh export         kvarh EXPORT       kVAh total         SUMMARY REGS       Summary (TOU Total) Energy Registers 1         SUM REG1       Summary energy register #1         SUM REG2       Summary energy register #2         SUM REG3       Summary energy register #3         SUM REG4       Summary energy register #4         MAX DMD       Maximum Demands         V1 DMD MAX       V1 Maximum volt demand         V2 DMD MAX       V2 Maximum volt demand         I1 DMD MAX       I1 Maximum ampere demand         I2 DMD MAX       I2 Maximum ampere demand         I3 DMD MAX       I3 Maximum kW import sliding window demand         KW FXP SD MAX       Maximum kwari import sliding window demand                                                                                                    | SUM REG3 SW DMD  | Summary register #3 demand                                          |
| ENERGY       Total Energy 1         kWh IMPORT       kWh import         kvarh IMPORT       kwh import         kvarh IMPORT       kvarh import         kWh EXPORT       kWh export         kvarh EXPORT       kvarh export         kVAh TOTAL       kVAh total         SUMMARY REGS       Summary (TOU Total) Energy Registers 1         SUM REG1       Summary energy register #1         SUM REG2       Summary energy register #2         SUM REG3       Summary energy register #3         SUM REG4       Summary energy register #4         MAX DMD       Maximum Demands         V1 DMD MAX       V1 Maximum volt demand         V2 DMD MAX       V2 Maximum volt demand         I1 DMD MAX       I1 Maximum ampere demand         I2 DMD MAX       I2 Maximum ampere demand         I3 DMD MAX       I3 Maximum kW import sliding window demand         KW IMP SD MAX       Maximum kW import sliding window demand                                                                                                    | SUM REG4 SW DMD  | Summary register #4 demand                                          |
| kWh IMPORTkWh importkvarh IMPORTkvarh importkWh EXPORTkWh exportkvarh EXPORTkvarh exportkVAh TOTALkVAh totalSUMMARY REGSSummary (TOU Total) Energy Registers 1SUM REG1Summary energy register #1SUM REG2Summary energy register #2SUM REG3Summary energy register #3SUM REG4Summary energy register #4MAX DMDMaximum DemandsV1 DMD MAXV1 Maximum volt demandV2 DMD MAXV2 Maximum volt demandI1 DMD MAXI1 Maximum ampere demandI2 DMD MAXI2 Maximum ampere demandI3 DMD MAXI3 Maximum kvari import sliding window demandKW IMP SD MAXMaximum kvari import sliding window demand                                                                                                    | ENERGY           | Total Energy <sup>1</sup>                                           |
| kvarh IMPORTkvarh importkWh EXPORTkWh exportkvarh EXPORTkvarh exportkVAh TOTALkVAh totalSUMMARY REGSSummary (TOU Total) Energy Registers 1SUM REG1Summary energy register #1SUM REG2Summary energy register #2SUM REG3Summary energy register #3SUM REG4Summary energy register #4MAX DMDMaximum DemandsV1 DMD MAXV1 Maximum volt demandV2 DMD MAXV2 Maximum volt demandV3 DMD MAXI1 Maximum ampere demandI1 DMD MAXI2 Maximum ampere demandI3 DMD MAXI3 Maximum ampere demandKW FXP SD MAXMaximum kvari import sliding window demand                                                                                                    | kWh IMPORT       | kWh import                                                          |
| kWh EXPORTkWh exportkvarh EXPORTkvarh exportkVAh TOTALkVAh totalSUMMARY REGSSummary (TOU Total) Energy Registers 1SUM REG1Summary energy register #1SUM REG2Summary energy register #2SUM REG3Summary energy register #3SUM REG4Summary energy register #4MAX DMDMaximum DemandsV1 DMD MAXV1 Maximum volt demandV2 DMD MAXV2 Maximum volt demandI1 DMD MAXI1 Maximum ampere demandI2 DMD MAXI2 Maximum ampere demandI3 DMD MAXI3 Maximum ampere demandKW FXP SD MAXMaximum kW import sliding window demand                                                                                                    | kvarh IMPORT     | kvarh import                                                        |
| kvarh EXPORT       kvarh export         kVAh TOTAL       kVAh total         SUMARY REGS       Summary (TOU Total) Energy Registers 1         SUM REG1       Summary energy register #1         SUM REG2       Summary energy register #2         SUM REG3       Summary energy register #3         SUM REG4       Summary energy register #4         MAX DMD       Maximum Demands         V1 DMD MAX       V1 Maximum volt demand         V2 DMD MAX       V2 Maximum volt demand         V3 DMD MAX       V3 Maximum wolt demand         11 DMD MAX       I1 Maximum ampere demand         12 DMD MAX       I2 Maximum ampere demand         I3 DMD MAX       I3 Maximum kW import sliding window demand         KW IMP SD MAX       Maximum kW import sliding window demand                                                                                                    | kWh EXPORT       | kWh export                                                          |
| kVAn total       kVAn total         SUMMARY REGS       Summary (TOU Total) Energy Registers 1         SUM REG1       Summary energy register #1         SUM REG2       Summary energy register #2         SUM REG3       Summary energy register #3         SUM REG4       Summary energy register #4         MAX DMD       Maximum Demands         V1 DMD MAX       V1 Maximum volt demand         V2 DMD MAX       V2 Maximum volt demand         V3 DMD MAX       V3 Maximum wolt demand         I1 DMD MAX       I1 Maximum ampere demand         I2 DMD MAX       I2 Maximum ampere demand         I3 DMD MAX       I3 Maximum kW import sliding window demand         KW IMP SD MAX       Maximum kW import sliding window demand                                                                                                    | kvarh EXPORT     | kvarh export                                                        |
| SUMMARY REGS       Summary (FOU Total) Energy Registers 1         SUM REG1       Summary energy register #1         SUM REG2       Summary energy register #2         SUM REG3       Summary energy register #3         SUM REG4       Summary energy register #4         MAX DMD       Maximum Demands         V1 DMD MAX       V1 Maximum volt demand         V2 DMD MAX       V2 Maximum volt demand         V3 DMD MAX       V3 Maximum volt demand         I1 DMD MAX       I1 Maximum ampere demand         I2 DMD MAX       I2 Maximum ampere demand         I3 DMD MAX       I3 Maximum kW import sliding window demand         KW EXP SD MAX       Maximum kwar import sliding window demand                                                                                                    |                  | KVAn total                                                          |
| SUM REG1       Summary energy register #1         SUM REG2       Summary energy register #2         SUM REG3       Summary energy register #3         SUM REG4       Summary energy register #4         MAX DMD       Maximum Demands         V1 DMD MAX       V1 Maximum volt demand         V2 DMD MAX       V2 Maximum volt demand         V3 DMD MAX       V3 Maximum volt demand         I1 DMD MAX       I1 Maximum ampere demand         I2 DMD MAX       I2 Maximum ampere demand         I3 DMD MAX       I3 Maximum ampere demand         KW IMP SD MAX       Maximum kW import sliding window demand         KW EXP SD MAX       Maximum kvar import sliding window demand                                                                                                    | SUM REG1         | Summary (100 Total) Energy Registers                                |
| SUM REG2       Summary energy register #2         SUM REG3       Summary energy register #3         SUM REG4       Summary energy register #4         MAX DMD       Maximum Demands         V1 DMD MAX       V1 Maximum volt demand         V2 DMD MAX       V2 Maximum volt demand         V3 DMD MAX       V3 Maximum volt demand         11 DMD MAX       I1 Maximum ampere demand         12 DMD MAX       I2 Maximum ampere demand         I3 DMD MAX       I3 Maximum ampere demand         W IMP SD MAX       Maximum kW import sliding window demand         KW EXP SD MAX       Maximum kvar import sliding window demand                                                                                                    | SUM REG2         | Summary energy register #1                                          |
| Summary energy register #3         SUM REG4       Summary energy register #4         MAX DMD       Maximum Demands         V1 DMD MAX       V1 Maximum volt demand         V2 DMD MAX       V2 Maximum volt demand         V3 DMD MAX       V3 Maximum volt demand         I1 DMD MAX       I1 Maximum ampere demand         I2 DMD MAX       I2 Maximum ampere demand         I3 DMD MAX       I3 Maximum ampere demand         IW IMP SD MAX       Maximum kW import sliding window demand         KW EXP SD MAX       Maximum kvar import sliding window demand                                                                                                    | SUM REG3         |                                                                     |
| MAX DMD       Maximum Demands         V1 DMD MAX       V1 Maximum volt demand         V2 DMD MAX       V2 Maximum volt demand         V3 DMD MAX       V3 Maximum volt demand         I1 DMD MAX       I1 Maximum ampere demand         I2 DMD MAX       I2 Maximum ampere demand         I3 DMD MAX       I3 Maximum ampere demand         IW IMP SD MAX       Maximum kW import sliding window demand         KW IMP SD MAX       Maximum kwar import sliding window demand                                                                                                    | SUM REG4         | Summary energy register #4                                          |
| V1 DMD MAX       V1 Maximum volt demand         V2 DMD MAX       V2 Maximum volt demand         V3 DMD MAX       V3 Maximum volt demand         11 DMD MAX       I1 Maximum ampere demand         12 DMD MAX       I2 Maximum ampere demand         I3 DMD MAX       I3 Maximum ampere demand         WI MP SD MAX       Maximum kwi import sliding window demand         kW IMP SD MAX       Maximum kwai import sliding window demand                                                                                                    | MAX DMD          | Maximum Demands                                                     |
| V2 DMD MAX     V2 Maximum volt demand       V3 DMD MAX     V3 Maximum volt demand       I1 DMD MAX     I1 Maximum ampere demand       I2 DMD MAX     I2 Maximum ampere demand       I3 DMD MAX     I3 Maximum ampere demand       I3 DMD MAX     I3 Maximum ampere demand       KW IMP SD MAX     Maximum kW import sliding window demand       KW FXP SD MAX     Maximum kvar import sliding window demand                                                                                                    | V1 DMD MAX       | V1 Maximum volt demand                                              |
| V3 DMD MAX     V3 Maximum volt demand       11 DMD MAX     11 Maximum ampere demand       12 DMD MAX     12 Maximum ampere demand       13 DMD MAX     13 Maximum ampere demand       KW IMP SD MAX     Maximum kW import sliding window demand       kW FXP SD MAX     Maximum kvar import sliding window demand                                                                                                    | V2 DMD MAX       | V2 Maximum volt demand                                              |
| I1 DMD MAX       I1 Maximum ampere demand         I2 DMD MAX       I2 Maximum ampere demand         I3 DMD MAX       I3 Maximum ampere demand         kW IMP SD MAX       Maximum kW import sliding window demand         kW EXP SD MAX       Maximum kvar import sliding window demand                                                                                                    | V3 DMD MAX       | V3 Maximum volt demand                                              |
| I2 DMD MAX       I2 Maximum ampere demand         I3 DMD MAX       I3 Maximum ampere demand         kW IMP SD MAX       Maximum kW import sliding window demand         kW FXP SD MAX       Maximum kvar import sliding window demand                                                                                                    | I1 DMD MAX       | I1 Maximum ampere demand                                            |
| IS Maximum ampere demand           kW IMP SD MAX         Maximum kW import sliding window demand           kW FXP SD MAX         Maximum kyar import sliding window demand                                                                                                    | 12 DMD MAX       | 12 Maximum ampere demand                                            |
| kW FXP SD MAX Maximum kvar import sliding window demand                                                                                                    |                  | is waximum ampere demand<br>Maximum kW import sliding window demand |
|                                                                                                    | kW EXP SD MAX    | Maximum kvar import sliding window demand                           |

| Designation      | Description                                 |
|------------------|---------------------------------------------|
| kVA SD MAX       | Maximum kVA sliding window demand           |
| MAX SUMMARY DMD  | Maximum Summary (TOU Total) Demands         |
| SUM REG1 DMD MAX | Summary register #1 maximum demand          |
| SUM REG2 DMD MAX | Summary register #2 maximum demand          |
| SUM REG3 DMD MAX | Summary register #3 maximum demand          |
| SUM REG4 DMD MAX | Summary register #4 maximum demand          |
|                  | TOU Parameters                              |
|                  | Active TOU tariff                           |
| TOUREG1          | TOLL Energy Degister #1 1                   |
| TOU REG1 TRF1    | Tariff #1 register                          |
| TOU REG1 TRF2    | Tariff #2 register                          |
| TOU REG1 TRF3    | Tariff #3 register                          |
| TOU REG1 TRF4    | Tariff #4 register                          |
| TOU REG1 TRF5    | Tariff #5 register                          |
| TOU REG1 TRF6    | Tariff #6 register                          |
| TOU REG2         | TOU Energy Register #2 <sup>1</sup>         |
| TOU REG2 TRF1    | Tariff #1 register                          |
| TOU REG2 TRF2    | Tariff #2 register                          |
| TOU REG2 TRF3    | Tariff #3 register                          |
| TOU REG2 TRF4    | Tariff #4 register                          |
| TOU REG2 TRF5    | Tariff #5 register                          |
| TOU REG2 TRF6    | Tariff #6 register                          |
| TOU REG3         | TOU Energy Register #3 <sup>1</sup>         |
| TOU REG3 TRF1    | Tariff #1 register                          |
| TOU REG3 TRF2    | Tariff #2 register                          |
| TOU REG3 TRF3    | Tariff #3 register                          |
| TOU REG3 TRF4    | Tariff #4 register                          |
| TOU REG3 TRF5    | Tariff #5 register                          |
| TOU REG3 TRF6    | Tariff #6 register                          |
| TOU REG4         | TOU Energy Register #4 <sup>1</sup>         |
| TOU REG4 TRF1    | Tariff #1 register                          |
| TOU REG4 TRF2    | Tariff #2 register                          |
| TOU REG4 TRF3    | Tariff #3 register                          |
| TOU REG4 TRF4    | Tariff #4 register                          |
| TOU REG4 TRF5    | Tariff #5 register                          |
| TOU REG4 TRF6    | Tariff #6 register                          |
| TOU MAX DMD REGT | TOU Maximum Demand Register #1              |
| DMD1 TRF1 MAX    | Tariff #1 register                          |
|                  | I ariff #2 register                         |
|                  | Tariff #3 register                          |
|                  | I ariff #4 register                         |
|                  | I ariff #5 register                         |
|                  | I ariff #6 register                         |
|                  | Toriff #1 register                          |
| DMD2 TRF2 MAY    | Tariff #2 register                          |
| DMD2 TRF3 MAX    | Tariff #2 register                          |
| DMD2 TRF4 MAX    | Tariff #A register                          |
| DMD2 TRE5 MAX    | Tariff #5 register                          |
| DMD2 TRE6 MAX    | Tariff #6 register                          |
| TOU MAX DMD REG3 | TOU Maximum Demand Register #3 <sup>1</sup> |
| DMD3 TRF1 MAX    | Tariff #1 register                          |
| DMD3 TRF2 MAX    | Tariff #2 register                          |
| DMD3 TRF3 MAX    | Tariff #3 register                          |
| DMD3 TRF4 MAX    | Tariff #4 register                          |
| DMD3 TRF5 MAX    | Tariff #5 register                          |
| DMD3 TRF6 MAX    | Tariff #6 register                          |
| TOU MAX DMD REG4 | TOU Maximum Demand Register #4 <sup>1</sup> |
| DMD4 TRF1 MAX    | Tariff #1 register                          |
| DMD4 TRF2 MAX    | Tariff #2 register                          |
| DMD4 TRF3 MAX    | Tariff #3 register                          |
| DMD4 TRF4 MAX    | Tariff #4 register                          |
| DMD4 TRF5 MAX    | Tariff #5 register                          |

| Designation   | Description        |
|---------------|--------------------|
| DMD4 TRF6 MAX | Tariff #6 register |

<sup>1</sup> Available for data logging.

# Appendix D Setpoint Triggers and Actions

#### **Setpoint Triggers**

| Designation      | Description                                        |
|------------------|----------------------------------------------------|
| NONE             | None (condition is not active)                     |
| MINUTE INTERVAL  | Minute intervals (10, 15, 30, 60 min) synchronized |
|                  | with the clock                                     |
| HIGH V1          | High V1 voltage                                    |
| HIGH V2          | High V2 voltage                                    |
| HIGH V3          | High V3 voltage                                    |
| LOW V1           | Low V1 voltage                                     |
| LOW V2           | Low V2 voltage                                     |
| LOW V3           | Low V3 voltage                                     |
| HIGH V12         | High V12 voltage                                   |
| HIGH V23         | High V23 voltage                                   |
| HIGH V31         | High V31 voltage                                   |
| LOW V12          | Low V12 voltage                                    |
| LOW V23          | Low V23 voltage                                    |
| LOW V31          | Low V31 voltage                                    |
| HIGH I1          | High I1 current                                    |
| HIGH I2          | High I2 current                                    |
| HIGH 13          | High I3 current                                    |
| LOW I1           | Low I1 current                                     |
| LOW I2           | Low I2 current                                     |
| LOW I3           | Low I3 current                                     |
| HIGH FREQ        | High frequency                                     |
| LOW FREQ         | Low frequency                                      |
| HIGH KW IMP BD   | High kW import                                     |
| HIGH kW EXP BD   | High kW export                                     |
| HIGH kvar IMP BD | High kvar import                                   |
| HIGH kvar EXP BD | High kvar export                                   |
| HIGH kVA         | High kVA                                           |

#### **Setpoint Actions**

| Designation | Description             |  |
|-------------|-------------------------|--|
| NONE        | None (no action)        |  |
| EVENT LOG   | Log to Event Log        |  |
| DATA LOG #1 | Log to Data Log file #1 |  |

# Appendix E Data Scales

The maximum values for volts, amps and power in the BFM136 setup and in communications are limited by the voltage and current scale settings. See <u>Basic Meter Setup</u> in Chapter 4 on how to change the voltage scale in your meter.

The following table defines the meter data scales.

| Scale                      | Range                              | Notes                                         |
|----------------------------|------------------------------------|-----------------------------------------------|
| Maximum voltage (V max)    | Voltage scale $\times$ PT Ratio, V | The default voltage<br>scale is 600V          |
| Maximum current (I max)    | HACS Primary current × 2, A        | The default HACS<br>primary current is<br>50A |
| Maximum power <sup>1</sup> | V max $\times$ I max $\times$ 2, W |                                               |

 $^{1}$  Maximum power is rounded to whole kilowatts. With PT=1.0, it is limited to 9,999,000 W.

# Appendix F Device Diagnostic Codes

| Diagnostic | Startup Display    | Description               | Reason                   |
|------------|--------------------|---------------------------|--------------------------|
| 2          | RAM/Data Error     | Memory/Data error         | Hardware failure         |
| 3          | WDT Reset          | Hardware watchdog reset   | Hardware failure         |
| 4          | Sampling Fault     | Sampling fault            | Hardware failure         |
| 5          | CPU Exception      | CPU exception             | Hardware failure         |
| 6          | Run-Time Error     | Run-time software error   | Hardware failure         |
| 7          | Software Exception | Software watchdog timeout | Hardware failure         |
| 8          | Power Up           | Power Down/Up             | Loss of power. Normal    |
|            |                    |                           | power-up sequence        |
| 9          | External Reset     | Warm restart/Device reset | External restart via     |
|            |                    |                           | communications or by     |
|            |                    |                           | firmware upgrade         |
| 10         |                    | Configuration reset       | Corrupted setup data has |
|            |                    |                           | been replaced with the   |
|            |                    |                           | default configuration    |
| 11         |                    | RTC fault                 | The clock time has been  |
|            |                    |                           | lost                     |
| 14         |                    | Expanded memory/Data      | Hardware failure         |
|            |                    | flash fault               |                          |

See <u>Device Diagnostics</u> in Chapter 2 for more information on the BFM136 built-in diagnostics.